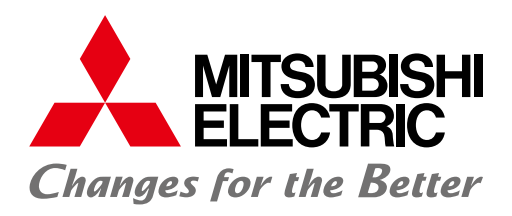

# Programmable Controller Engineering Software MELSOFT GX Works2

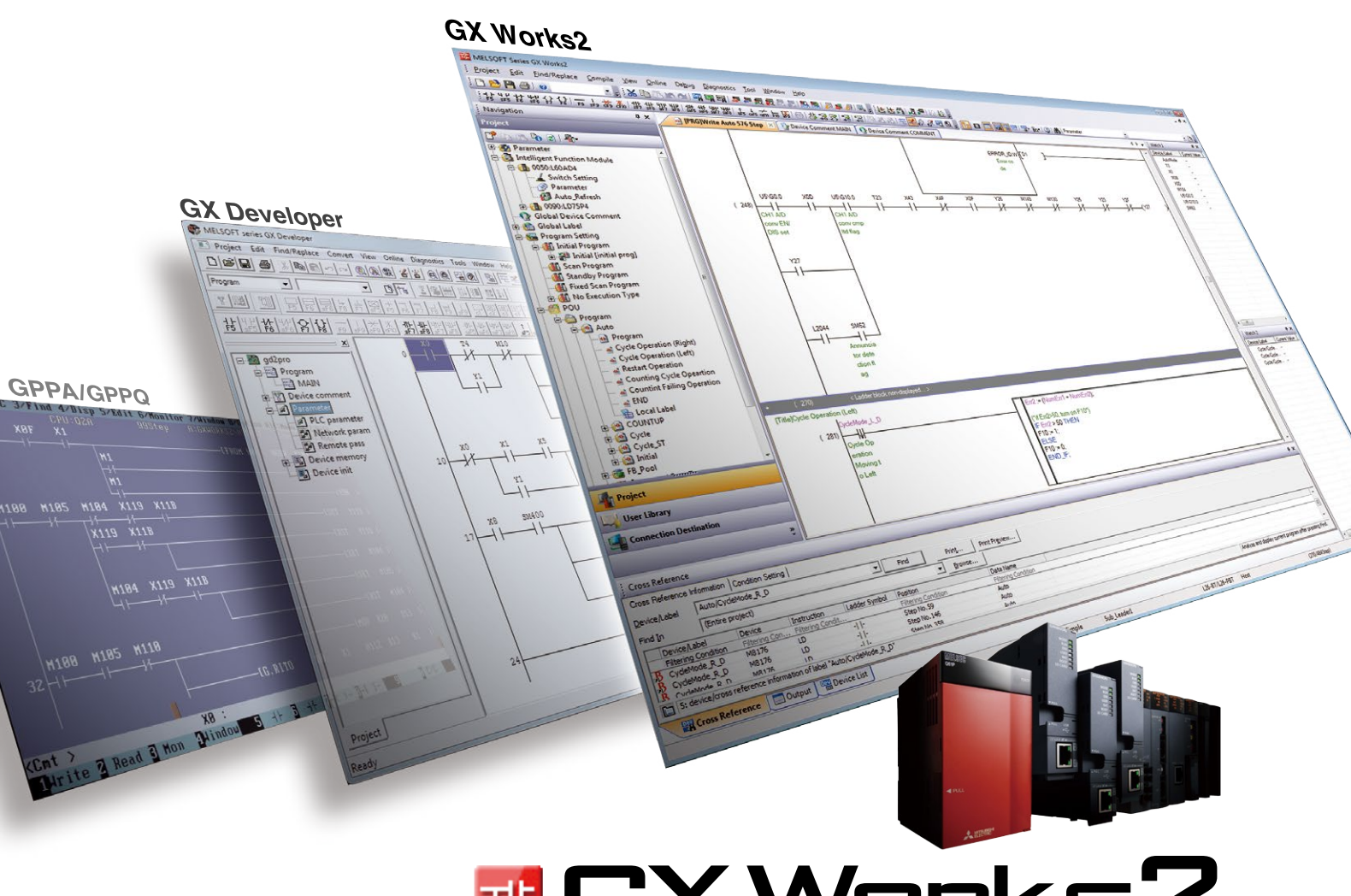

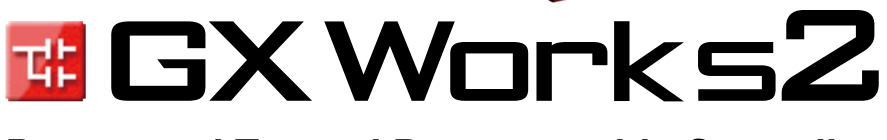

Proven and Trusted Programmable Controller Engineering Software

# GLOBAL IMPACT OF MITSUBISHI ELECTRIC

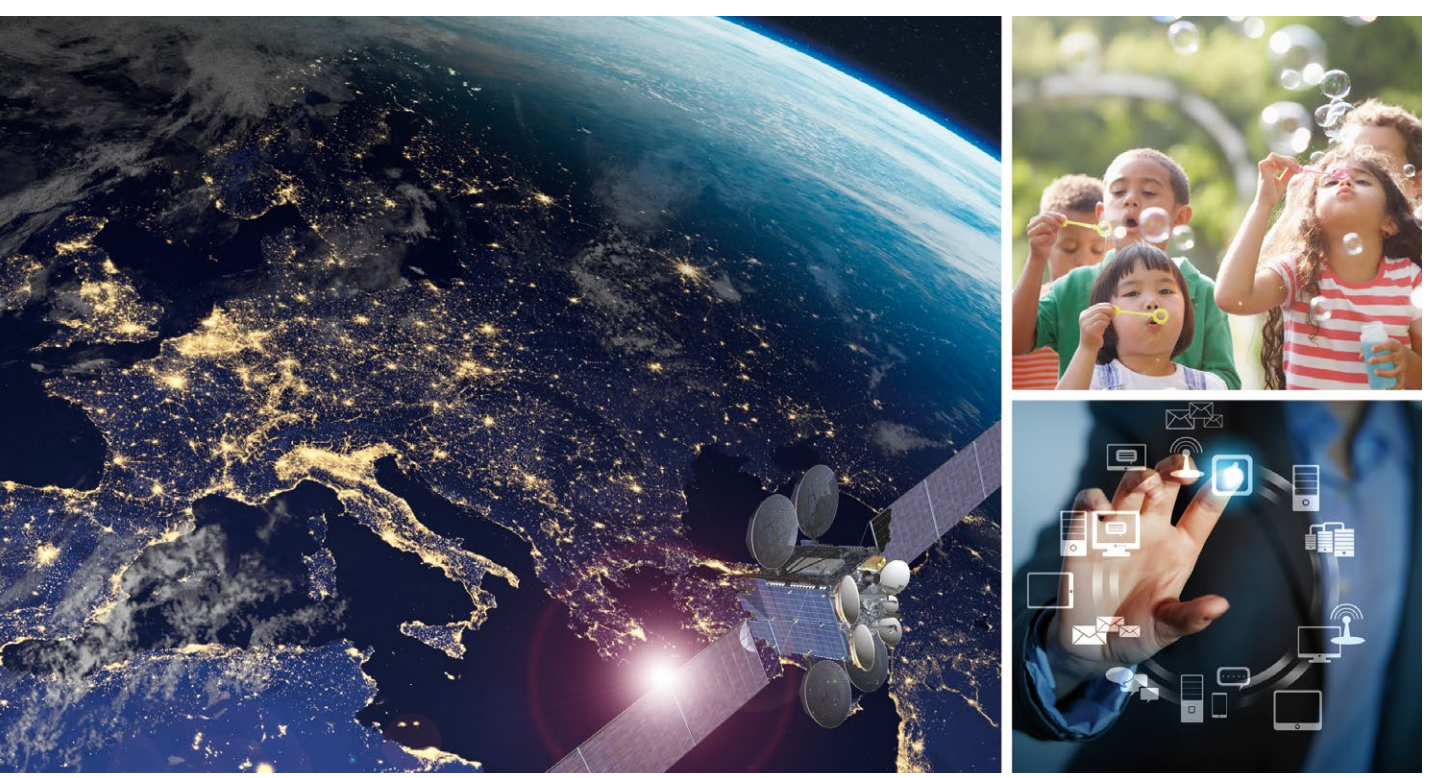

Through Mitsubishi Electric's vision, "Changes for the Better" are possible for a brighter future.

### Changes for the Better

"Changes for the Better" represents the Mitsubishi Electric Group's attitude to "always strive to achieve something better", as we continue to change and grow. Each one of us shares a strong will and passion to continuously aim for change, reinforcing our commitment to creating "an even better tomorrow".

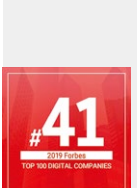

adding new value to society in diverse areas from automation to information systems. The creation of game-changing solutions is helping to transform the world, which is why we are honored to be recognized in the 2019 "Forbes Digital 100" as one of world's most influential digital corporations.

Our advances in AI and IoT are

Mitsubishi Electric is involved in many areas including the following:

#### **Energy and Electric Systems**

A wide range of power and electrical products from generators to large-scale displays.

#### **Electronic Devices**

A wide portfolio of cutting-edge semiconductor devices for systems and products.

#### **Home Appliance**

Dependable consumer products like air conditioners and home entertainment systems.

#### Information and Communication Systems

Commercial and consumer-centric equipment, products and systems.

#### **Industrial Automation Systems**

Maximizing productivity and efficiency with cutting-edge automation technology.

## FA Integrated Engineering Software MELSOFT iQ Works

MELSOFT iQ Works is an integrated software suite consisting of GX Works2, GX Works3, MT Works2, GT Works3, RT ToolBox3 and FR Configurator2, which are programming software for each respective product. Integration is further enhanced with MELSOFT Navigator as the central system configuration incorporating an easy-to-use, graphical user interface with additional project-sharing features such as system labels and parameters. The advantages of this powerful integrated software suite are that system design is made much easier with a substantial reduction in repetitious tasks, cutting down on errors while helping to reduce the overall TCO.

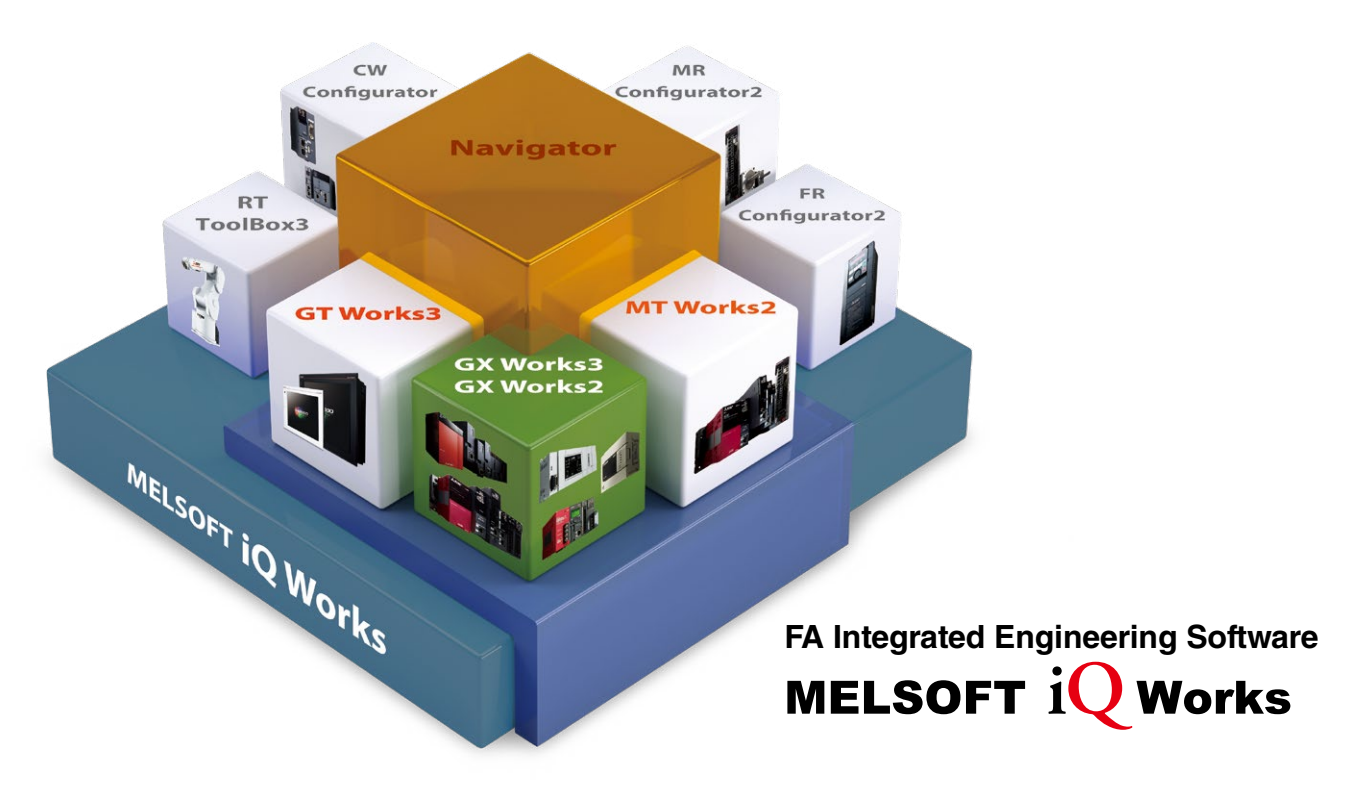

#### System management software MELSOFT Navigator

System level graphic-based configuration tool that simplifies the system design by providing a visual representation of the system. System management features such as system-wide parameterization, labels and block reading of project data are also included.

#### Programmable controller engineering software MELSOFT GX Works2/GX Works3

GX Works2 and GX Works3 are programming and maintenance software offered by Mitsubishi Electric. Various intuitive features such as graphicbased system configuration and an extensive module library are included, providing an intuitive engineering environment solution. It includes many new features such as graphic-based system configuration, integrated motion control setup, multiple language support, providing an intuitive engineering environment solution.

#### HMI/GOT screen design software MELSOFT GT Works3

This graphic operation terminal (GOT) screen creation software is designed with three main features—simplicity, graphics design and operation ease—that help to create graphic screens in fewer steps.

#### Motion controller engineering software MELSOFT MT Works2

This motion control design and maintenance software includes intuitive graphic-based programming together with a digital oscilloscope simulator.

- Robot engineering software MELSOFT RT ToolBox3
- Inverter setup software MELSOFT FR Configurator2
- C Controller setting and monitoring tool MELSOFT CW Configurator
- Servo setup software MELSOFT MR Configurator2

## Features

#### Feature **1**

### All-in-one package

All capabilities required for PLC engineering including the configuration function of the intelligent function module and simulation function are integrated in a single package.

The all-in-one GX Works2 package supports entire engineering such as system design, programming, debug and maintenance.

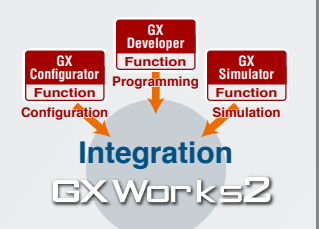

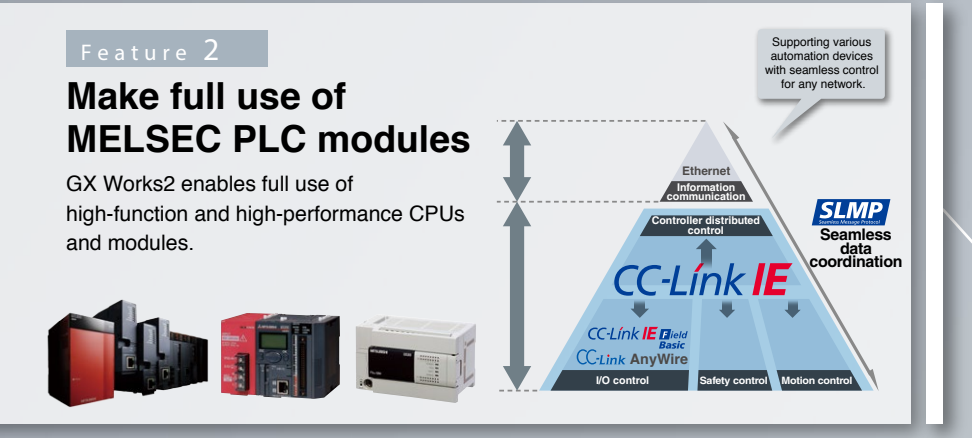

#### Feature **3**

### Inherits customer assets

Existing GX Developer program assets can be used in GX Works2 without any modification. Also, programs written by GX Works2 to the programmable controller can be read using GX Developer. For example, even if GX Developer is installed in a production site's PC, the data created and read with GX Developer can be used with GX Works2 installed in a development office's PC.

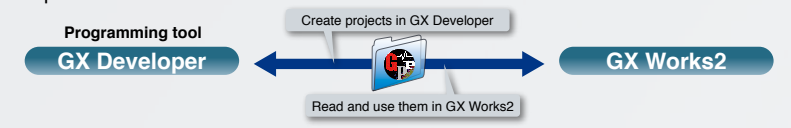

#### Feature **4**

### Sophisticated operability

The favorable GX Developer functions have been incorporated to GX Works2 and the operability further improved.

The performance has also been enhanced to operate smoothly with improved responsiveness.

Operability will continue to improve to respond to customer applications.

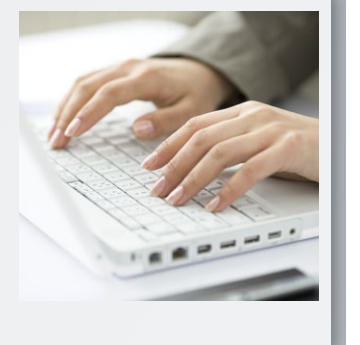

#### Feature 5

# International Standard IEC 61131-3 compliant

GX Works2 conforms to the engineering tool international standard IEC 61131-3, and supports structured programming with grouped parts. Programming languages including SFC, ST and ladders,

can be used according to each application. In addition, several languages including SFC, ST and ladders can be used together in one program.

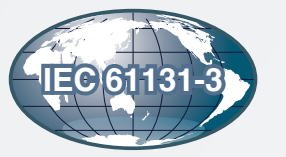

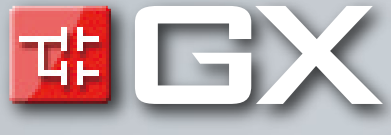

Pi

### INDEX

### Improving design and debug efficiency

| Ladder input····· | P.8  |
|-------------------|------|
| Comment·····      | P.12 |
| Parameter setting | P.14 |
| Debugging ·····   | P.18 |

### Providing maintenance that meet your needs

| Operation and maintenance | ·····P.20  |
|---------------------------|------------|
| Security                  | ······P.24 |

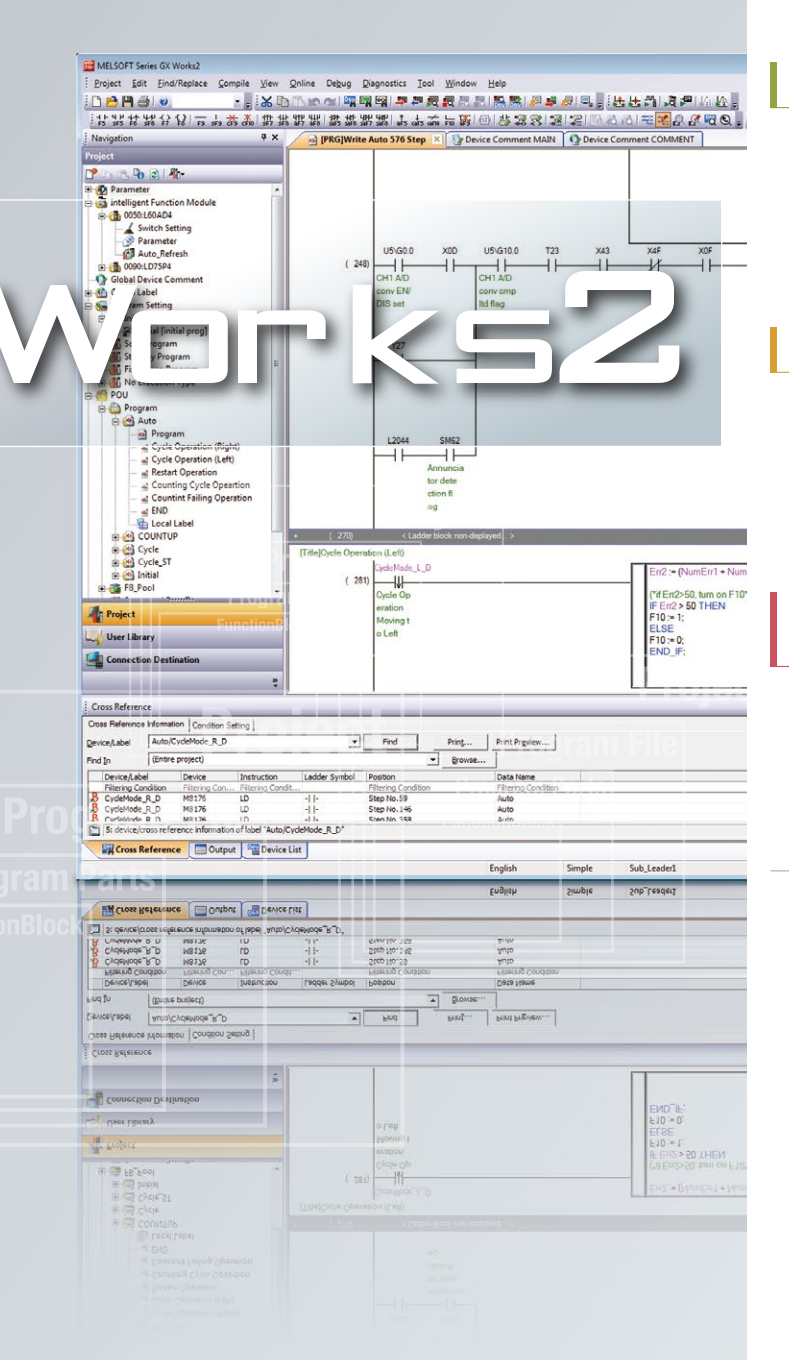

### Facilitating project management

| Project ······P.26 | ; |
|--------------------|---|
|--------------------|---|

### Promoting program standardization

| Making parts in program ······F                  | 2.30 |
|--------------------------------------------------|------|
| Label programming/structured programming ······F | 2.34 |
| Interaction with iQ Works ······F                | 2.36 |

# Enhanced coordination with factory automation devices

| Coordination with factor  | v automation | devices | ·····P.38 |
|---------------------------|--------------|---------|-----------|
| ooorannadorr midri laotor | y aatomation | 4011000 | 1.00      |

| MELSOFT iQ AppPortal        | •••P.40  |
|-----------------------------|----------|
| Mitsubishi Electric FA site | ··· P.41 |
| Global support ·····        | ···P.43  |
| Specifications/products     | •••P.44  |

### Ultimate "Easy-to-use" user interface

The engineering software GX Works2 has been developed to allow programming, debugging and maintenance operations, etc., to be carried out easily by anyone with intuitive operations. Its comfortable operation environment further improves design efficiency.

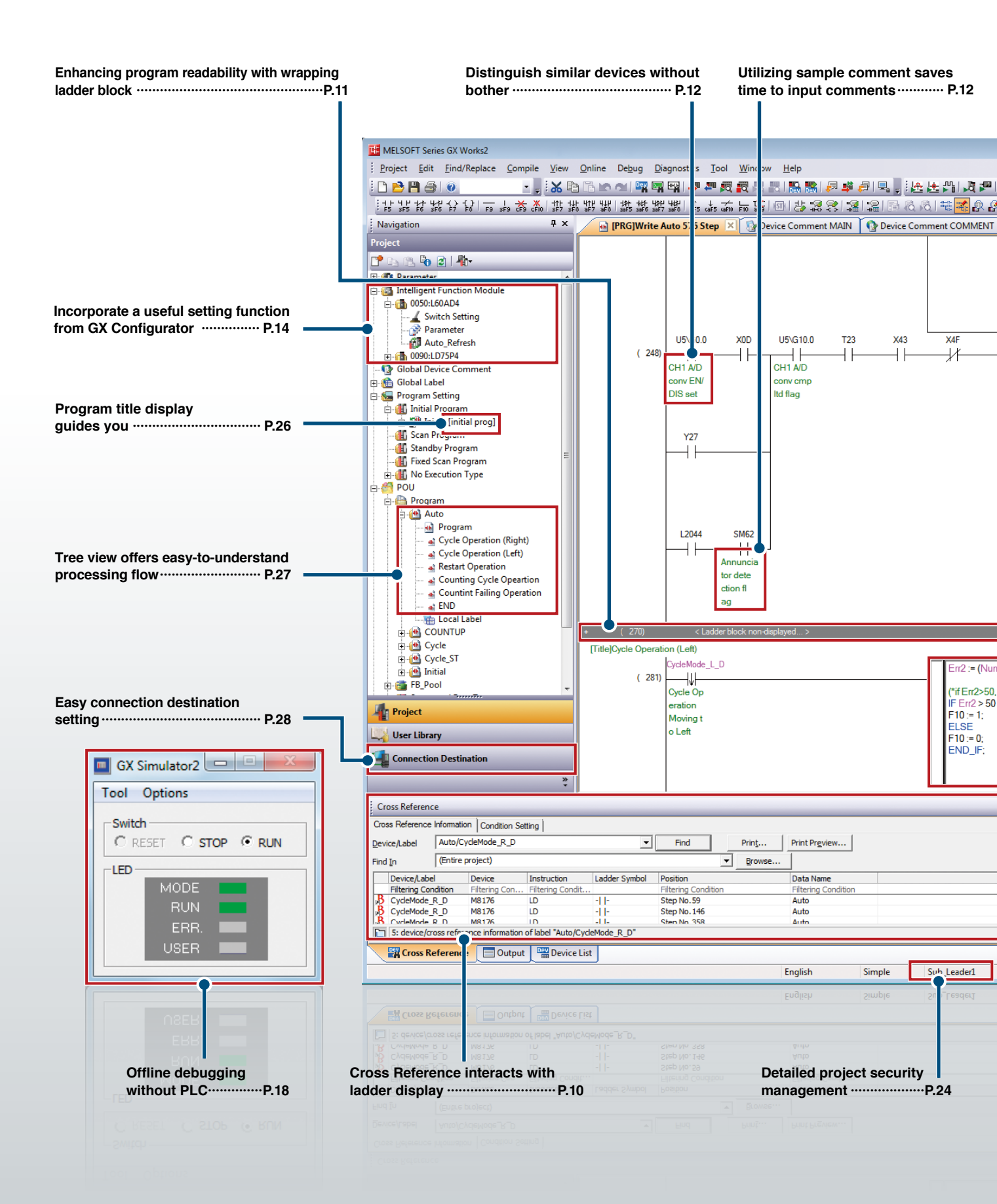

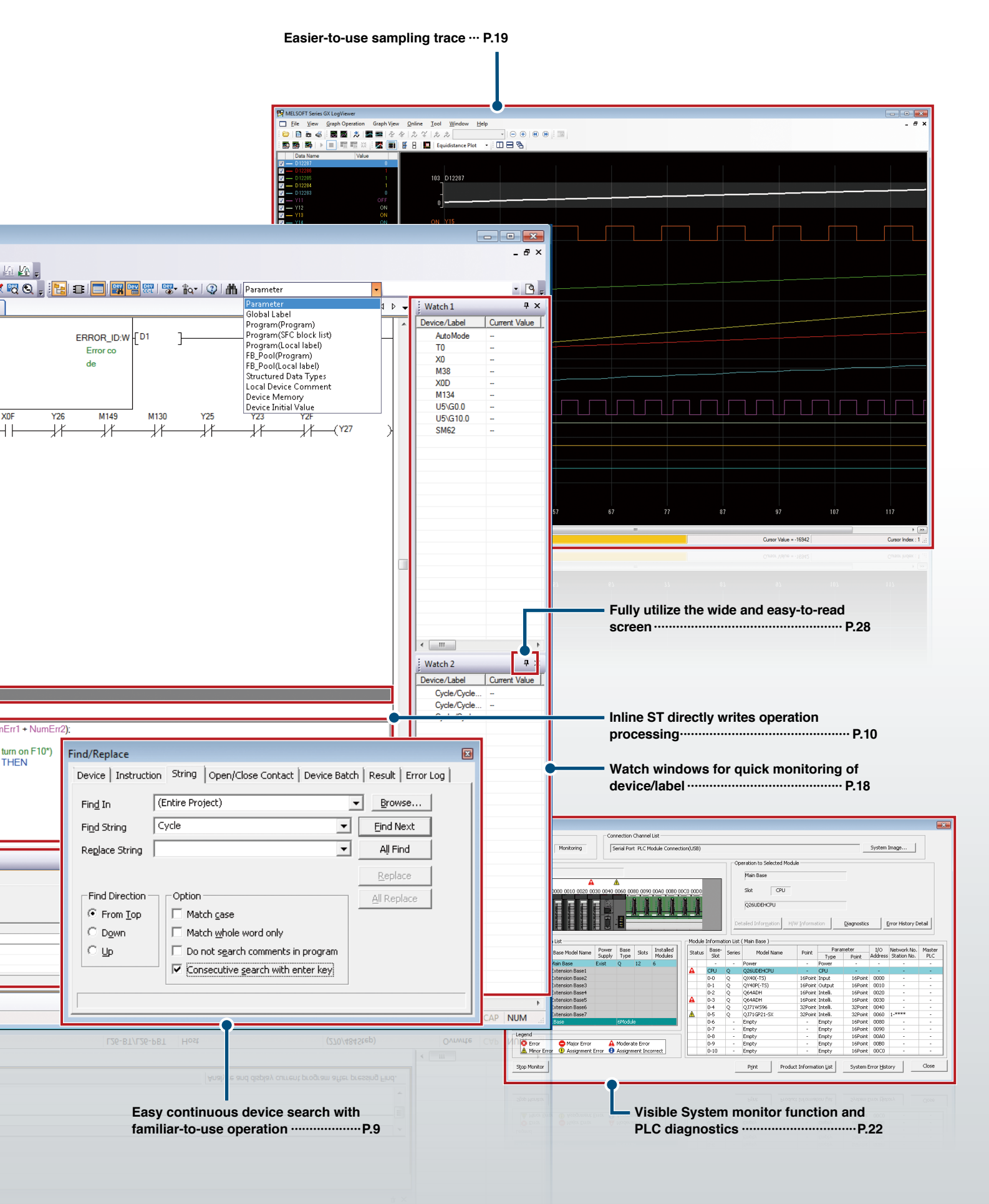

### Ladder input

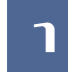

2

### Simple key operation makes an easy ladder programming

A ladder is easily modified and edited with convenient key combinations such as  $[Alt]+[\leftarrow]/[\rightarrow]$  or  $[Alt]+[\dagger]/[\downarrow]$ .

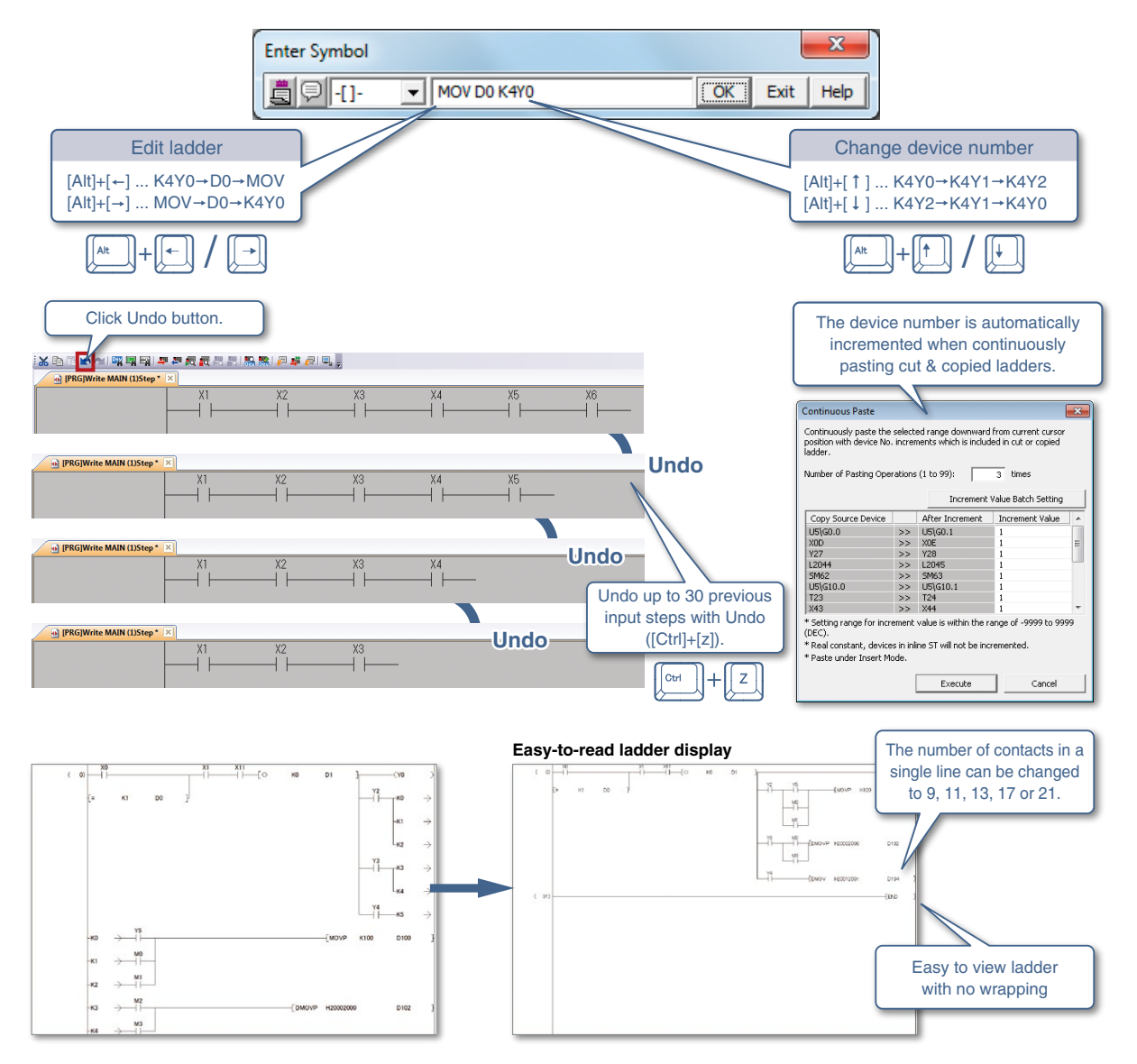

### Edit lines with simple key operation

Lines are edited only with the keyboard keys. There's no need to switch to the conventional line editing mode.

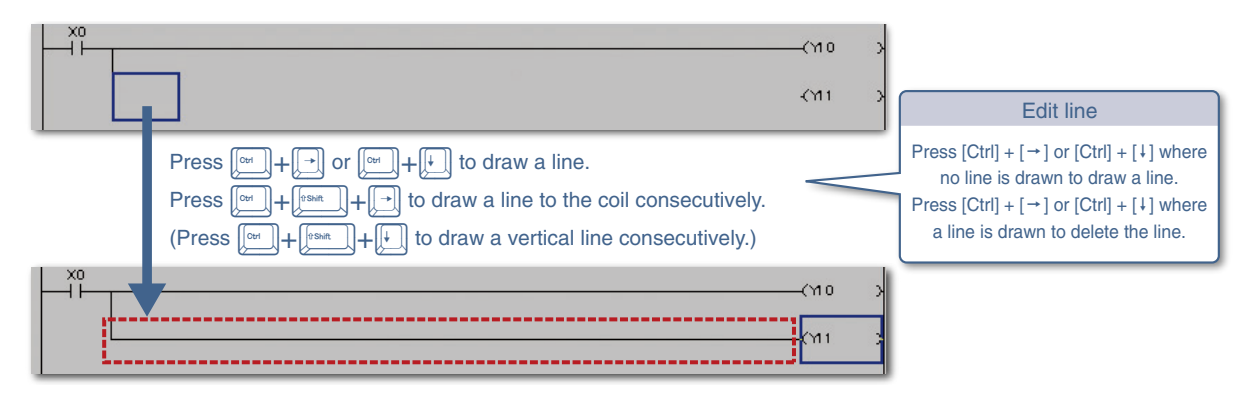

### Easy ladder edit and search with command/label input support

Ladders are easily edited and searched just by choosing a command and label from suggestions. The information of arguments are also shown to reduce errors during ladder input.

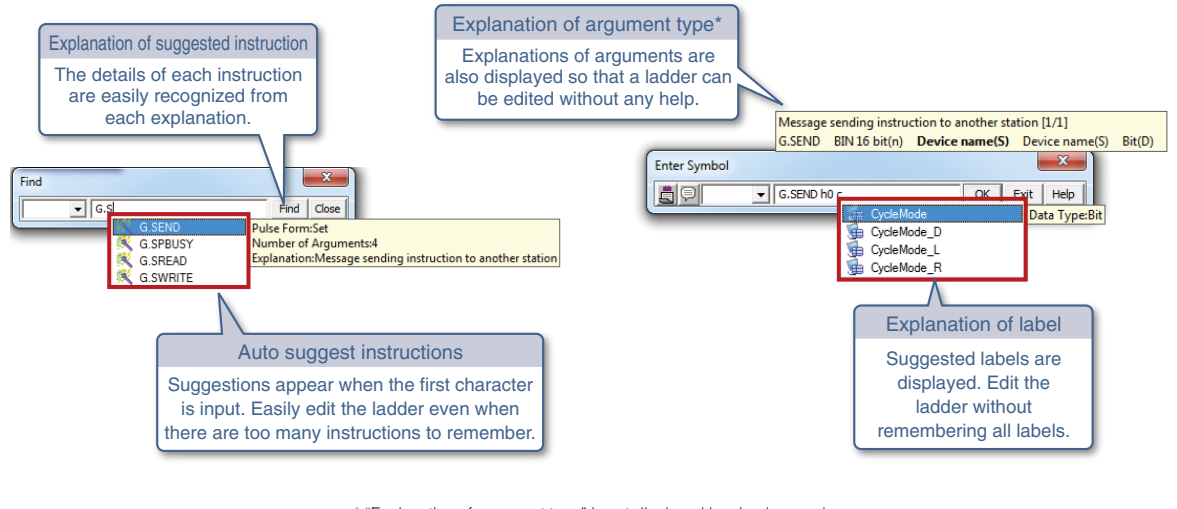

\* "Explanation of argument type" is not displayed by simple search.

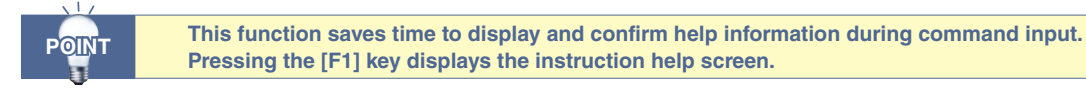

#### Easy continuous device search 4

3

By specifying the search option and pressing the Enter key, the user can search for suggestions. This is particularly useful when a certain device is used many times in the program.

| Search for a label is conducted by partially entering it.                                                                                                    | Pressing [+ + [] searches for the first "Auto" candidate.                                                                                                    |
|----------------------------------------------------------------------------------------------------|----------------------------------------------------------------------------------------------------|
| Find/Replace       Device   Instruction String   Open Bose Contact   Device Batch   Result   Error Log         Find In (Entire Project)       Find String   Auto       Find String   Auto       Replace String                                                                                                    | AutoMode<br>( AutoOpe<br>ration M<br>ode<br>2<br>AutoMode L                                                                                                    |
| Find Direction       Option            • From Iop           • Match gase             • Down           • Match gase             • Up           • not search commants in program             • Consecutive gearch with enter key           • Search/replace with Enter key. The foole does not move to the search target. | Auto Ope<br>ration_M<br>ove to t<br>he left<br>X1 ManualMode_R<br>Auto Ope<br>ration M<br>ode<br>X1 Manual Mode_R<br>Manual O<br>peration<br>Move to<br>the rig |
| Continuous search<br>By specifying the option and pressing the Enter key, search<br>for the specified device is made continuously.                                                                                                    | Pressing Enter key searches for the next<br>"                                                                                                    |
| POINT Search for devices can also switching the ladder displa                                                                                                    | be made in the similar manner by<br>y to the device display.                                                                                                    |

### Ladder input

5

### Cross Reference interacts with ladder display

Cross Reference function is used to search for devices/labels used in the project. The docking windows enable to display the Cross Reference window and program editor vertically.

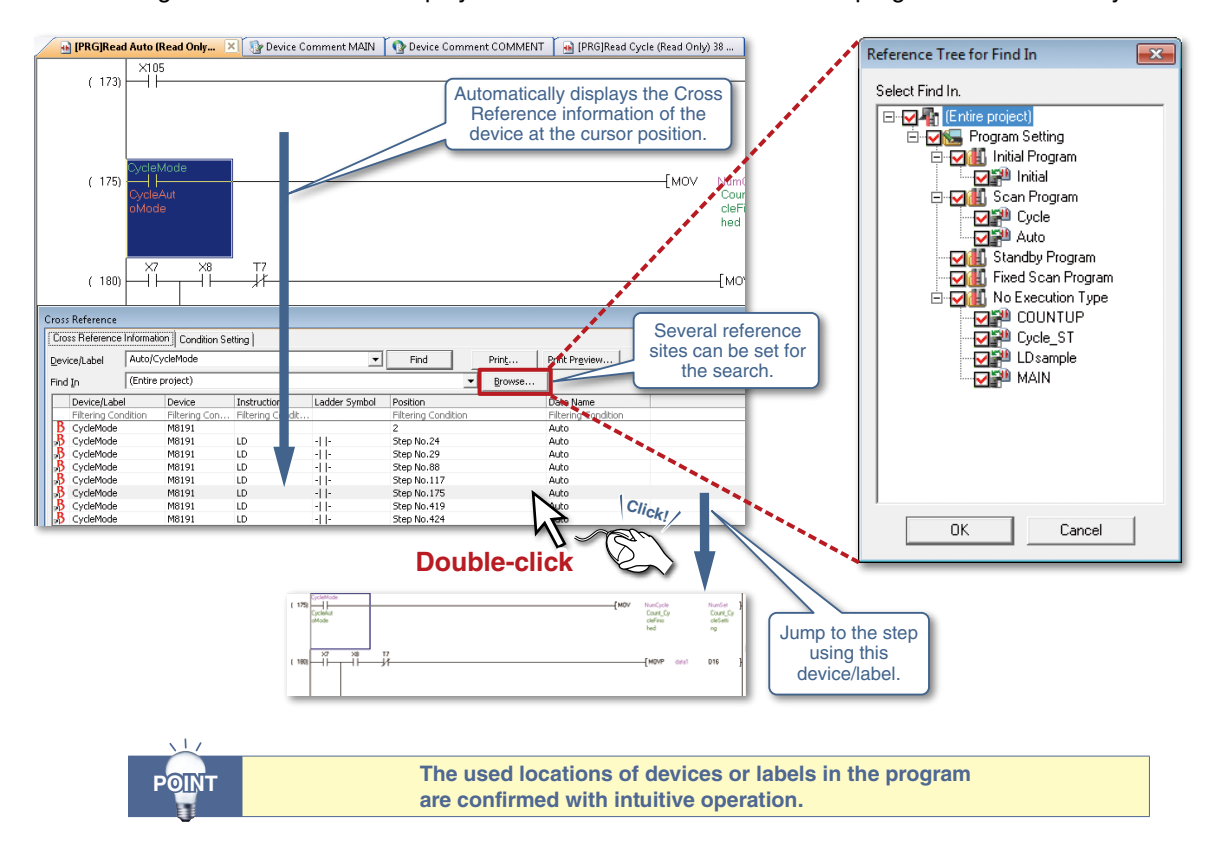

### **6** Inline ST directly writes operation processing

Operation processing is written directly in a ladder with Inline ST (structured text).

Creation of a multi-line ladder or FB (Function Block) in another program editor is not necessary anymore. Example of numeric operation Example of character string processing

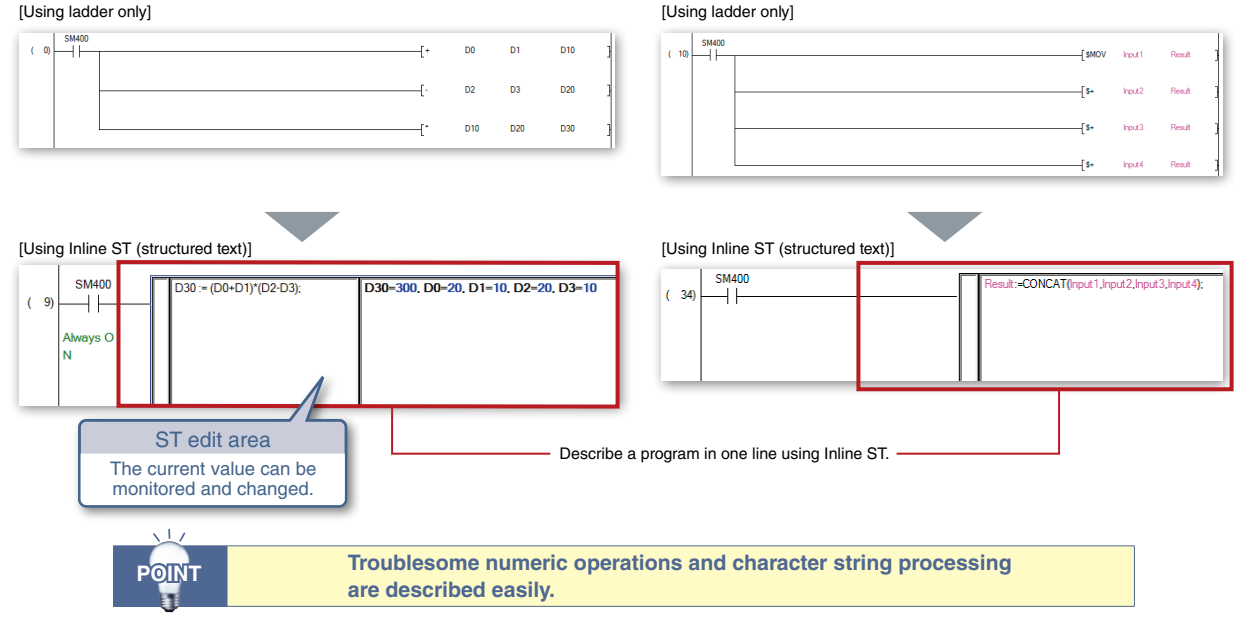

### Enhancing program readability by hiding ladder block

By hiding a ladder block, a long and hard-to-read ladder program is displayed in a compact form.

7

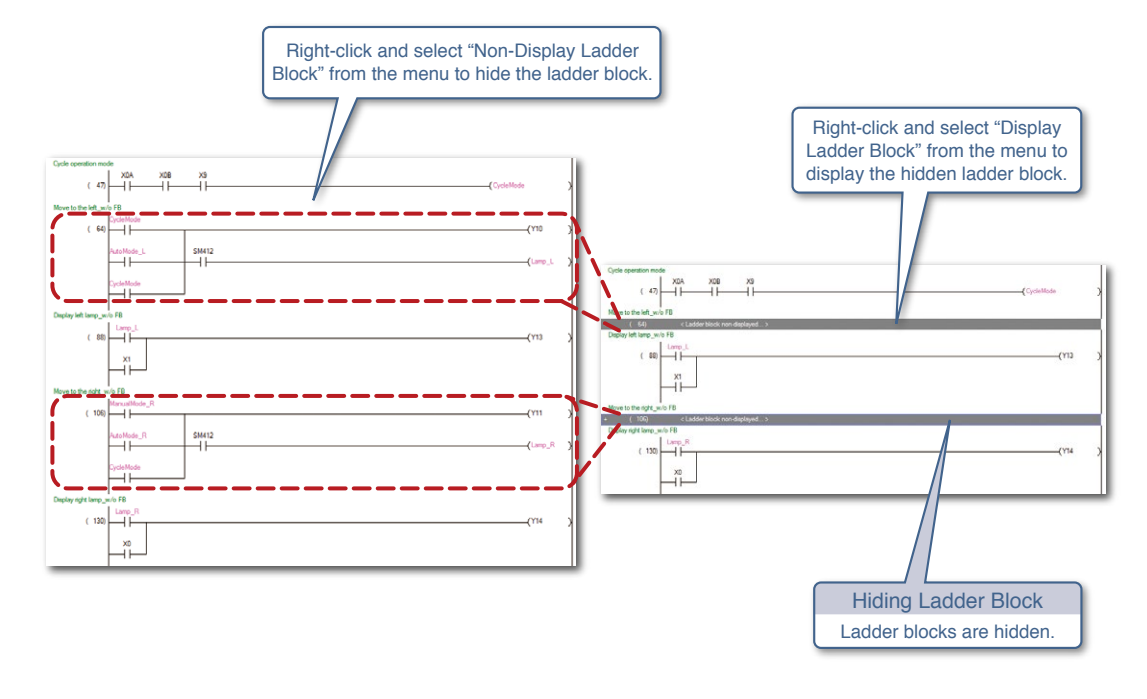

### 8 Easier to view SFC diagram and Zoom

The scale of the window is changed to display the SFC diagram and Zoom. Since the changed scale is retained, the windows are always displayed with the same layout.

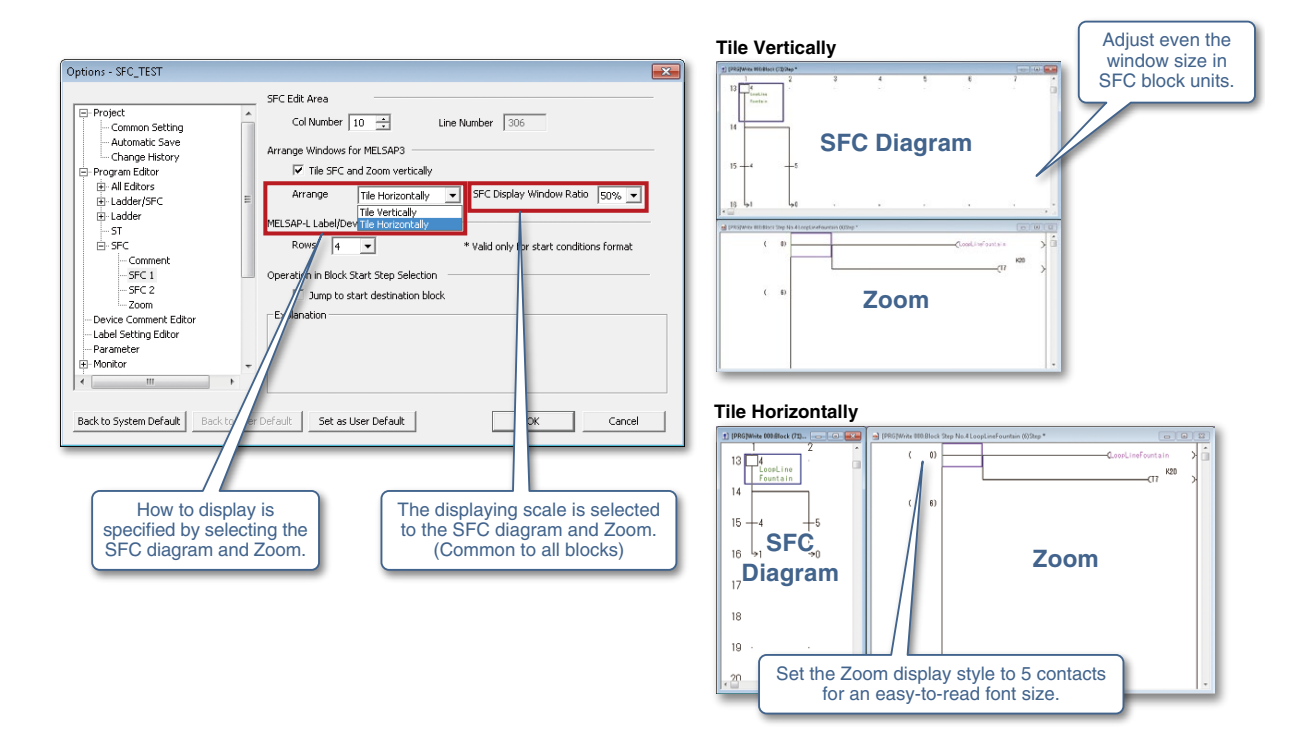

### Comment

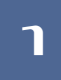

2

### Utilizing sample comment saves time to input comments

Click! **Right-click** Comments are easily utilized by right-clicking menu. Choose the intelligent function module to utilize comment Start XY / 0050 0060 Module 1 L60AD4 L60DA4 L075P4 When 'Import from Sample Comment' i module is discarded, and cannot undo. Cancel For X/Y comment ■For buffer memory For special relay/register evice Name SD0 ligh rea tatus flag ▼ Show All Bit Sp prtng o annel change co aging pro cess setting iagnosis error occurred d x val/Min val rst cmpltd fla )iagnosis error o urred mir Digital out va Digital out va ror info or flag categories D100 1000 K24 SD0 Diagnost BMO\ ic erro Time for entering device comments are greatly saved by POINT utilizing sample comments.

Provided sample comments can be utilized as comments in projects.

### Distinguish similar devices without bother

Set a word device comment for each bit to display the contents of the comment on the ladder.

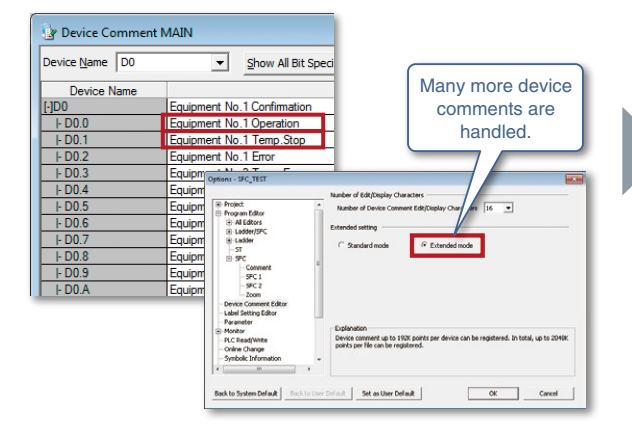

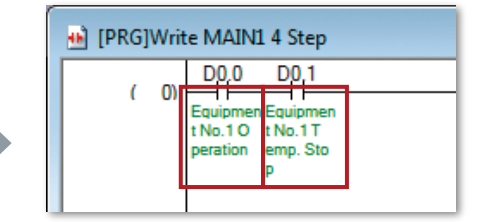

### **Basily copy and utilize device comments**

Device comments are copied by copying the ladder of the ladder editor between projects. When copying a ladder onto another program, the device comments in the ladder are also copied.

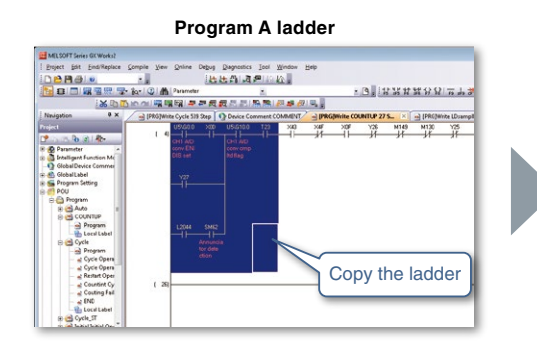

Device comment in copy source program

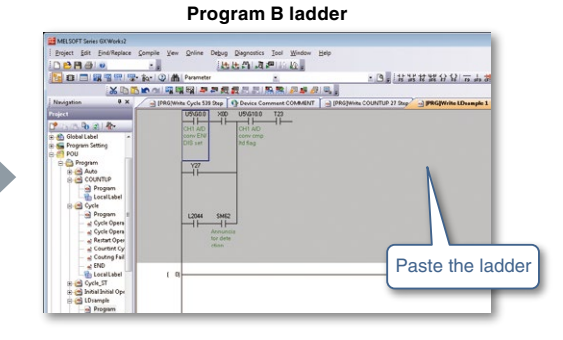

Device comment in copy destination program

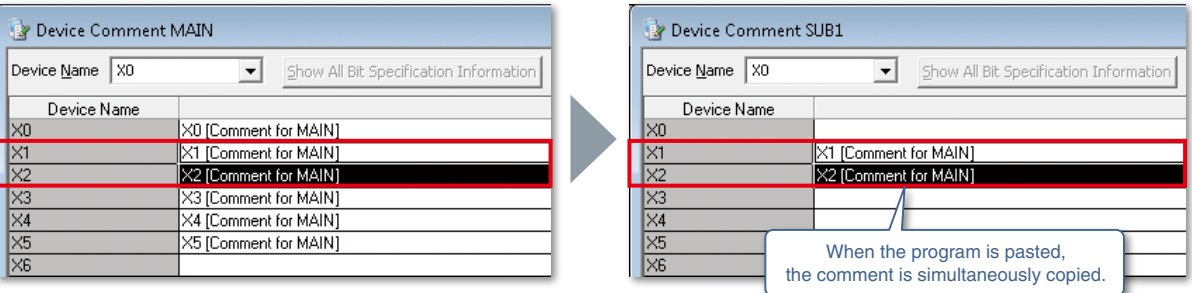

### **4** Utilize device comments created in other languages

Japanese, Chinese (Simplified and Traditional), and Korean comments can be displayed in GX Works2 English Edition. The function comes useful when working with offices abroad.

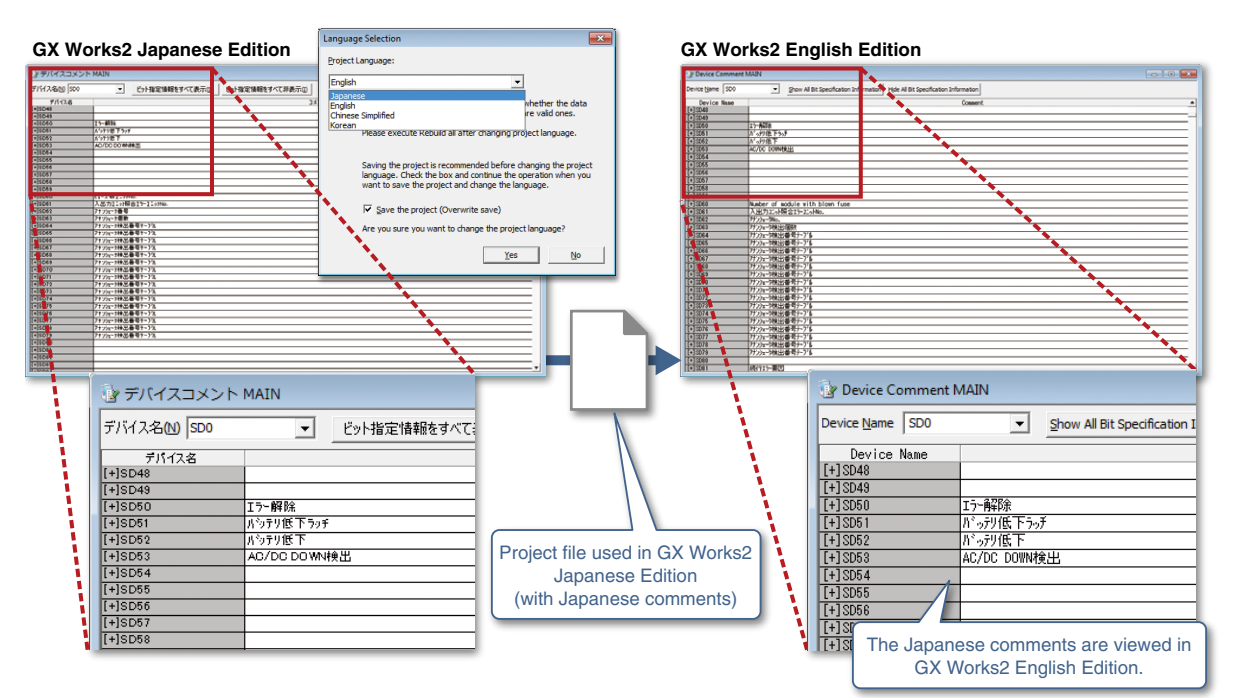

### Parameter setting

٦

### Incorporate a useful setting function from GX Configurator

The setting function of the intelligent function module is now integrated with GX Works2. The intelligent function module settings are managed in a GX Works2 project.

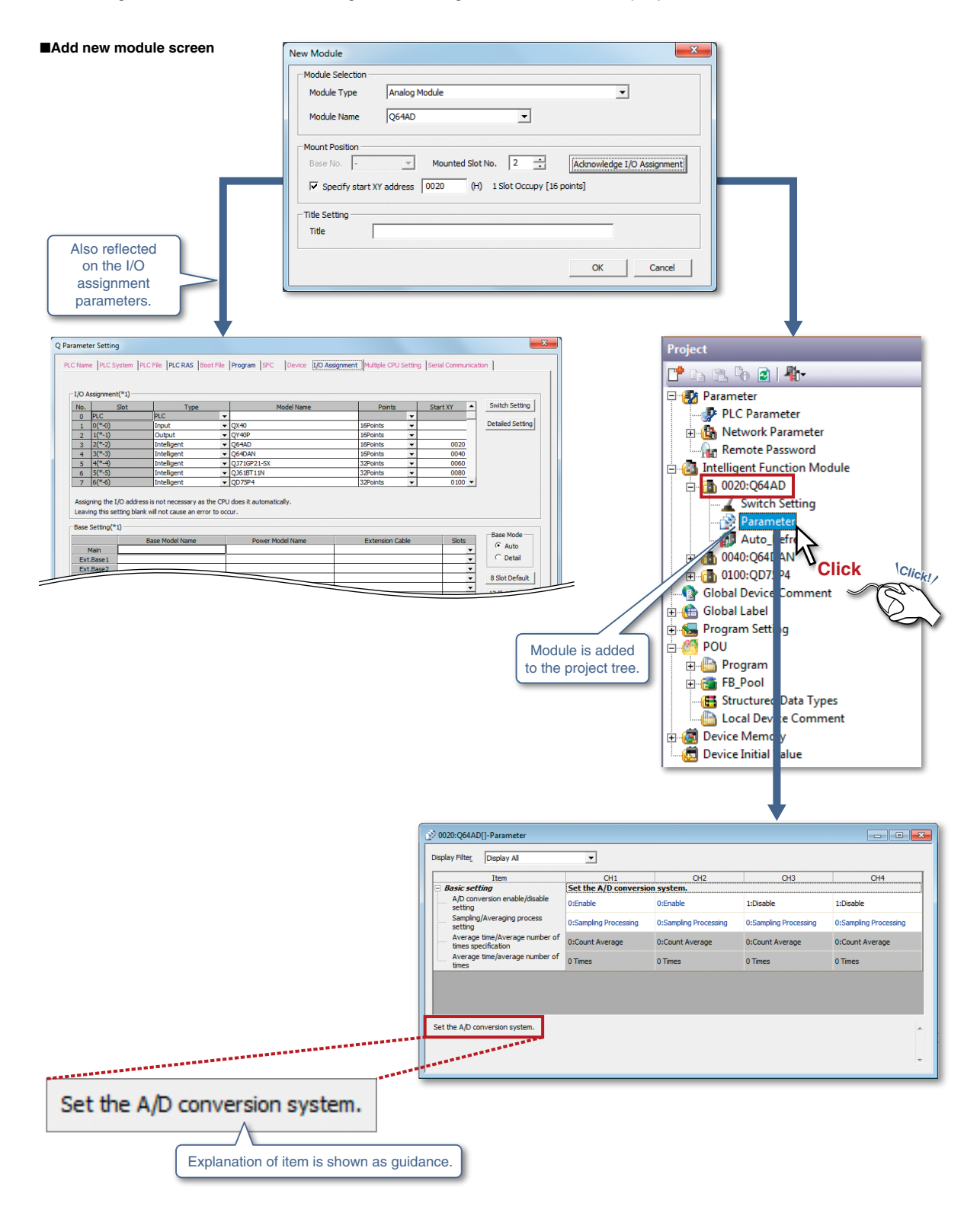

#### 2 **Displays device assignment of CC-Link**

A network configuration diagram is created by arranging device images on the CC-Link Configuration window using a mouse. A list of refresh devices assigned to CC-Link modules are displayed. CSP+\*1, which contains partner product information, can be additionally imported.

\*1 Refer to the CC-Link Association website (http://www.cc-link.org) for information on CSP+.

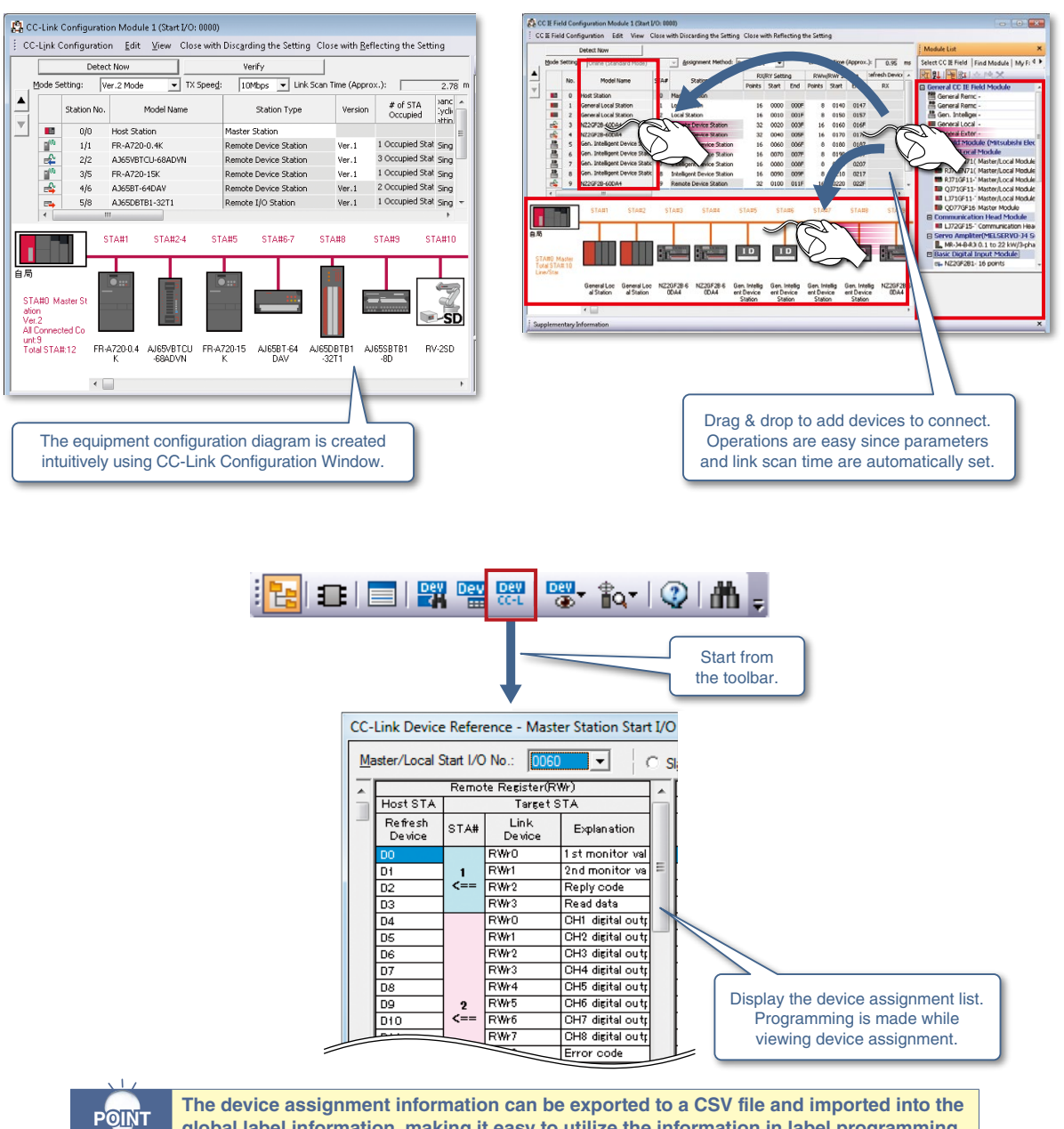

The device assignment information can be exported to a CSV file and imported into the global label information, making it easy to utilize the information in label programming.

### Parameter setting

3

### Easy connection via serial/Ethernet

Using the predefined protocol function of GX Works2, connection to a device you want to communicate with is quickly made just by choosing it from the predefined protocol library.

Even if the external devices are not registered in the predefined protocol library, the desired protocol is easily created.

| Protocol                                       |                                                                                                    |                                                         | <b></b>                  | Packet Setting                        |                                                                                       |                                                              |                                                                                                    |     |
|------------------------------------------------|----------------------------------------------------------------------------------------------------|---------------------------------------------------------|--------------------------|---------------------------------------|---------------------------------------------------------------------------------------|--------------------------------------------------------------|----------------------------------------------------------------------------------------------------|-----|
| ds new protoco                                 | я.                                                                                                    |                                                         |                          | Protocol No.<br>Packet Type           | 2<br>Send Packet                                                                      | Protocol Name<br>Packet Name                                 | (NOR.RD Data (4 dgits Data)                                                                                                    |     |
| Selection of Pr                                | rotocol Type to Add                                                                                                    |                                                         |                          | Element List                          | Flement Type                                                                          | Flement Name                                                 | Flement Setting                                                                                                    |     |
| Type :                                         | Predefined Protocol Library                                                                                                    | ▼ Referenc                                              | e                        | No.                                   | Header                                                                                | STX                                                          | "STX(3 byte)"(11Byte)<br>[D1=D1(->DEC/Fixed Number/Number of data (1)/Disit (5)/Padded                                                                                                    | _   |
|                                                | * Select from Predefined Proto<br>Please select maker, model a                                                                                       | ocol Library.<br>nd protocol name from Protocol to Add. |                          | <u>3</u><br><u>4</u><br><u>5</u><br>6 | Conversion Variable<br>Conversion Variable<br>Static Data<br>Check Code<br>Terminator | Inverter Station No.<br>Write Data<br>ETX<br>Sum Check<br>CR | (U)/Word/Unsamed/Useimal.pont.(nnen/Useimider.(nnen))<br>[03-03]:-DSC/fried Numer/Number of data (1/Dinit (S/Padded,<br>(0)/Word/Unsamed/Decimal pont.(nnen/Delimiter.(nnen))<br>"ETNG biv/G1(1B)rto)<br>(Object element 1-1/Parity/Hexadecimal/No calculation/1B)rte)<br>"CR2 birty(10B)rto) | _   |
| Protocol to Ade<br>Protocol<br>No.             | Manufacturer                                                                                                    | Model Protocol Na                                       | ame                      |                                       |                                                                                       |                                                              |                                                                                                    |     |
| E<br>D<br>O<br>O<br>O<br>O<br>O<br>R<br>R<br>R | ILECTRIC<br>ITTSUESSHIE LECTRIC<br>Valopic<br>MRON<br>ognex<br>8 PLUS<br>4<br>Chreider Electric<br>Uij Electric Systems<br>amatake<br>akc INSTRUMENT | ок<br>Соnnection is made                                | Cancel to an equipmer    | Change Type                           | Add New                                                                               | Copy Pasto                                                   | communication protocol is                                                                                                    | Clo |
|                                                |                                                                                                    | to communicate<br>choosir                               | e with just by<br>ng it. |                                       |                                                                                       |                                                              | easily created.                                                                                                    |     |

During serial communication, transmitted data, communication signals, and communication statuses can be checked without a line analyzer, making debugging easier.

| Circuit Trace                                                                                                    |                                                                     | Protocol Execu                                                                                               | rtion Log                                                                                                    |                                                                                                    |                                                                                                    |                                                     |                                                                                                    |                                                                                                    |                                                                                                    |                                         |              | ×                                    |
|----------------------------------------------------------------------------------------------------|---------------------------------------------------------------------|----------------------------------------------------------------------------------------------------|----------------------------------------------------------------------------------------------------|----------------------------------------------------------------------------------------------------|----------------------------------------------------------------------------------------------------|-----------------------------------------------------|----------------------------------------------------------------------------------------------------|----------------------------------------------------------------------------------------------------|----------------------------------------------------------------------------------------------------|-----------------------------------------|--------------|--------------------------------------|
| Operation flow                                                                                                    |                                                                     | Object Module:                                                                                               | I/O Ad                                                                                                    | dress(F0) Type(LJ71C2                                                                                                    | 4-R2) Channel(CH1)                                                                                                    | )                                                   |                                                                                                    |                                                                                                    |                                                                                                    |                                         |              |                                      |
| Tarpet Module Type Quarrel Selection 00°ELT7C24R2 (CH1  Quarrel Selection Module Selection                                                                                                    | sped  Stop T_face                                                   | No. Start Tin<br>1 2011-08<br>2 2011-08                                                                      | ne and Date                                                                                                    | End Time and Date<br>2011-08-17 20:37:11                                                                                                    | Model<br>MC Protocol 4C I<br>MC Protocol 4C I                                                                                                    | Protocol<br>No.<br>1<br>128                         | Protocol Name<br>0401:Batch RD<br>0401:Batch RD                                                                                              | Type<br>Send&Receive<br>Send&Receive                                                                                         | Execution<br>Result<br>Waiting for m                                                                  | Error<br>Code<br>- 0<br>- 0             | Retry        | Packet No.                           |
| Trace Result                                                                                                    |                                                                     | 3 2011-08                                                                                                    | 17 20:37:08                                                                                                    | 2011-08-17 20:37:08                                                                                                    | MC Protocol 4C I                                                                                                    | 1                                                   | 0401:Batch RD                                                                                                    | Send&Receive                                                                                                    | Normal comp                                                                                           | - 0                                     |              | 1                                    |
| Courrent Databat Data<br>Mada tigo a 2005/L/TC24/ADC/H)<br>Maximument Time 1035me<br>Educatio Data<br>Databat Data B x77/2017/35/29191<br>Databat Data B x77/2017/35/29191<br>Databat Time And Time adult in tyDX                                                                                                    | Pacoption Error     Oversus error     Party error     Fisming error | 4 2011-08<br>6 2011-08<br>7 2011-08<br>8 2011-08<br>9 2011-08<br>9 2011-08<br>10 2011-08<br>11 2011-08       | -17 20:36:56<br>-17 20:36:53<br>-17 20:36:50<br>-17 20:36:48<br>-17 20:36:48<br>-17 20:36:45<br>-17 20:36:42<br>-17 20:36:42<br>-17 20:36:40<br>-17 20:36:40 | 2011-08-17 203656<br>2011-08-17 203658<br>2011-08-17 203650<br>2011-08-17 203648<br>2011-08-17 203645<br>2011-08-17 203645<br>2011-08-17 203640<br>2011-08-17 203640 | MC Protocol 4C I<br>MC Protocol 4C I<br>MC Protocol 4C I<br>MC Protocol 4C I<br>MC Protocol 4C I<br>MC Protocol 4C I<br>MC Protocol 4C I<br>MC Protocol 4C I                     | 128<br>1<br>128<br>1<br>128<br>1<br>128<br>1<br>128 | 0401Batch RD<br>0401Batch RD<br>0401Batch RD<br>0401Batch RD<br>0401Batch RD<br>0401Batch RD<br>0401Batch RD<br>0401Batch RD<br>0401Batch RD | Send&Receive<br>Send&Receive<br>Send&Receive<br>Send&Receive<br>Send&Receive<br>Send&Receive<br>Send&Receive<br>Send&Receive | Normal comp<br>Normal comp<br>Normal comp<br>Normal comp<br>Normal comp<br>Normal comp                | - 0<br>- 0<br>- 0<br>- 0<br>- 0<br>- 0  |              |                                      |
| Eard Float 29 30 30 39 39 31 60 64<br>Excert Float 9 46 39 39 39                                                                                                    | 39 39 46 46 30                                                      | 12 2011-08<br>13 2011-08<br>14 2011-08<br>15 2011-08<br>16 2011-08<br>17 2011-08<br>18 2011-08<br>19 2011-08 | 17 20:36:34<br>17 20:36:31<br>17 20:36:29<br>17 20:36:29<br>17 20:36:26<br>17 20:36:20<br>17 20:36:20<br>17 20:36:18<br>17 20:36:18<br>17 20:36:15           | 2011-08-17 203634<br>2011-08-17 203631<br>2011-08-17 203629<br>2011-08-17 203629<br>2011-08-17 203623<br>2011-08-17 203621<br>2011-08-17 203618<br>2011-08-17 203618 | MC Protocol 4C I<br>MC Protocol 4C I<br>MC Protocol 4C I<br>MC Protocol 4C I<br>MC Protocol 4C I<br>MC Protocol 4C I<br>MC Protocol 4C I<br>MC Protocol 4C I<br>MC Protocol 4C I | 128<br>1<br>128<br>1<br>128<br>1<br>128<br>1<br>128 | 0401Batch RD<br>0401Batch RD<br>0401Batch RD<br>0401Batch RD<br>0401Batch RD<br>0401Batch RD<br>0401Batch RD<br>0401Batch RD<br>0401Batch RD | Send&Receive<br>Send&Receive<br>Send&Receive<br>Send&Receive<br>Send&Receive<br>Send&Receive<br>Send&Receive                 | Normal comp<br>Normal comp<br>Normal comp<br>Normal comp<br>Normal comp<br>Normal comp<br>Normal comp | - 0<br>- 0<br>- 0<br>- 0<br>- 0<br>- 0  |              |                                      |
| S Style<br>Chi spal<br>Chi spal<br>Chi spa |                                                                     | 20 2011-08<br>21 2011-08<br>22 2011-08<br>23 2011-08<br>24 2011-08<br>25 2011-08<br>4                        | 17 20:36:12<br>17 20:36:09<br>17 20:35:45<br>17 20:35:40<br>17 20:35:30<br>17 20:35:27                                                                       | 2011-08-17 2036.12<br>2011-08-17 2036.09<br>2011-08-17 2036.47<br>2011-08-17 2035.42<br>2011-08-17 2035.30<br>2011-08-17 2035.27                                     | MC Protocol 4C I<br>MC Protocol 4C I<br>FRECROL Series<br>MC Protocol 4C I<br>MC Protocol 4C I<br>MC Protocol 4C I                                                               | 128<br>1<br>77<br>128<br>1<br>128                   | 040 Batch RD<br>040 tch RD<br>H7BH peratio<br>0401:Bd RD<br>0401:Batch<br>0401:Batch                                                         | Send&Receive<br>Send&Receive<br>Send&Receive<br>Send&Receive<br>Send&Receive                                                 | Normal comp<br>Normal comp<br>Error comple<br>Error comple<br>Normal comp<br>Normal comp              | - 0<br>7D13h 0<br>7D13h 0<br>- 0<br>- 0 |              | 1<br>-<br>-<br>1<br>1<br>-<br>-<br>- |
| data is easily<br>recognized. The line data<br>communication lin<br>area of                                                                                                    | flowing through the<br>e are saved in the data<br>the module.       |                                                                                                    |                                                                                                    |                                                                                                    |                                                                                                    | D<br>s<br>re                                        | ata inclustart/cor                                                                                                    | uding the<br>npletion<br>saved i                                                                                             | e exec<br>date/ti<br>n the b                                                                          | uted p<br>me, a<br>uffer                | nd exemption | ol name,<br>ecution<br>ry of the     |
| Circuit Trace                                                                                                    | inte analyzer) is required                                          | 🖵 Proto                                                                                                    | col E                                                                                                    | xecuting                                                                                                    | g Log                                                                                                    |                                                     |                                                                                                    | mou                                                                                                    | uie as                                                                                                | 113101                                  | у.           |                                      |

iQss

### Set and monitor iQSS supporting devices

GX Works2<sup>\*1</sup> enables setting and monitoring of iQSS supporting devices, represented by vision sensors. \*1 GX Works2 with version 1.492N or later.

#### Examples for Ethernet supporting devices

4

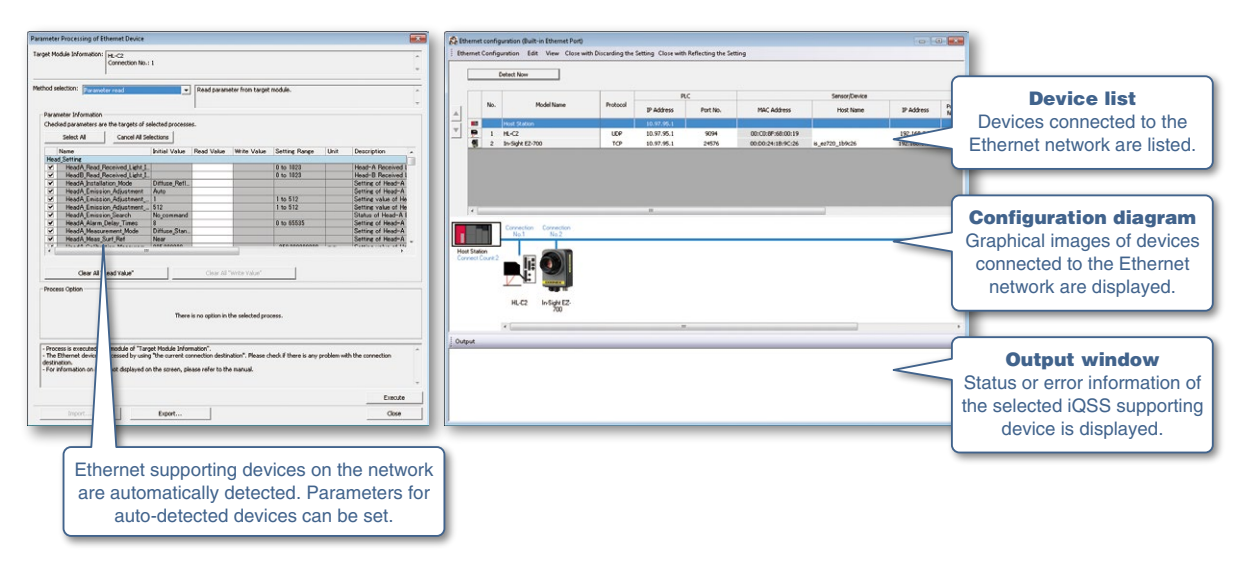

### Debugging

2

3

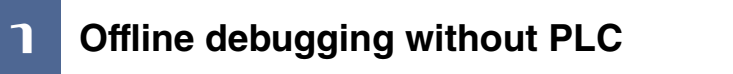

The simulation function is now integrated with GX Works2. The program operation is easily checked on a computer.

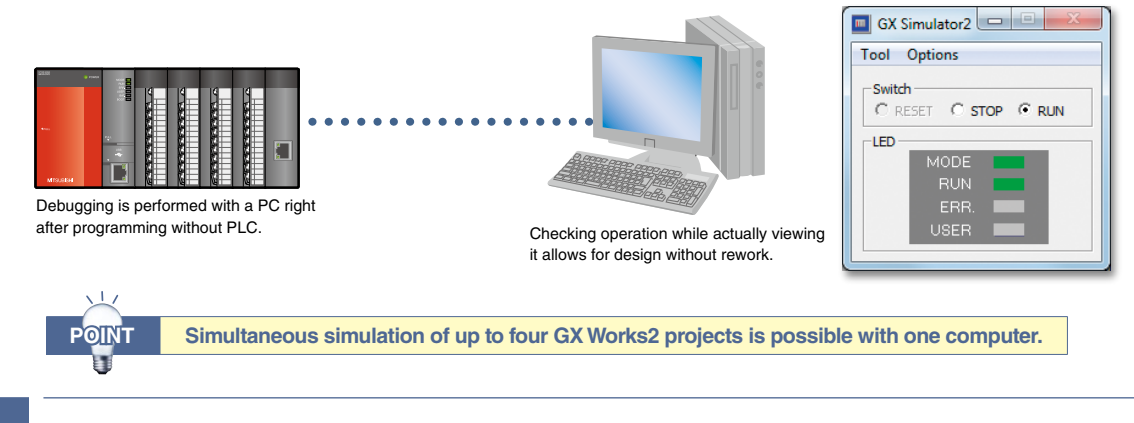

### Simulation function helps program debugging

A program is executed in a step-by-step method using the simulation function, allowing program errors to be located more easily.

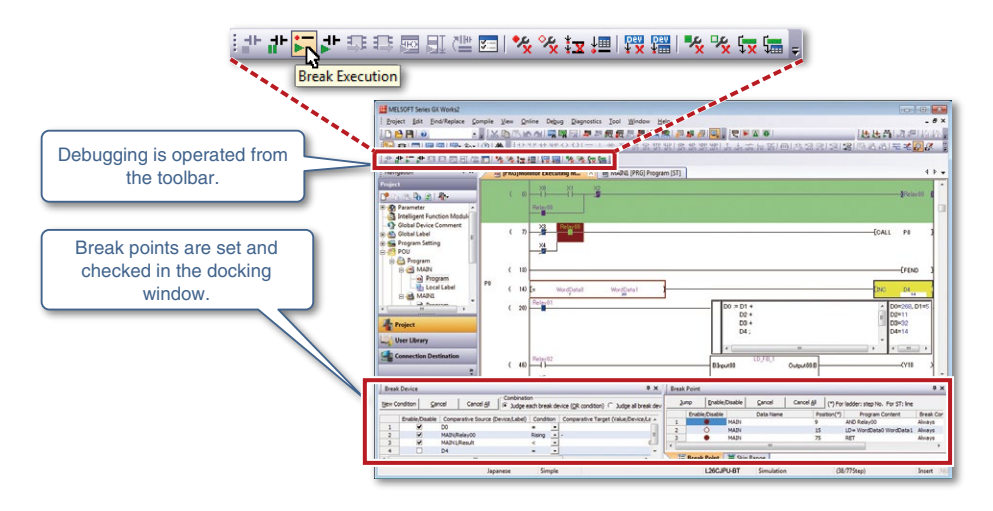

### Watch windows for quick monitoring of device/label

Arbitrary devices/labels are registered and monitored, allowing required sections to be confirmed quickly.

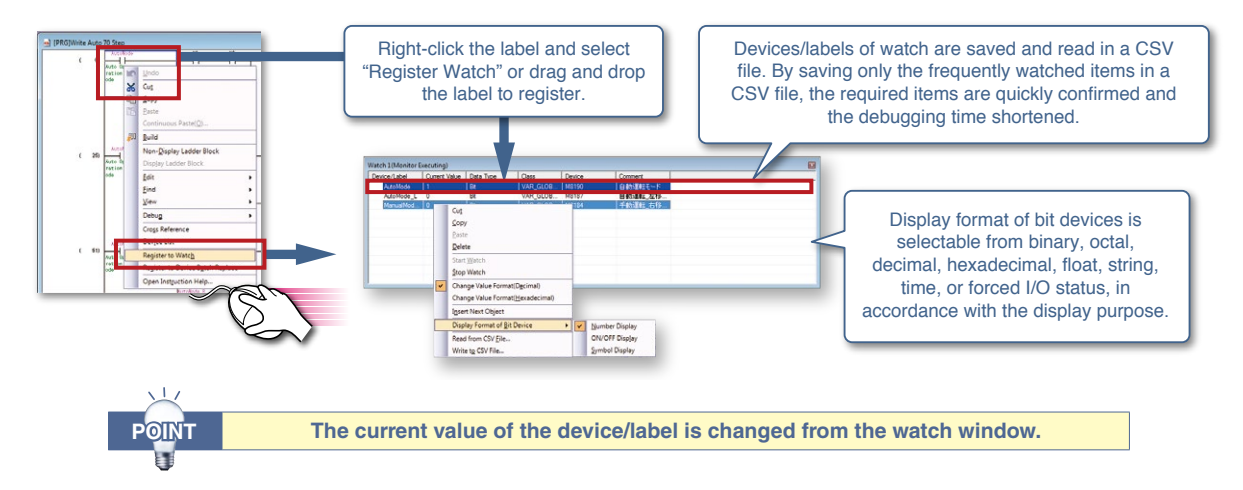

#### 4 Easier-to-use sampling trace

The device values before and after the designated conditions are established can be sampled and displayed in a timing chart. The trace results are saved in a CSV file allowing the device changes to be saved easily.

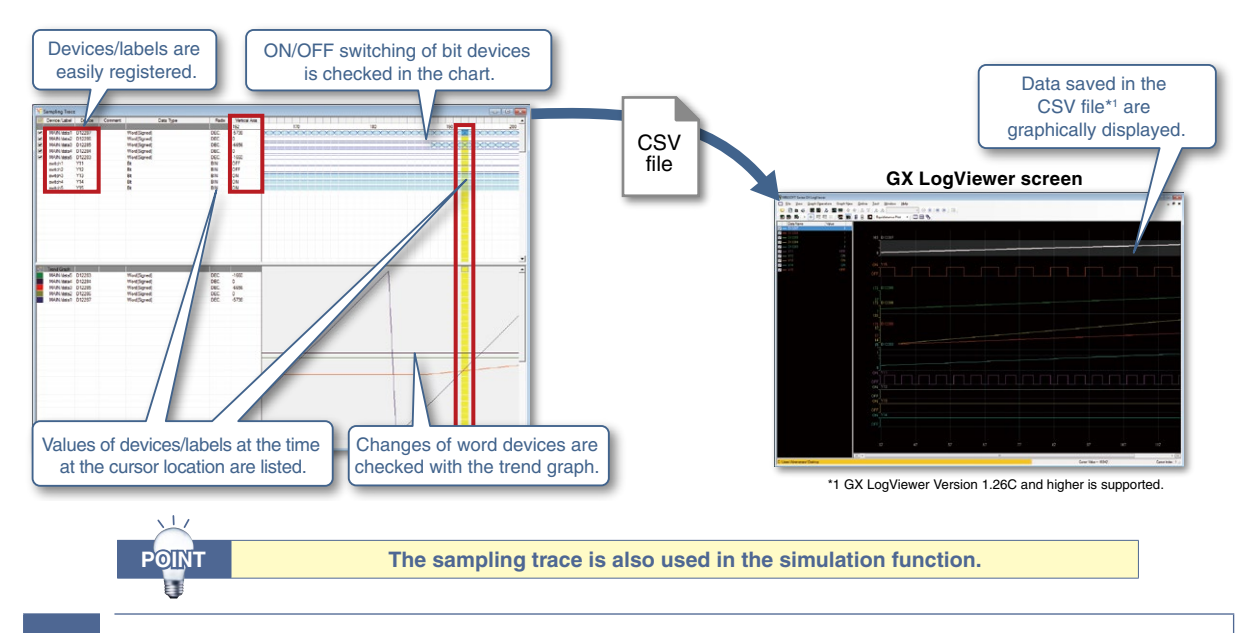

#### 5 Easier-to-view positioning trace function

Status of the speed command (axis speed), two-axis interpolation, and simultaneous start (two axes) are traced and displayed in a graph.

The value of each axis is visually checked during the online operation of the positioning module.

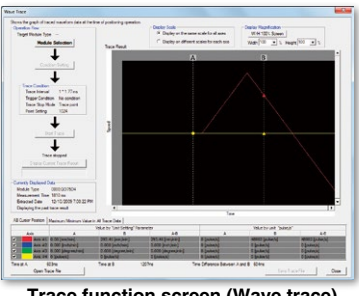

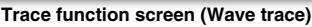

6

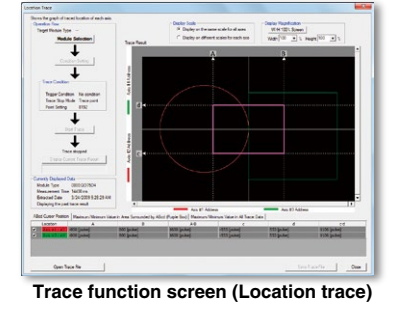

### Supporting the real-time monitor of GX LogViewer

The real-time monitor of the MELSEC-L CPU can be used by starting up GX LogViewer\*2 from GX Works2\*3. \*2 GX LogViewer version 1.40S or later \*3 GX Works2 version 1.521T or later

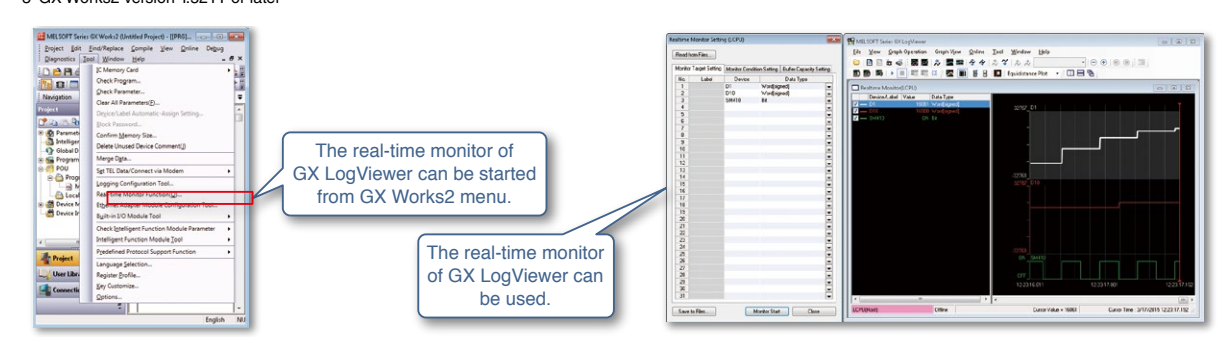

### Operation and maintenance

٦

### Improved verification function

Verify data of an open project against data of saved project to display the result in an easy-to-view format. The parameters and the programs in the PLC connected to a personal computer also are verified against the data of an open project.

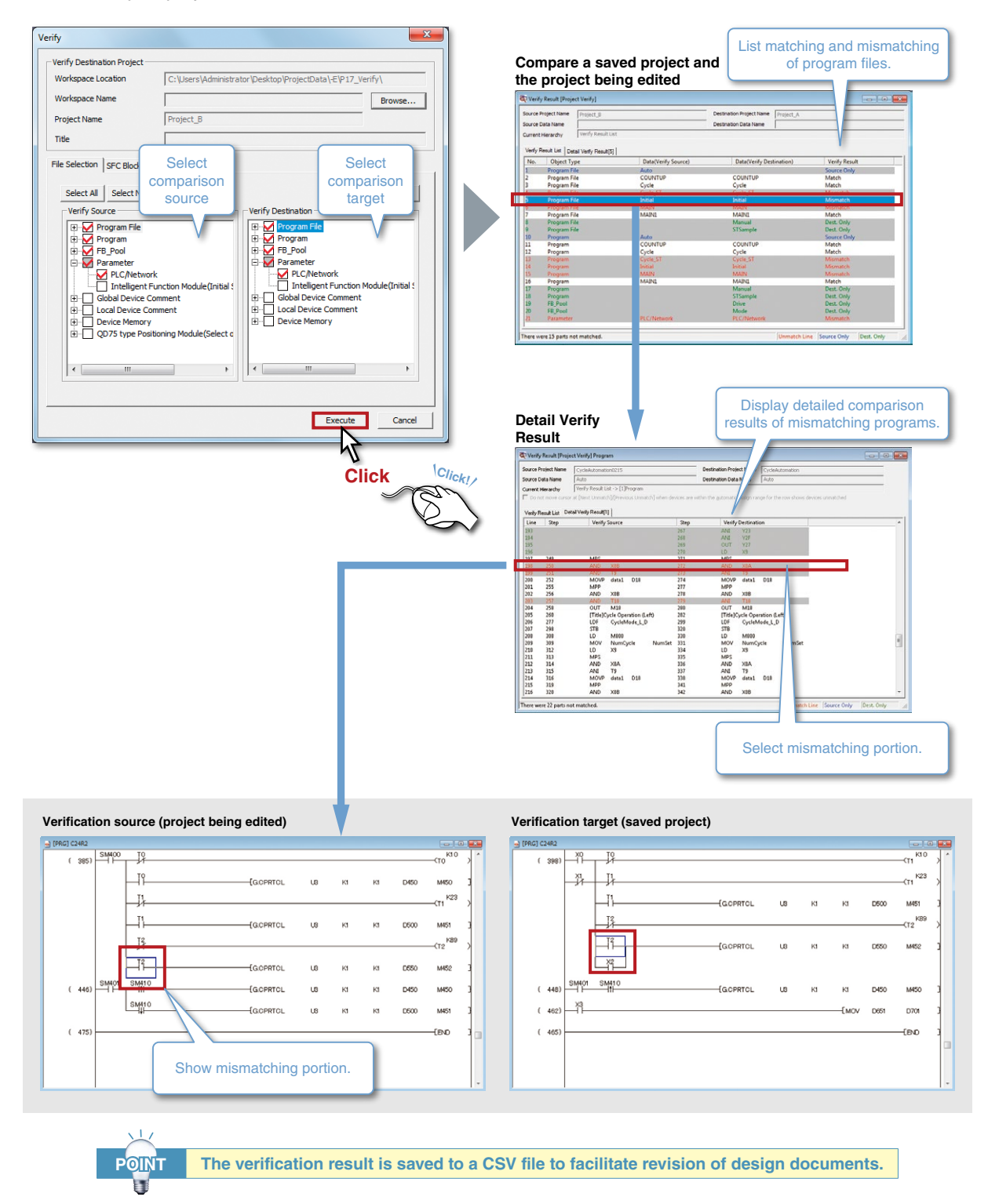

### **2** Prevent edit error by Read and Monitor modes

Erroneous operations in monitoring and searching are eliminated by supporting the Read and Monitor modes similar to GX Developer.

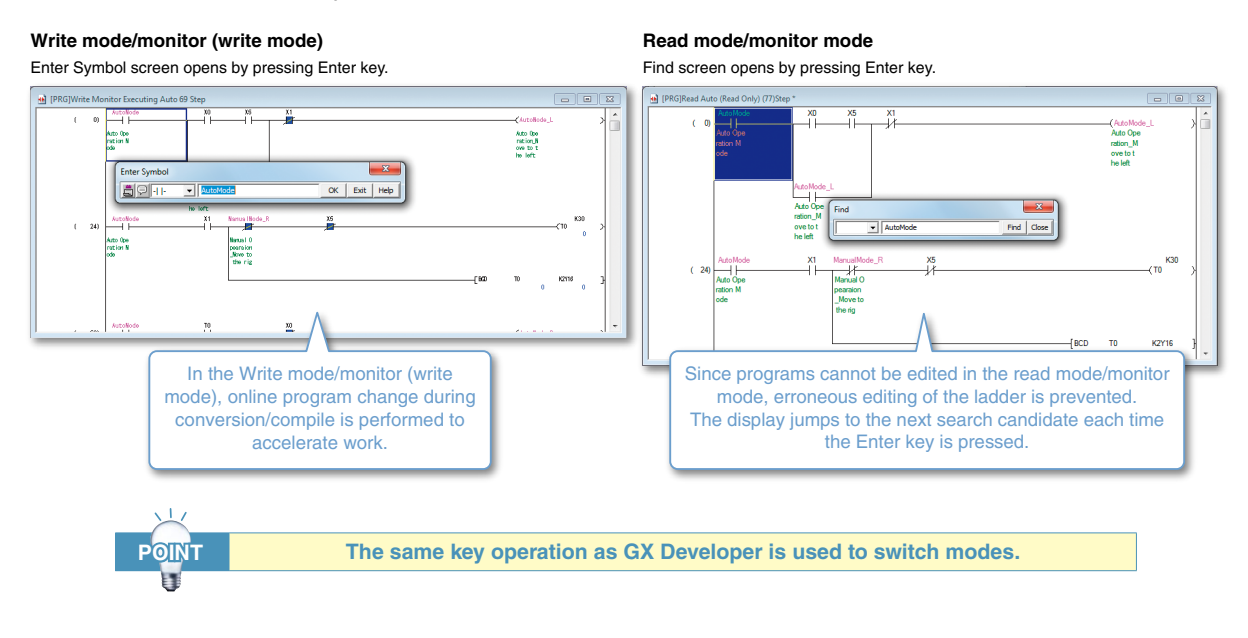

### Dedicated monitoring for intelligent function module

3

While watching the ladder program, the buffer memory/XY signal of the intelligent function module is monitored in the docking window. Since the name of each buffer memory address is displayed, so there's no need to refer to the manual to see for what the buffer memory is used.

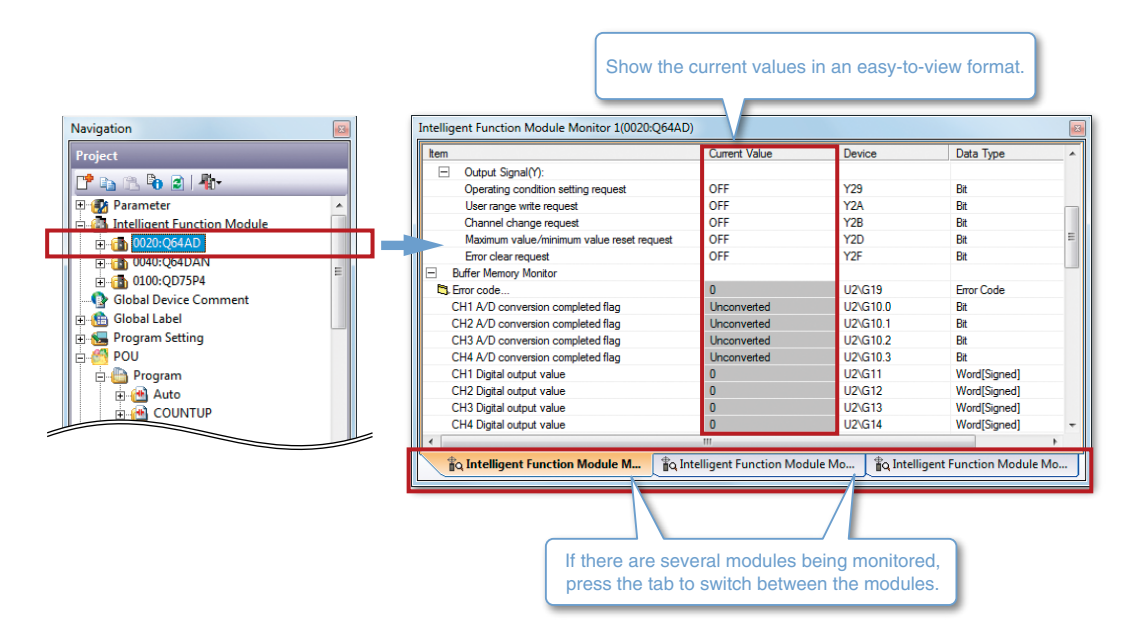

### Operation and maintenance

### Visible System monitor function and PLC diagnostics

Operation status of the entire programmable controller system is clearly displayed.

Each module's diagnosis and detailed information is displayed on the monitor for the entire system allowing the problem point to be confirmed quickly.

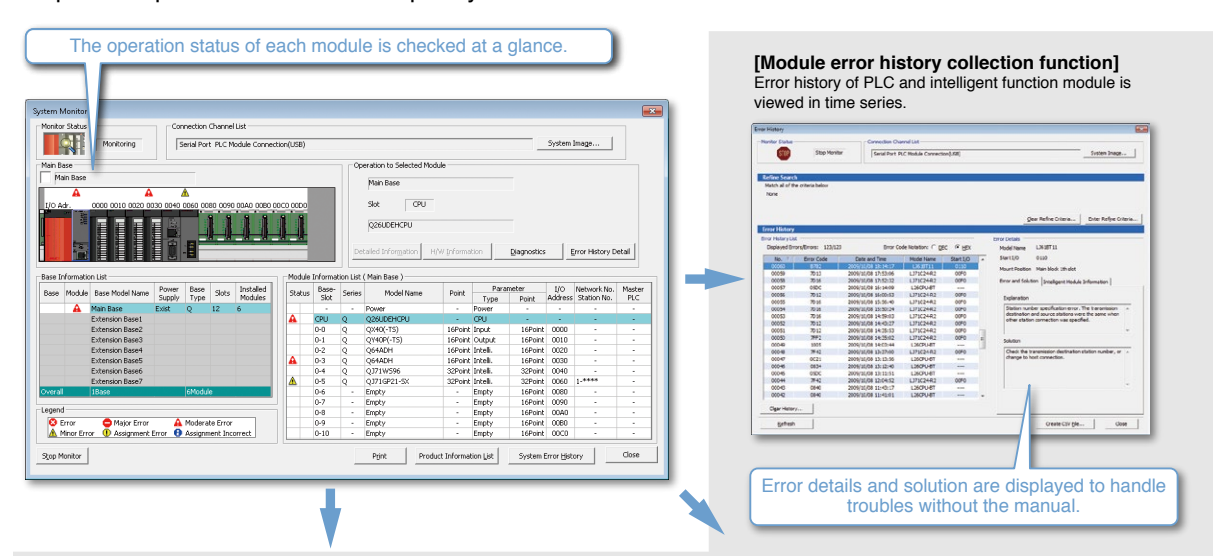

#### [PLC diagnostics]

4

Error history of PLC is quickly checked to respond to a failure immediately. Also remote operation is performed onto the programmable controller CPU to reset it or format its memory.

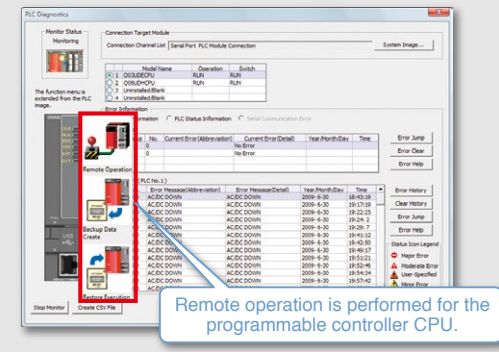

#### [Module's detailed information]

Display the module status, error details, and solution for the error. Immediate response is made to a module failure.

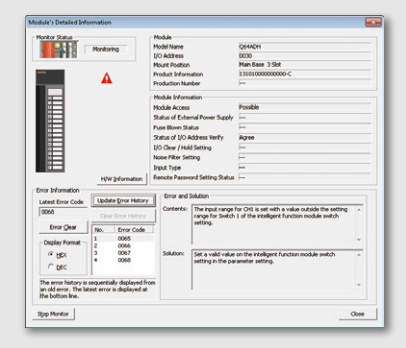

#### [Network diagnostics]

Display the status of the entire network visually so that a line trouble and module error are quickly found. Also, system monitoring of the PLC at another station is started via network.

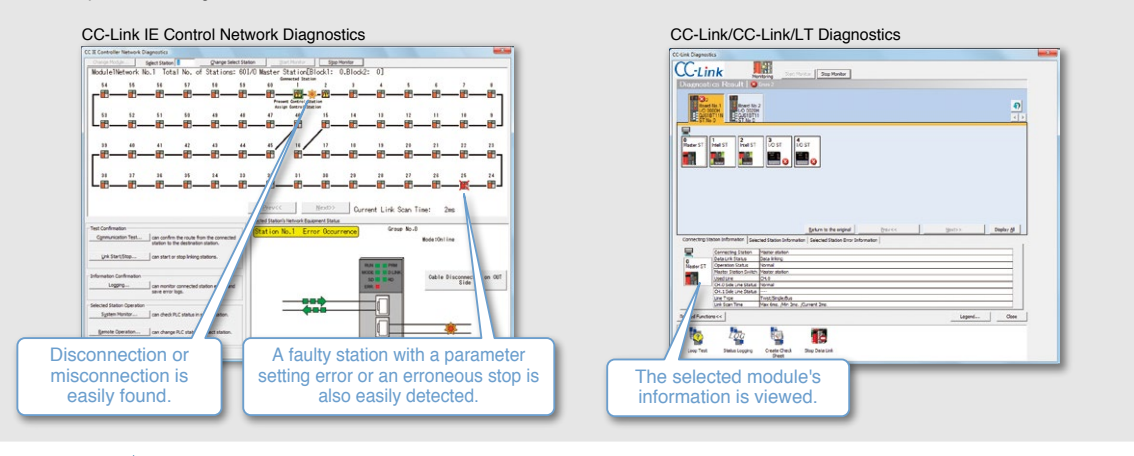

POINT

The system is diagnosed on a graphical screen which gives a feeling as if you are watching actual system and equipment.

## 5 Rich print functions

Items to print are specified in details. Also, multiple programs are printed in a single operation.

| Print                                                                                                    |                                                                                                    | Necessary information in detail                                                             |
|----------------------------------------------------------------------------------------------------|----------------------------------------------------------------------------------------------------|---------------------------------------------------------------------------------------------|
| Print           Print 2 (Common setting)           □           □           □           □           □           □           □           □           □           □           □           □           □           □           □           □           □           □           □           □           □           □           □           □           □           □           □           □           □           □           □           □           □           □           □           □           □           □           □           □           □           □           □           □           □           □           □           □           □           □           □ | Setting by Item (Judder)<br>Setting by Item (Judder)<br>Solidy Program<br>Do hit hink<br>Print<br>Display Mode of Program<br>Print in Labol Doplay<br>Display Mode of Program<br>Print in Labol Doplay<br>Codeta AU(2)<br>Print Statement/Note<br>Codeta AU(2)<br>Print Statement/Note<br>Codeta AU(2)<br>Print Statement/Note<br>Codeta AU(2)<br>Print Statement/Note<br>Codeta AU(2)<br>Print Statement/Note<br>Codeta AU(2)<br>Print Statement/Note<br>Codeta AU(2)<br>Print Statement/Note<br>Codeta AU(2)<br>Print Statement/Note<br>Codeta AU(2)<br>Print Statement/Note<br>Print Range<br>Mode Barger<br>Statement/Note<br>Print Statement/Note<br>Print Statement/Note<br>Print Statement/Note<br>Print Range<br>Mode Barger<br>Statement/Note<br>Print Range<br>Print Range<br>Print Print Range<br>Print Range<br>Print Print Range<br>Print Range<br>Print Range<br>Print Print Range<br>Print Print Range<br>Print Print Range<br>Print Print Range<br>Print Print Pri | Necessary information in detail<br>is easily printed just by<br>selecting print conditions. |
| Add various information su<br>device comments, device m<br>and cross reference when p                                                                                                    | Cold Pret Range Whele Range Set Range. Ter Contact and/or Colt.  Pret Conditions  Pret Conditions  Pret Conditions  Pret Range Whele Range Set Range.  Pret Range Whele Range Set Range Pret Range Whele Range Set Range Pret Range Mode Range Pret Range Whele Range Set Set Set Set Set Set Set Set Set Se                                                                                                    |                                                                                             |

**6** Save and edit labels and parameters with Microsoft<sup>®</sup> Excel<sup>®</sup>

Various program data are exported as a CSV format file.

Exporting the program data as a CSV format file has the following advantages:

- Data are confirmed even on a personal computer that doesn't have GX Works2
- Data are saved in the personal computer
- Data are mailed to a remote location
- Secondary use of data, such as documentation and graphing, is possible using Microsoft® Excel®
- Collaborate with other software by handling data in CSV format

#### Example of I/O assignment setting CSV file

|                   |                                         | I/O assignment set         | tina            |            |                  |                                                           |
|-------------------|-----------------------------------------|----------------------------|-----------------|------------|------------------|-----------------------------------------------------------|
|                   |                                         | * • • ••••g                |                 |            |                  | Ladder program                                            |
| -I/O Assignmen    | it(*1)                                  |                            |                 |            |                  |                                                           |
| No.               | Slot Type                               | Model Name                 | Points          | Start XY 🔺 | Switch Setting   | • Label setting                                           |
| 0 PLC<br>1 0(0+0) | PLC                                     | • 0644D                    | 16Dointe v      | 0000       | Detailed Setting | · Laber Setting                                           |
| 2 1(0-1)          | Intelligent                             | • 064AD                    | 16Points V      | 0010       |                  |                                                           |
| 3 2(0-2)          | Intelligent                             | <ul> <li>Q64AD</li> </ul>  | 16Points 💌      | 0020       | Select PLC type  | Parameter (I/O assignment setting,                        |
| 4 3(0-3)          | Intelligent                             | <ul> <li>Q64DAN</li> </ul> | 16Points 💌      | 0030       | New Module       | X/X assignment confirmation) Write                        |
| 5 4(0-4)          | Intelligent                             | <ul> <li>Q075P4</li> </ul> | 16Points -      | 0040       |                  |                                                           |
| 2                 |                                         | -                          |                 |            |                  | 14 16 11 11 11 11 11 11 11 11 11 11 11 11                 |
|                   |                                         |                            |                 |            |                  | Verification results ···································· |
| Assigning the     | I/O address is not necessary as the O   | PU does it automatically.  |                 |            |                  |                                                           |
| Leaving this se   | etting blank will not cause an error to | occur.                     |                 |            |                  | Sampling trace function Bead (CSV file format that can be |
| -Base Setting(*   | 'D                                      |                            |                 |            |                  |                                                           |
|                   | Error Madel Mana                        | Denne Madel Have           | Extension Cable | flate      | Base Mode        | read with GX LogViewer)                                   |
| Main              | 03128                                   | O61P                       | Extension caue  | 5 -        | C Auto           | ,                                                         |
| Ext.Base1         |                                         |                            |                 | -          | Detail           | Watch window device/label list Write/read                 |
| Ext.Base2         |                                         |                            |                 | -          |                  |                                                           |
| Ext.Base3         |                                         |                            |                 | -          | 8 Slot Default   | · Due du est informantian DLO dis encaria                 |
| Ext.Base4         |                                         |                            |                 | -          | 12 Slot Default  | • Product Information, PLC diagnosis,                     |
| Ext.base5         |                                         |                            |                 |            | Calant           | module error history of system monitor                    |
| Ext.Base7         |                                         |                            |                 | -          | module name      | Write                                                     |
|                   |                                         |                            |                 |            |                  | for diagnosis function                                    |
|                   |                                         |                            |                 |            |                  |                                                           |
|                   |                                         |                            |                 |            |                  | Device memory     Write/read                              |
|                   |                                         |                            |                 |            |                  | Device memory                                             |
|                   |                                         | T                          |                 |            |                  |                                                           |
|                   |                                         |                            |                 |            |                  |                                                           |
|                   |                                         |                            |                 |            |                  |                                                           |

|    |           |             |    |    |        |           |        | CSV file | e      |         |     |   |     |                  |
|----|-----------|-------------|----|----|--------|-----------|--------|----------|--------|---------|-----|---|-----|------------------|
|    | A         | В           | С  | D  | E      | F         | G      | Н        | I      | J       | K   | L | M N | 0                |
| 4  | 0(0-0)    | Intelligent | 16 | 0  | Q64AD  | Clear     | Stop   |          | 34616  | 0       | 598 | 0 | 0   | Base Model Name  |
| 5  | 1(0-1)    | Intelligent | 16 | 16 | Q64AD  | Clear     | Stop   |          | 52     | 0       | 0   | 0 | 0   | Q312B            |
| 6  | 2(0-2)    | Intelligent | 16 | 32 | Q64AD  | Clear     | Stop   |          | 0      | 0       | 0   | 0 | 0   | Power Model Name |
| 7  | 3(0-3)    | Intelligent | 16 | 48 | Q64DAN | Clear     | Stop   |          |        |         |     |   |     | Q61 P            |
| 8  | 4(0-4)    | Intelligent | 16 | 64 | QD75P4 | Clear     | Stop   |          |        |         |     |   |     | Extension Cable  |
| 9  |           |             |    |    |        |           |        |          |        |         |     |   |     |                  |
| 10 |           |             |    |    |        |           |        |          |        |         |     |   |     | Slots            |
| 11 |           |             |    |    |        |           |        |          |        |         |     |   |     | 5                |
| 12 | 5(1-0)    | Intelligent | 16 | 80 | Q62DA  | Clear 🖊   | Stop   |          |        | <u></u> |     |   |     | Base Model Name  |
|    | I/O assig | nment       |    |    |        | etails se | etting |          | Switch | setting |     |   | Ba  | usic setting     |

### Security

# 1

### **Detailed project security management**

Project safety is maintained by limiting user access for each program and parameter.

User registration (addition, change, and deletion) The access level is managed for each user.

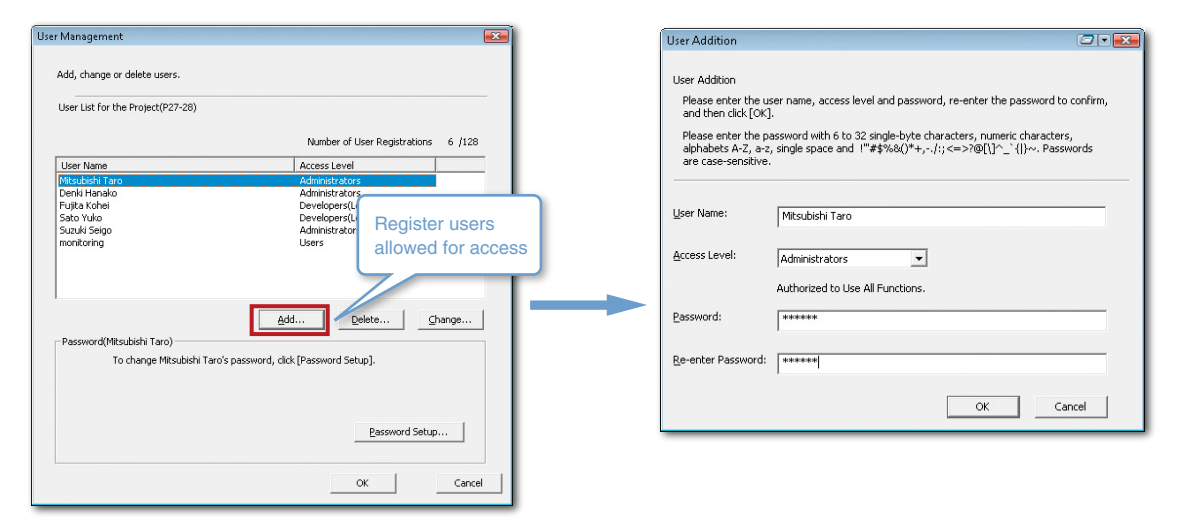

#### **Access restriction**

Setting security not only restricts an access to projects but also prevents the data created by the user from erroneous modification and/or disclosure to unauthorized users.

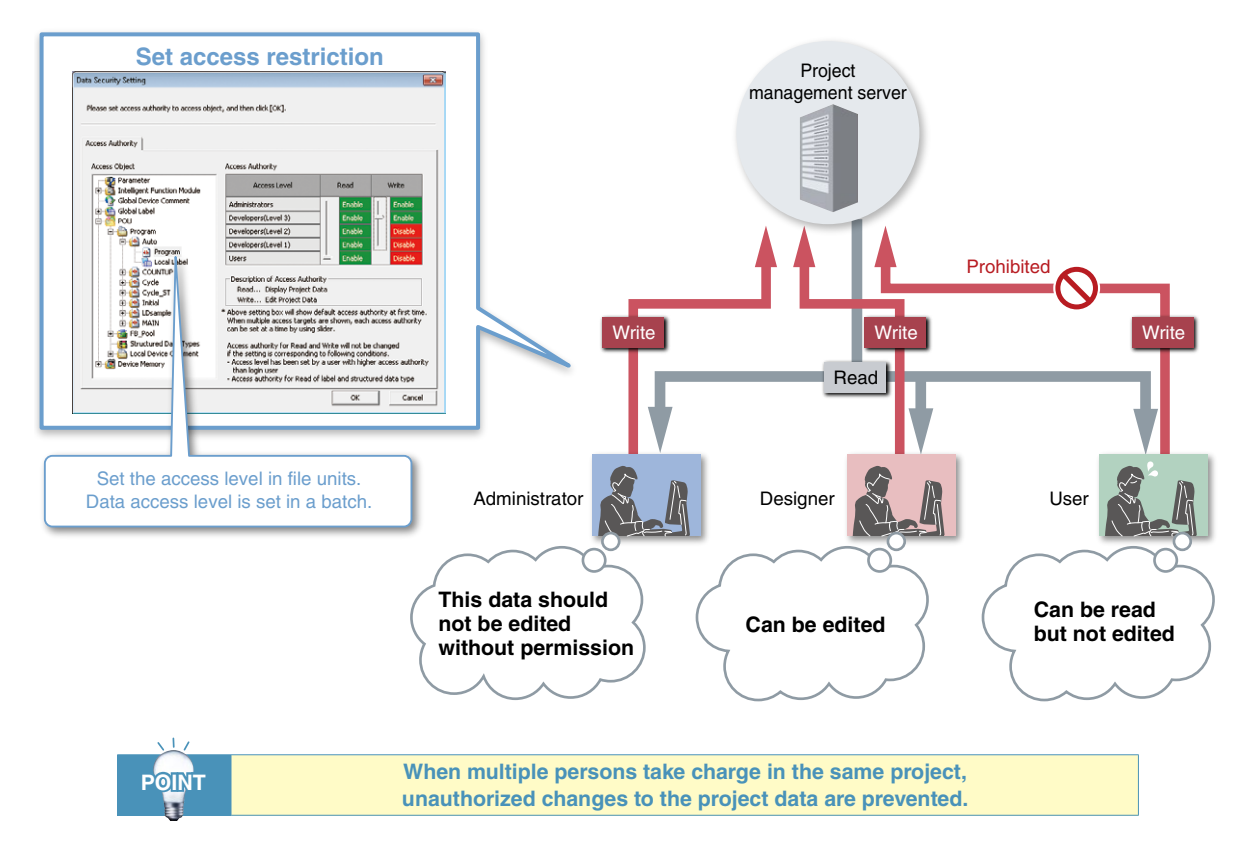

### **2** Protects the program

#### **Password registration**

By setting a password for a program in the programmable controller CPU, the program is protected from unauthorized change and leakage.

| e/Change Password                             | I                                                                              | <b>E</b>                              | Input Password                                                                                                    |                                                                     |                       |
|-----------------------------------------------|--------------------------------------------------------------------------------|---------------------------------------|----------------------------------------------------------------------------------------------------|---------------------------------------------------------------------|-----------------------|
| eate or change passw<br>asswords can be set f | vords for data in the programmable of<br>for each of the same-name files store | ontroller.<br>d in different drives.) | Create password for the selected file.                                                                                                    |                                                                     |                       |
| Target Data<br>Target <u>M</u> emor           | Program Memory/Device Memory                                                   | ×                                     | After setting a password for PLC in the PLC, t<br>on the PLC, or writing to the PLC.                                                                                               | the password is required when re                                    | eading PLC            |
| Data Type                                     | Data Name Registration                                                         | Registration Condition A              | Registration Condition                                                                                                    | (                                                                   | Road/Mirito or Wirito |
| Program                                       | AUTO                                                                           |                                       | Read/Write Protect                                                                                                    | tion 💌                                                              | nead/while of while   |
| Program                                       | COUNTUP                                                                        | E                                     |                                                                                                    |                                                                     | Protection is set for |
| Program                                       | CYCLE CT                                                                       |                                       | New Password                                                                                                    |                                                                     | each program          |
| Program                                       | INITIA                                                                         |                                       |                                                                                                    |                                                                     | caon program.         |
| Program                                       | LDSAMPLE                                                                       |                                       |                                                                                                    |                                                                     |                       |
| Program                                       | MAIN                                                                           | -                                     |                                                                                                    |                                                                     |                       |
| * [                                           | III                                                                            | F .                                   | Re-enter Password                                                                                                    |                                                                     |                       |
|                                               |                                                                                |                                       |                                                                                                    |                                                                     |                       |
|                                               |                                                                                | Clicket                               | Explanation of Registration Conditions<br>[Registration Conditions] Write protection,<br>[Valid Characters] 4 single-byte characters,<br>a-z can be used. Passwords are case-sensi | Read/Write protection<br>, numeric characters, alphabets /<br>tive. | A-Z,                  |
|                                               |                                                                                |                                       |                                                                                                    | ОК                                                                  | Cancel                |

#### **Block password setting**

By setting a block password, the FBs in a project which contains in-house software expertise are protected from theft and leakage.

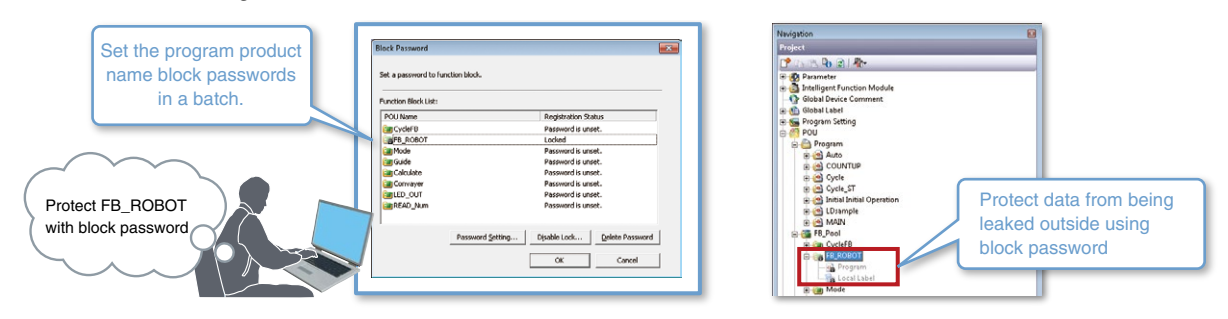

### Prevents unauthorized access

#### Security Key

3

By registering the devices that access the CPU, unauthorized access from non-registered devices is prevented.

Avoid unnecessary accesses, and protect your valuable program assets.

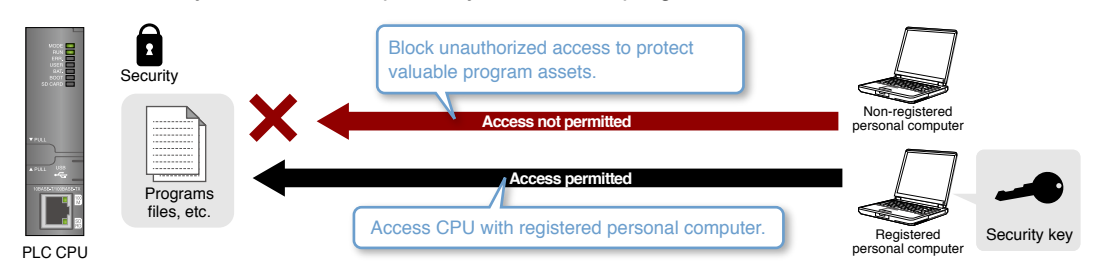

#### **Remote password**

By setting a remote password, unauthorized access of the programmable controller from Ethernet or a public line is prevented.

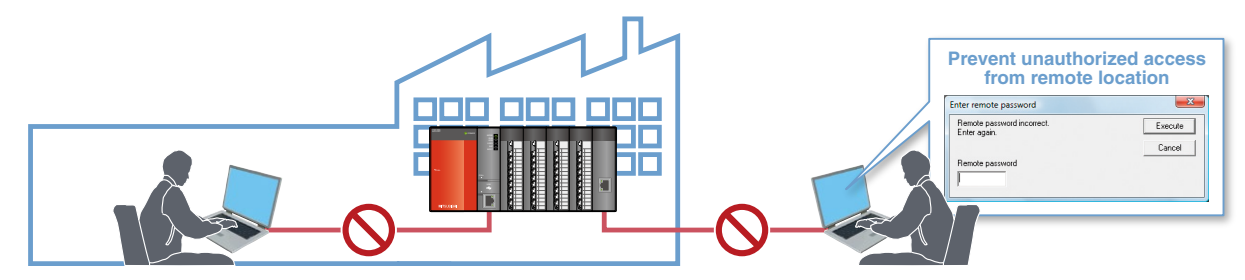

### Project

## 1

2

### Back up and restore a project easily

By registering the project revision history, the project is easily recovered to their original state. Projects with a registered history are compared.

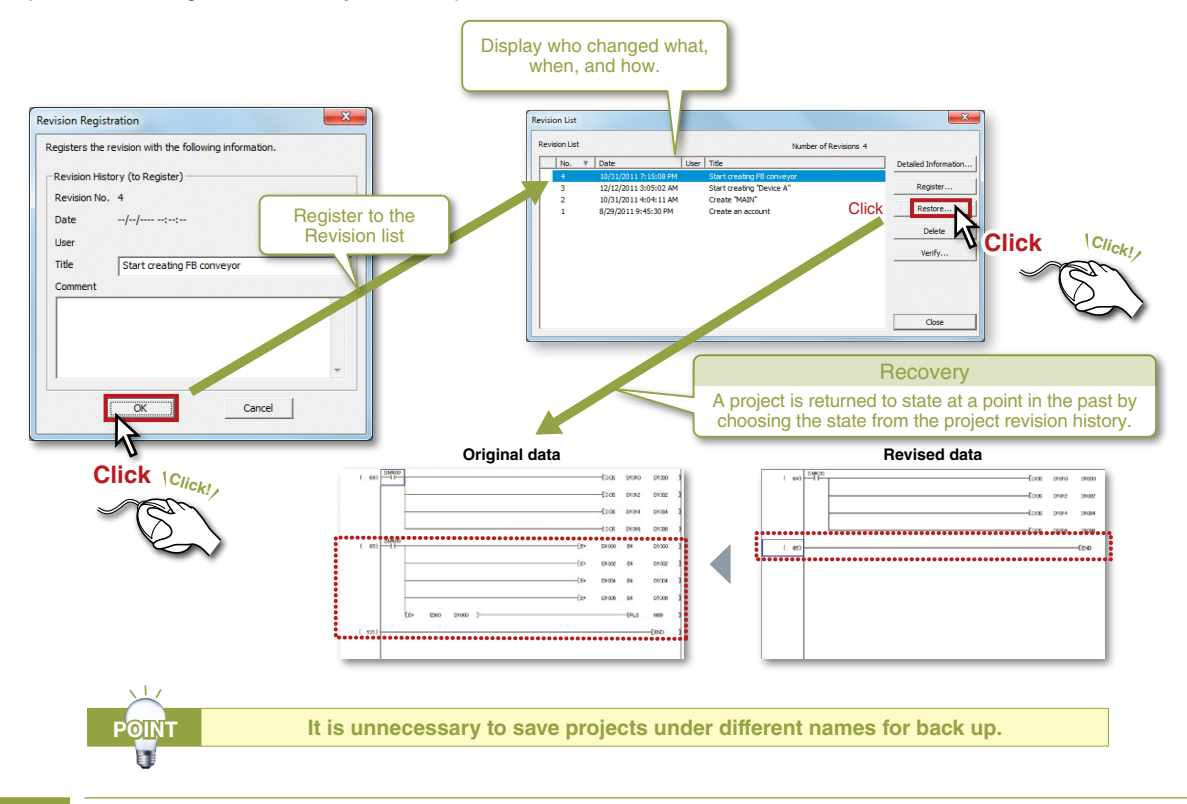

### Program title display guides you

In addition to the program name, the program title is displayed, allowing the program contents to be understood at a glance.

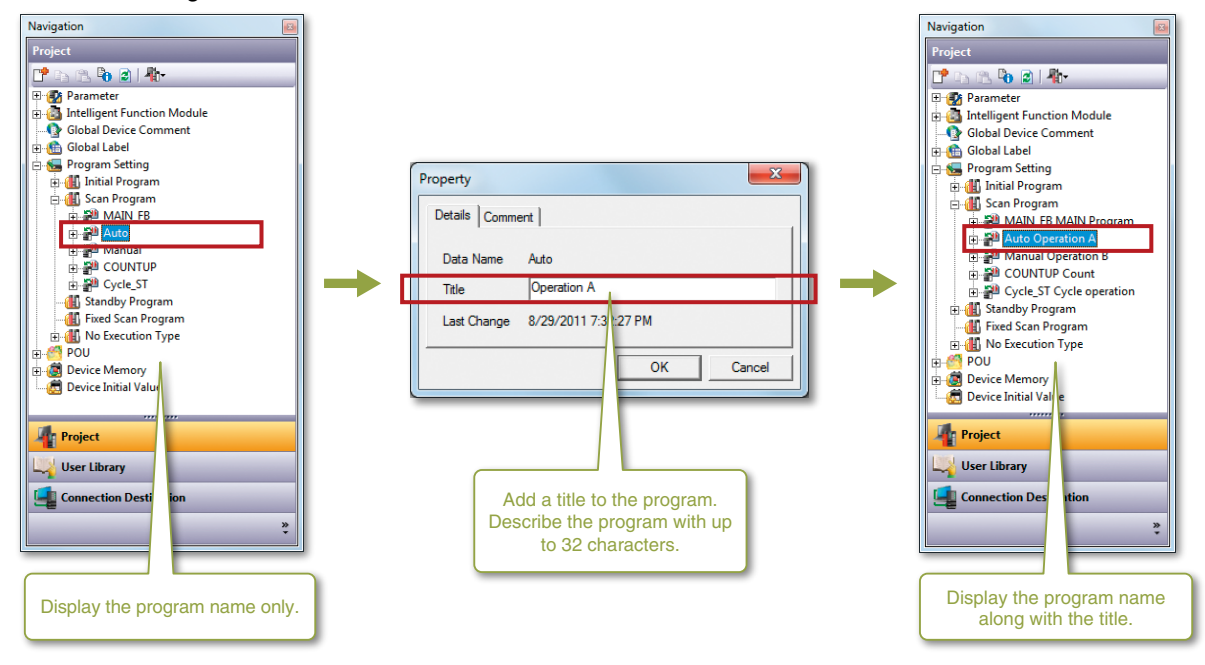

### Tree view offers easy-to-understand processing flow

3

The statements appended to program processes are displayed on a tree view for easy access to them. The processing flow and structure of the program are easily understood and jump to each process quickly.

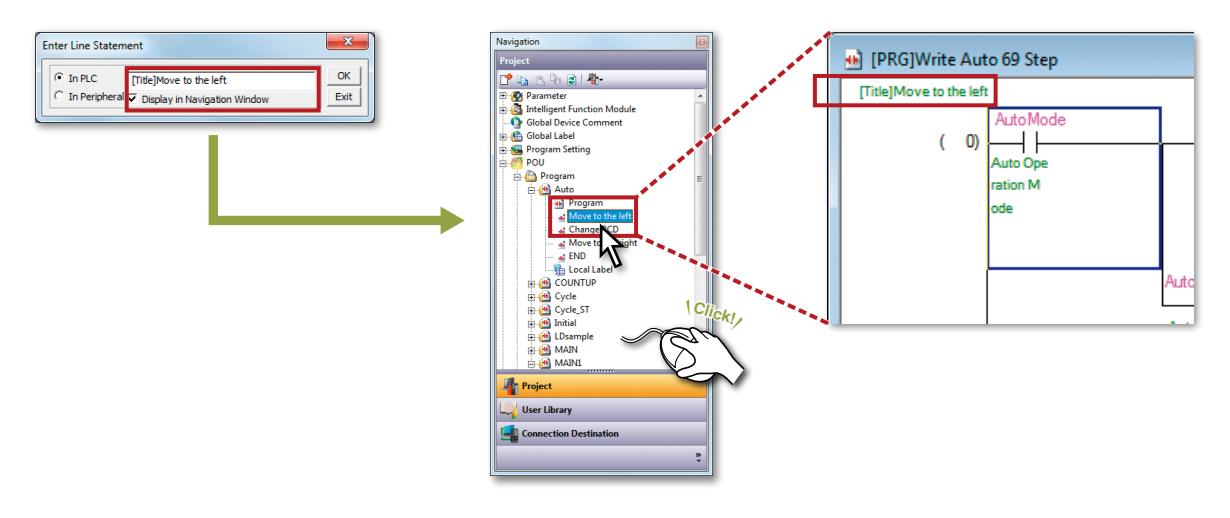

### 4 Handle multiple program parts with FX Series

The PLC program can be created with multiple program parts so the program configuration can be seen and parts can be easily used in other projects.

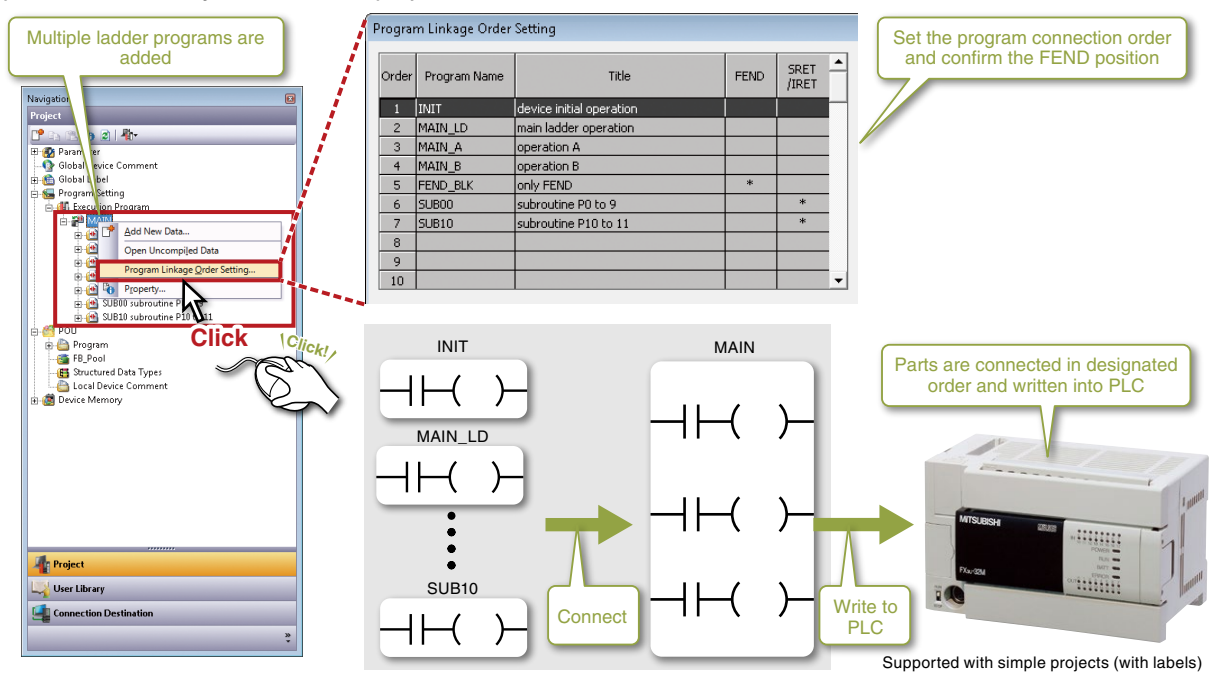

### Project

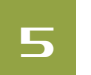

### Fully utilize the wide and easy-to-read screen

The docking windows are hidden to use the screen efficiently.

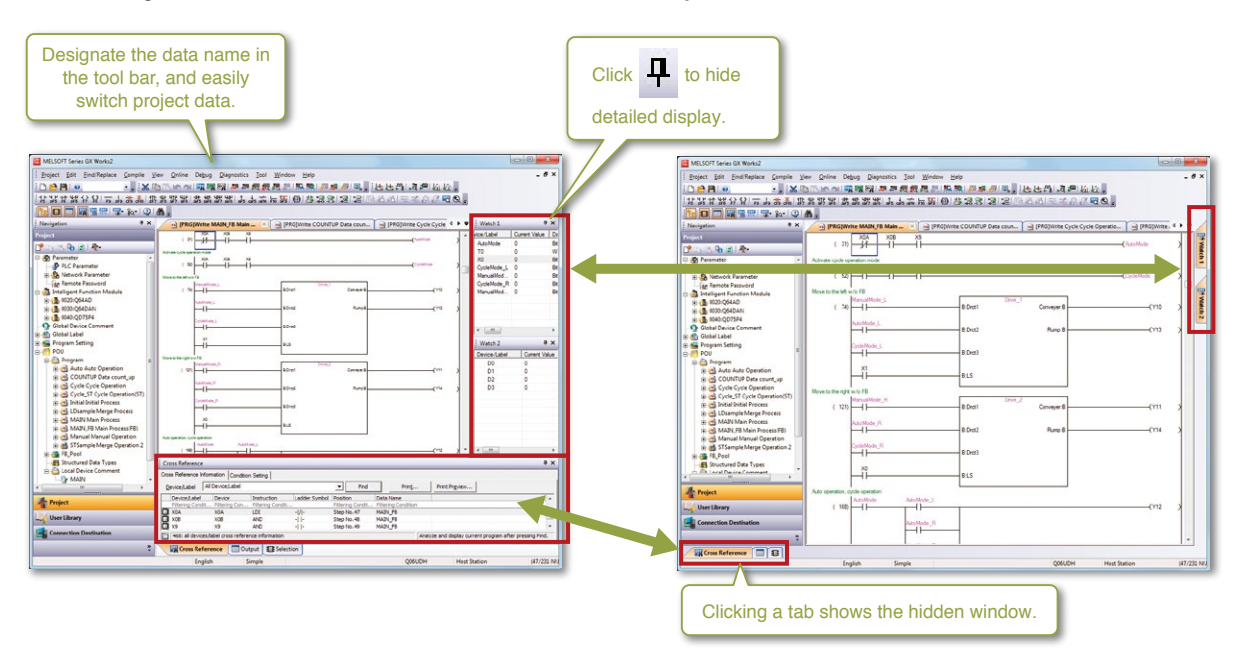

### 6 Easy connection destination setting

The settings for frequently connected devices can be saved and reused whenever necessary. This eliminates the need for copying and modifying projects for different connection targets.

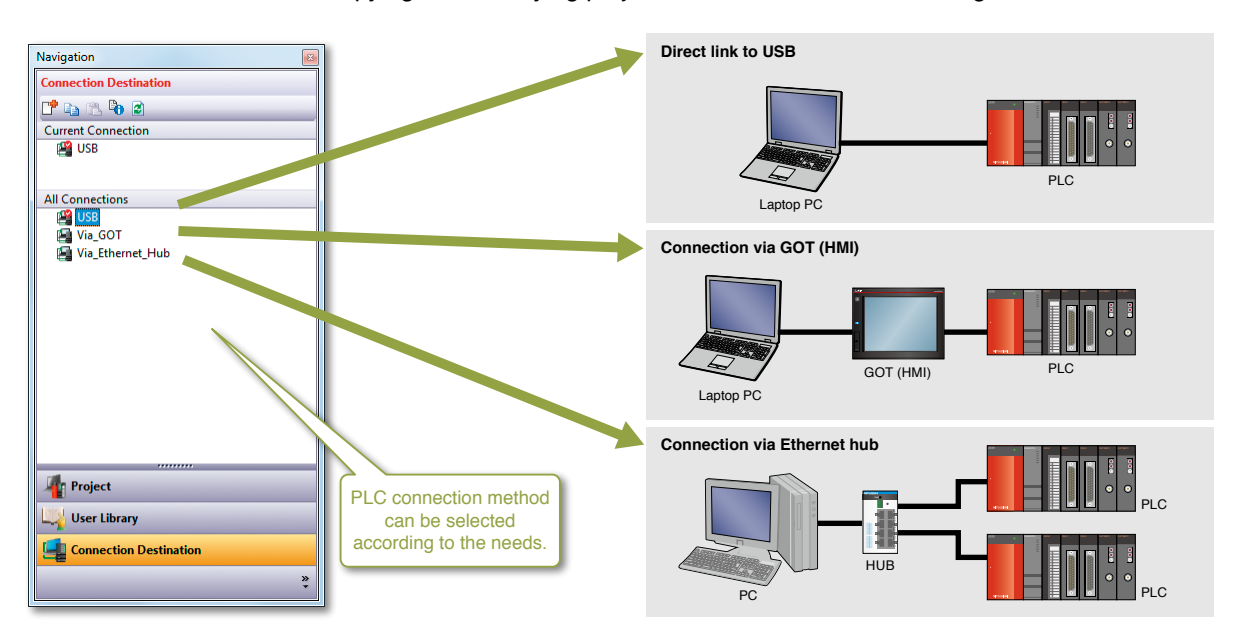

### Customize keyboard key arrangement

The user can customize keyboard shortcuts.

7

The customized setting can also be saved and exported as a file.

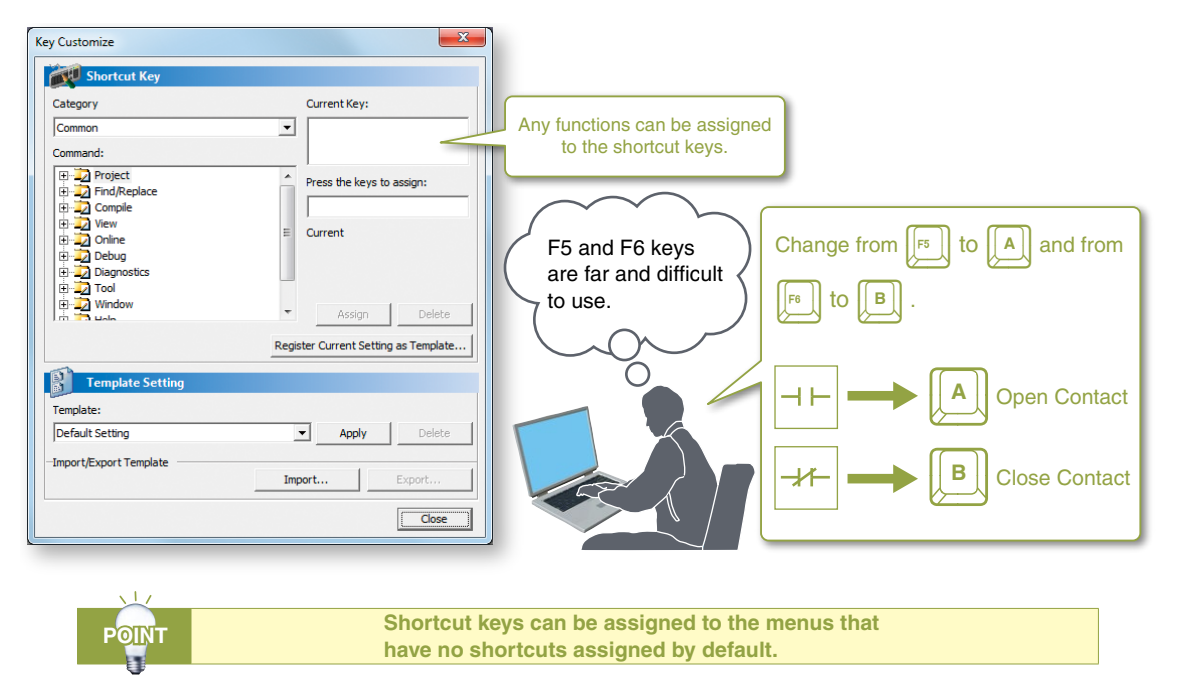

### 8 Help information guides you operation method

Displaying Help information with a single keystroke makes it easier to confirm the operation.

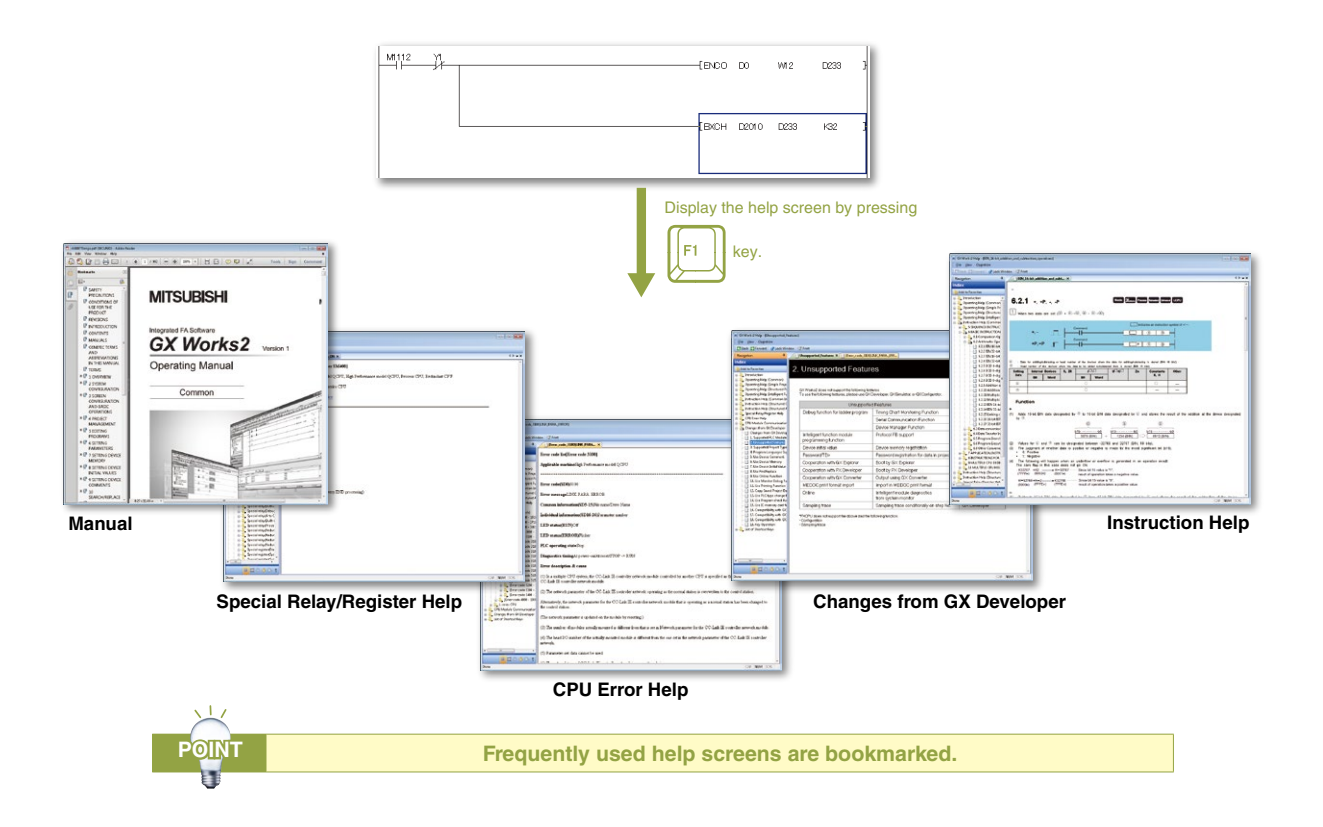

### Making parts in program

### Make it easy using FB

#### What is a Function Block (FB)?

Function Block (FB) is a ladder block frequently used in a sequence program and grouped as a part for reuse within the program.

FB improves program development efficiency and reduces programming errors to ensure higher program quality.

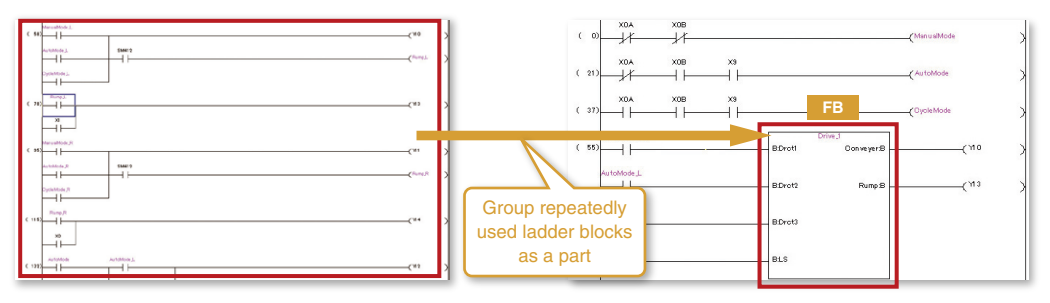

#### **Making parts**

Example) This count process program turns the output signal (Y12) ON after the input signal (X1) turns on for 12 times.

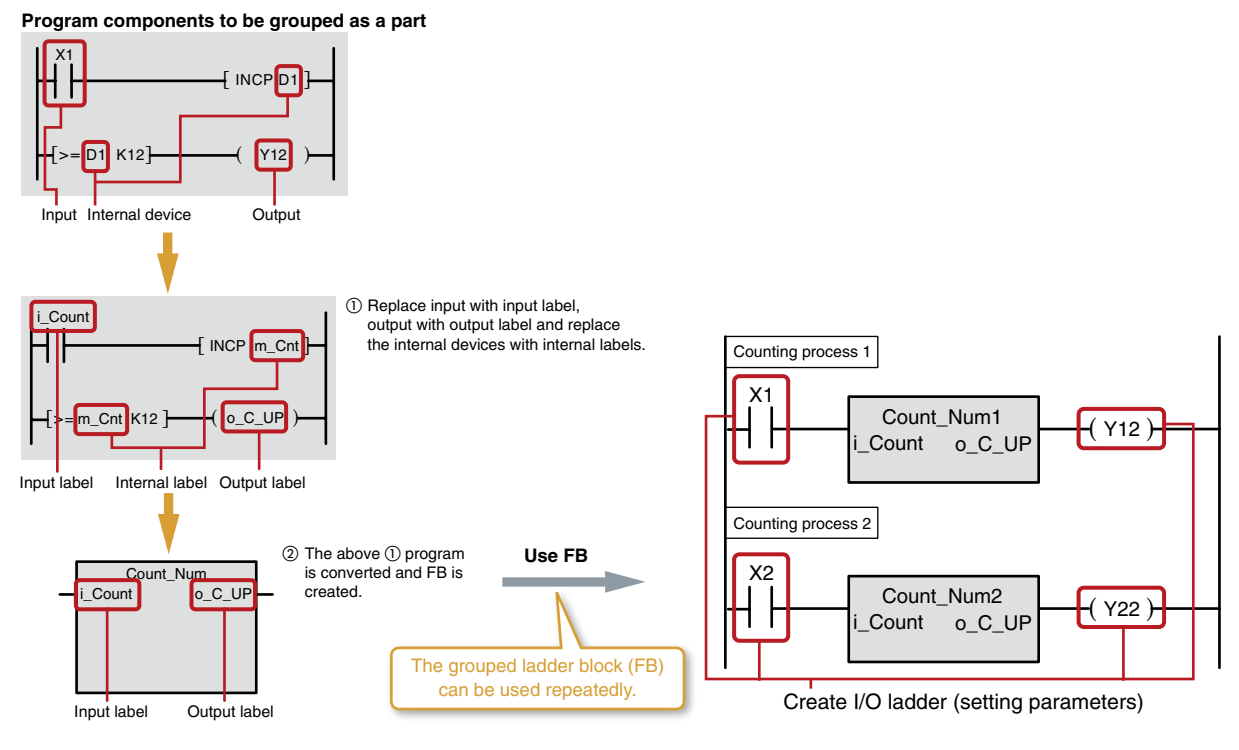

#### Advantages of using FB

#### Advantage 1: Easier programming

A sequence program is created just by dragging and dropping FBs. This significantly reduces program development processes.

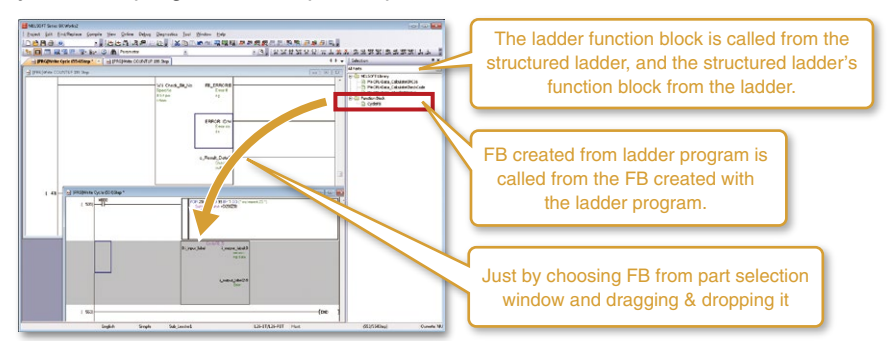

#### Advantage 2: Improved readability

Using FBs in a sequence program improves its readability because the program only consists of "boxes" (FBs), inputs, and outputs.

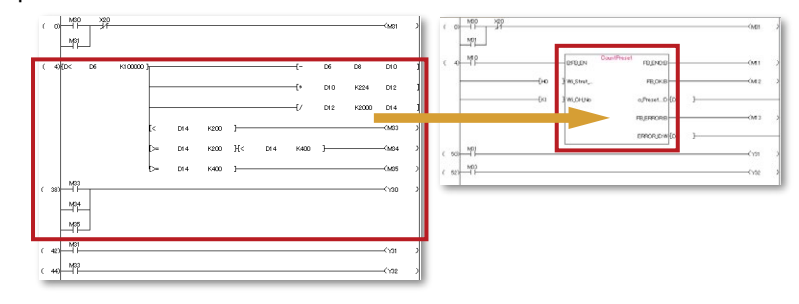

#### Advantage 3: Reusability

By grouping frequently used program components as parts, they are reused as many times as required. Operations such as copying an existing program and modifying devices are no longer required.

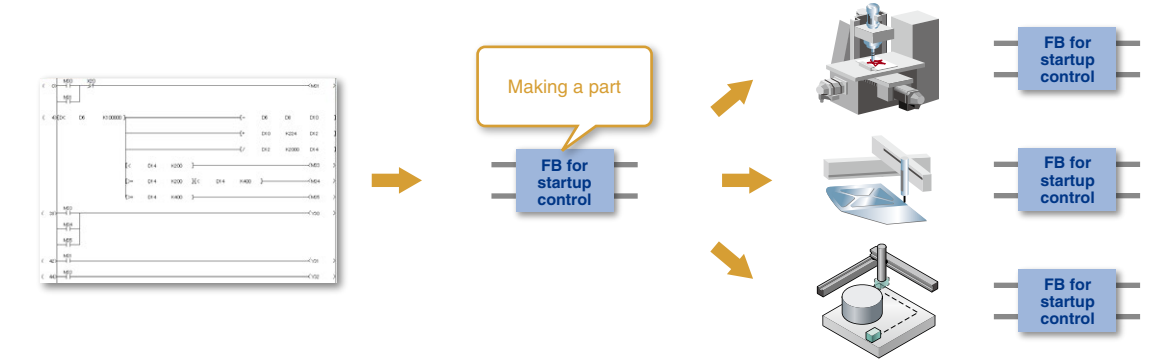

#### Advantage 4: Higher quality

By grouping frequently used program components as parts (FBs) and reusing them, program quality will be uniform and independent from the skill levels of the developers.

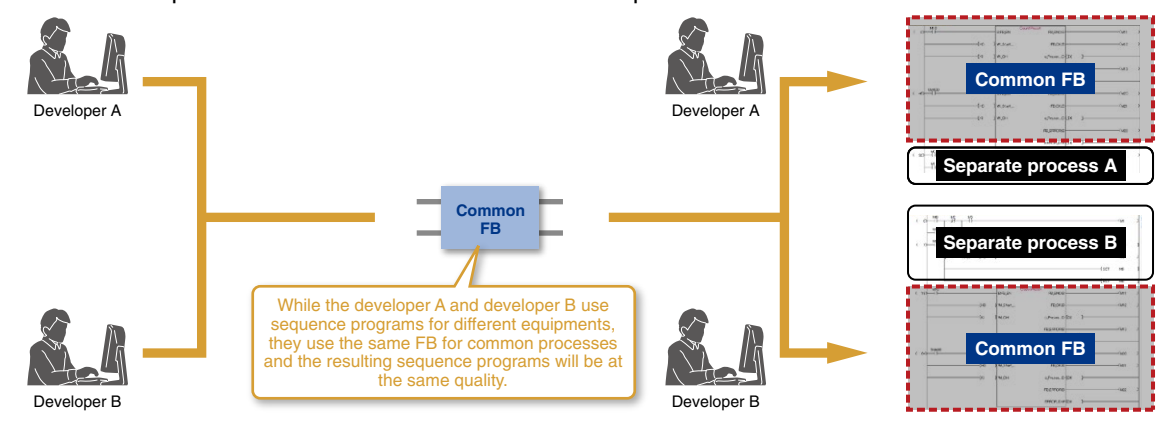

#### Advantage 5: Theft prevention

By grouping important sequence program components involving technology expertise as a part (FB) and protecting it with a password, information leak is prevented.

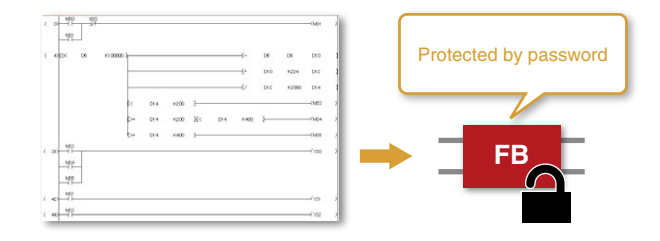

### Making parts in program

### **2** Useful FB libraries supplied by vendors

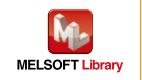

#### What is FB library?

An FB library is a collection of FB parts which is used in simple projects of GX Works2.

By using these FBs, settings and operation of the MELSEC-Q/L modules as well as partner products are configured.

In addition to the custom-made FBs, useful FB libraries supplied by our partners are available. FBs are also offered for iQSS partner products.

The MELSOFT Library has more than 1500 FBs from fourteen companies, and is scheduled to continue expanding.

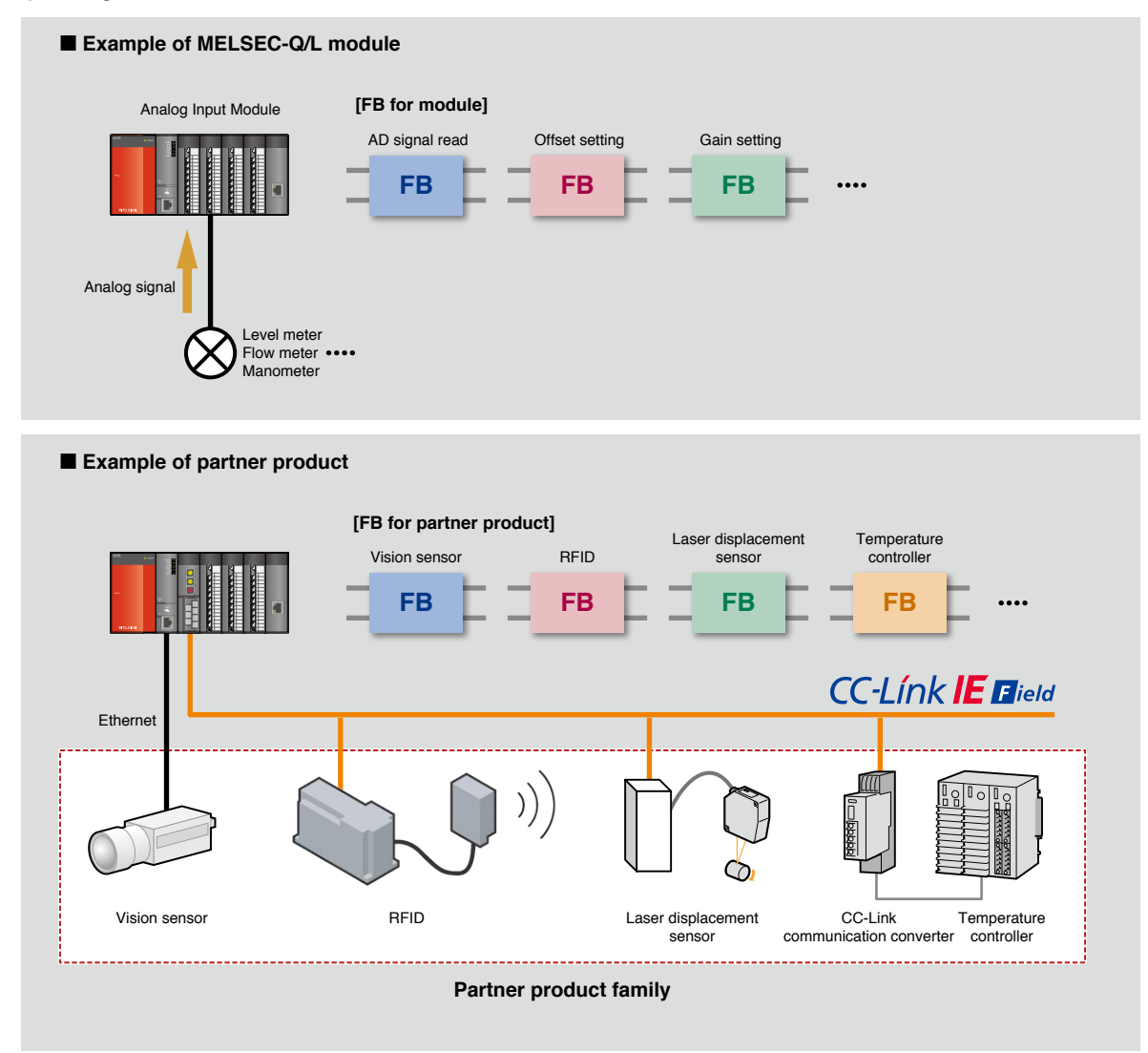

When how to use an FB is not certain, right-click it on the Project List to display the help information.

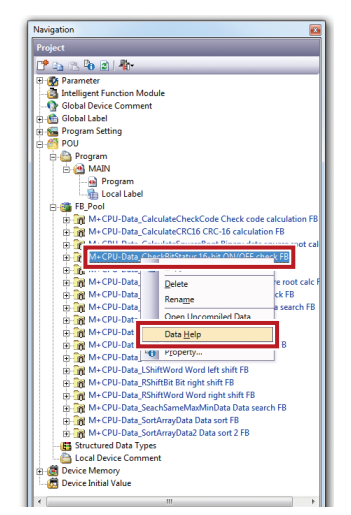

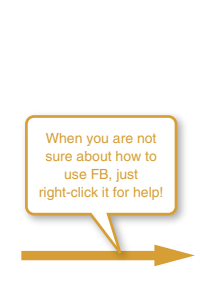

| 2. M+CPU-Data_C         | CalculateCRC16                                                                         | (CRC-16 calculation)     |                                            |     |  |  |
|-------------------------|----------------------------------------------------------------------------------------|--------------------------|--------------------------------------------|-----|--|--|
| M+CPU-Data Calculat     | eCRC16                                                                                 |                          |                                            | _   |  |  |
|                         |                                                                                        |                          |                                            |     |  |  |
| Function Overview       |                                                                                        |                          |                                            |     |  |  |
|                         |                                                                                        |                          |                                            | _   |  |  |
| Item                    | Description                                                                            |                          |                                            |     |  |  |
| Function overview       | Calculates CRC                                                                         | 16 (Cyclic Redundancy    | Check) value, which is one of the error ch | 101 |  |  |
|                         | methods used fo                                                                        | r communication.         |                                            |     |  |  |
| Symbol                  |                                                                                        | M+CPU-Data_              | CalculateCRC16                             |     |  |  |
|                         | Execution comma                                                                        | nd B : FB_EN             | FB_ENO : B Execution status                |     |  |  |
|                         | Conversion mo-                                                                         | de B : i Conv Mode       | FB OK : B Completed without e              | m   |  |  |
|                         |                                                                                        |                          |                                            |     |  |  |
|                         | Start device N                                                                         | lo. W:i_Check_Data       | FB_ERROR : B Error flag                    |     |  |  |
|                         | No. of da                                                                              | ta W : i_Num_Data        | ERROR_ID : W Error code                    |     |  |  |
|                         |                                                                                        |                          | o_Result_CRC : W-CRC data                  |     |  |  |
|                         |                                                                                        |                          |                                            | _   |  |  |
| Applicable hardware     | Hardware details                                                                       |                          |                                            |     |  |  |
| and software            | Q series                                                                               | High performance mod     | lel                                        |     |  |  |
|                         |                                                                                        | Universal model          |                                            |     |  |  |
|                         | L series LCPU                                                                          |                          |                                            |     |  |  |
|                         | 'Not applicable for QCPU (A mode)                                                      |                          |                                            |     |  |  |
|                         | Compatible softw                                                                       | vare: GX Works 2 Version | 1.31H or later                             | _   |  |  |
| Programming<br>language | Ladder                                                                                 |                          |                                            |     |  |  |
| Number of steps         | For high performance model CPU: 279*                                                   |                          |                                            |     |  |  |
| (maximum value)         | *The value is the number of steps in the label program, and is therefore stated as a   |                          |                                            |     |  |  |
|                         | reference value. For details, refer to the GX Works2 Version1 Operation Manual (Simple |                          |                                            |     |  |  |
|                         | Project).                                                                              |                          |                                            |     |  |  |

### Label programming/structured programming

### Structured programming

#### From a roll of ladder program to structured programming

By using a Structured project, a large and complicated program is structured and divided into parts according to the processing details, control details, and functionalities.

A "roll" of ladder program tends to be difficult to view the entire processing. On the contrary, by designing a compact program module for each process in structured programming, coding and debugging will be more efficient and the program quality will be also improved.

It also supports complicated structured programming by allowing for a nesting structure which puts a FB in another FB.

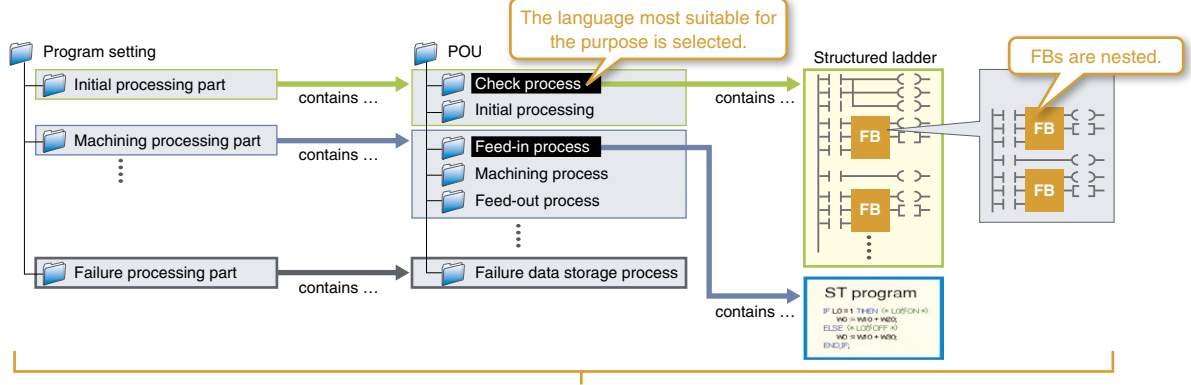

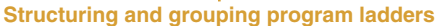

### International Standard IEC 61131-3 compliant

GX Works2 conforms to the international standard IEC 61131-3.

#### **Graphical language**

#### Ladder language

2

This graphical language represents a program as a ladder which consists of contact points and coils.

#### Structured ladder/FBD language

The structured ladder language is a graphical language used according to the design technique of the relay circuit. The structured ladder allows for nesting FBs. The FBD language graphically represents a ladder by connecting functions and/or FBs.

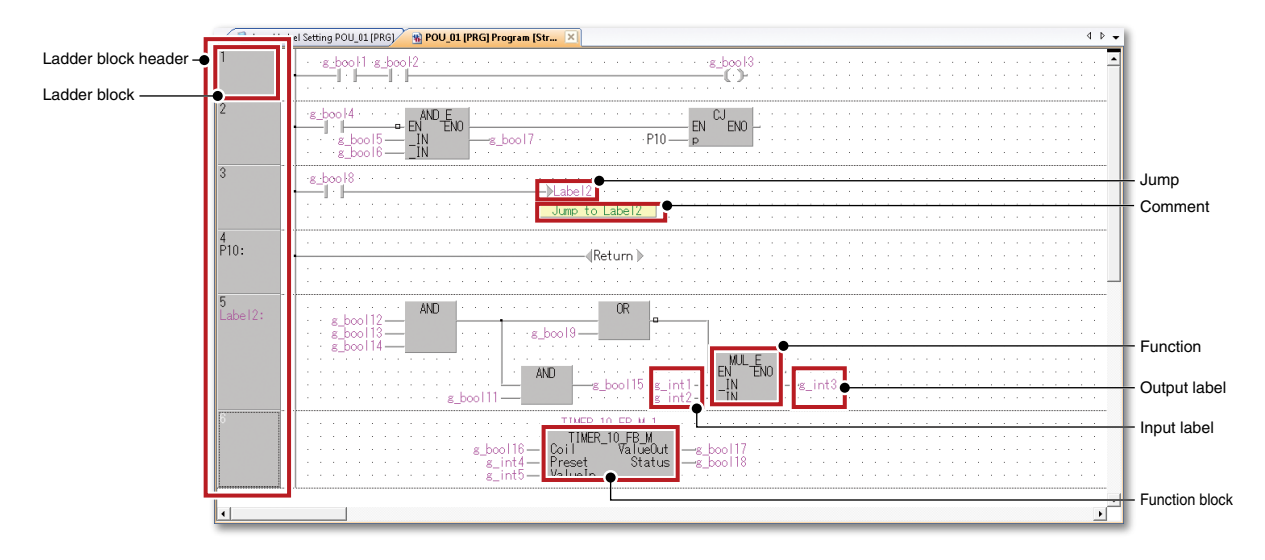

### SFC language

A graphical language for comprehensively describing sequence control.

This language pairs a step which describes a process with a transition condition to move to the next step.

The step and transition condition are described in the ladder language.

### Text language

3

#### ST (structured text) language

The ST language allows for describing control with selection divergence using conditional statements and loops using iteration syntax, similar to high-level languages such as C. This helps creating comprehensive and concise programs.

### Improve development efficiency using user libraries

With structured projects, frequently-used programs are saved in user library files separately from the project. By importing these user library files into a project, the program is developed efficiently without having to create it from scratch.

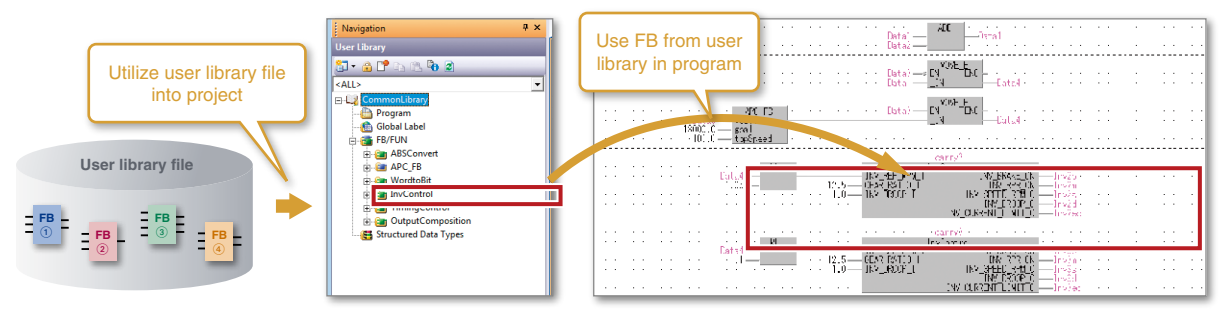

### 4 Label programming

Labels are used to give easily identifiable names such as "Production line start signal" or "Start parts supply" to devices.

| ( 0) Cycle Mode ModelD Cycle Mode Left |                | кіуіб ]<br>Кіуіа ] |                                   | [MOV | D12287<br>D12286 | K1Y16 ]<br>K1Y1A ] |
|----------------------------------------|----------------|--------------------|-----------------------------------|------|------------------|--------------------|
| POINT Usin                             | g labels elimi | inates devic       | e assignment upon system changes. |      |                  |                    |

| Initial step            | 100                          | 2          | 3          | 4 | 5.0 | ( ) -1 -1 -1 -1 -1 -1 -1 -1 -1 -1 -1 -1 -1 | 1 |
|-------------------------|------------------------------|------------|------------|---|-----|--------------------------------------------|---|
| Transition condition    | 3                            |            |            |   |     |                                            |   |
| Step                    | 6                            |            |            | - |     |                                            |   |
| Simultaneous divergence | 7<br>0<br>9<br>              | <b>□</b> ⁵ | <b>P</b> * | Ĵ |     |                                            |   |
| Simultaneous            | 10 3<br>11 - 3<br>12<br>13 4 |            |            |   |     | Transition condition/step program          |   |
| Jump                    | 14<br>15 4<br>16 1           | ÷,0        | (i )       | ä |     |                                            |   |
|                         |                              |            |            |   |     |                                            |   |

(\* Using labels IF Tank\_limitter Bulb:=FALSE ELSE

.oc Bub:=TRUE; END\_IF;

ND\_FOR

s ') er=TRUE THEN

### Interaction with iQ Works

### Implements a seamless engineering environment

MELSOFT iQ Works is an integrated engineering software product, composing of GX Works2, GX Works3, MT Works2, GT Works3, RT ToolBox3 and FR Configurator2. By sharing information such as system designs and programming as the entire control system, the system design and programming efficiency are improved and total cost reduction is achieved.

#### **MELSOFT** Navigator

1

In combination with GX Works2, GX Works3, MT Works2, GT Works3, and RT ToolBox3, this software performs upstream system design and inter-software operation.

It provides such convenient functions as system configuration design, batch setting of parameters, system labeling, and batch reading.

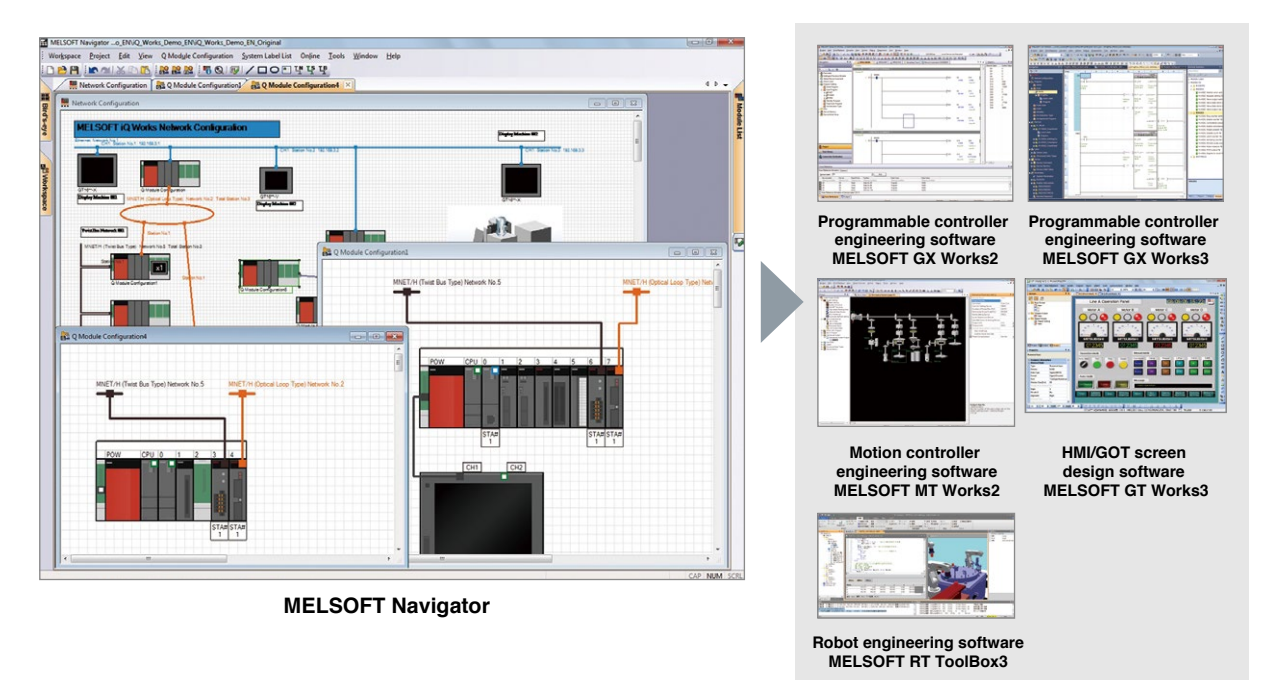

#### Workspace management

Multiple project data (programmable controller projects, motion controller projects, GOT projects, and robot controller projects) are managed totally using a workspace.

#### System configuration diagram

The overall system is represented graphically with the following configuration diagrams:

- "Network configuration diagram"
- "Module configuration diagrams" showing the placement of modules
- Field network configuration diagrams
   ("CC IE Field configurations," "CC-Link configurations," "Ethernet configurations," "AnyWireASLINK configurations")

The diagram is easily created by dragging and dropping the modules, and various checks such as power supply capacity check are also performed.

System label

System labels are set in one place, reducing the number of processes and preventing setting errors. The set system labels are shared and used with all related projects.

### **2** Parameter settings for individual tools are no longer required

The information set into the system configuration drawing are reflected in a batch onto GX Works2, GX Works3, MT Works2 and GT Works 3 projects. \*1

There's no need to launch each software and check the integrity.

\*1 It is required to set detailed parameters in each tool.

В

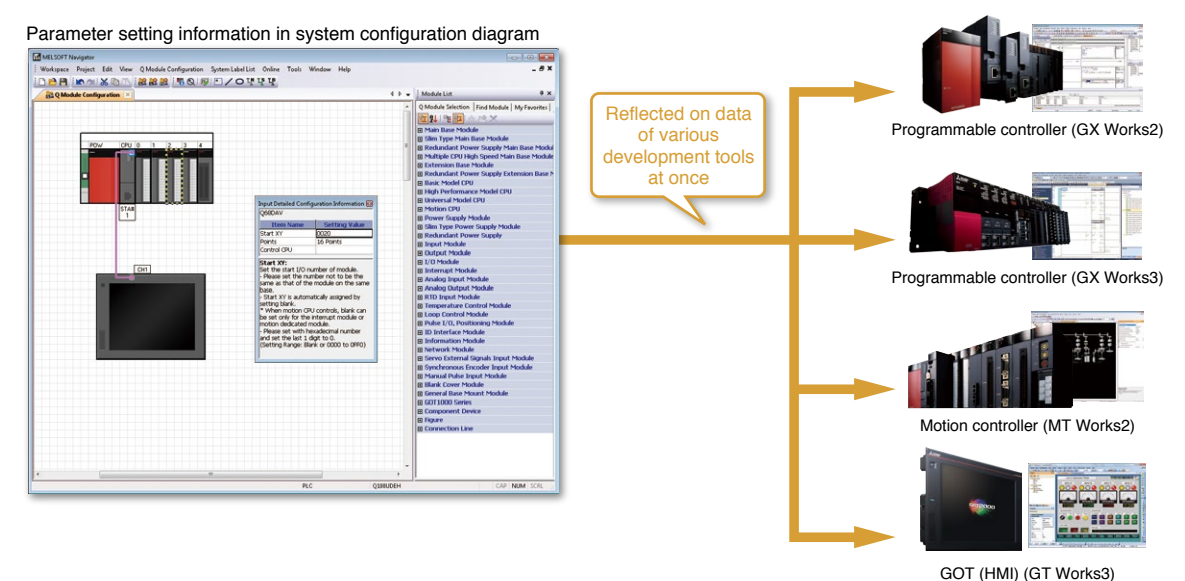

Shares labels and automatically changes all related projects

With MELSOFT Navigator, labels are shared by the PLC, motion controller and GOT (HMI). For example, if a device assignment is changed in the PLC project, the changes are automatically reflected onto the motion controller and GOT projects.

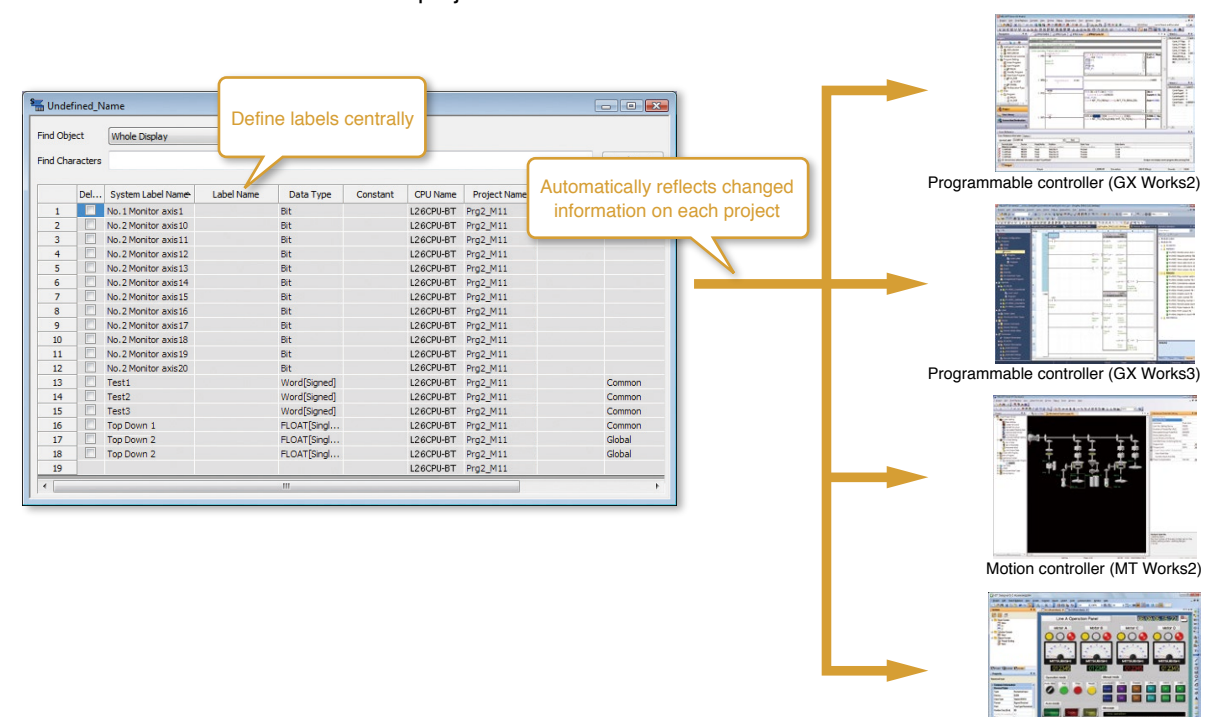

### Coordination with factory automation devices

### Supporting Universal model high-speed CPUs

GX Works2 now supports the Universal model high-speed type QCPU module which has a greatly improved operation and processing speed for basic operations, structural instructions and FB call functions. Use GX Works2 to easily control the next-generation high-speed CPU equipped with advanced functions.

#### **GX Works2 support**

1

2

 Universal model high-speed type QCPU <sup>11</sup> Q03UDVCPU, Q04UDVCPU, Q06UDVCPU Q13UDVCPU, Q26UDVCPU

\*1 Supported by GX Works2 version 1.98C and higher.

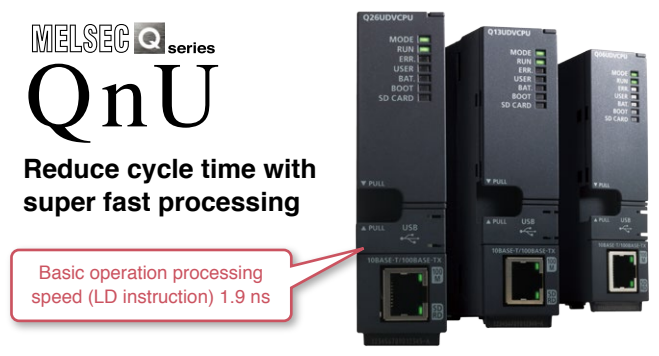

### Coordination with PX Developer supports process applications

By coordinating with PX Developer\*<sup>2</sup>, sequence and loop control programs can be created for process/ redundant CPU.

\*2 PX Developer with version 1.36N or later

### Process system programming example

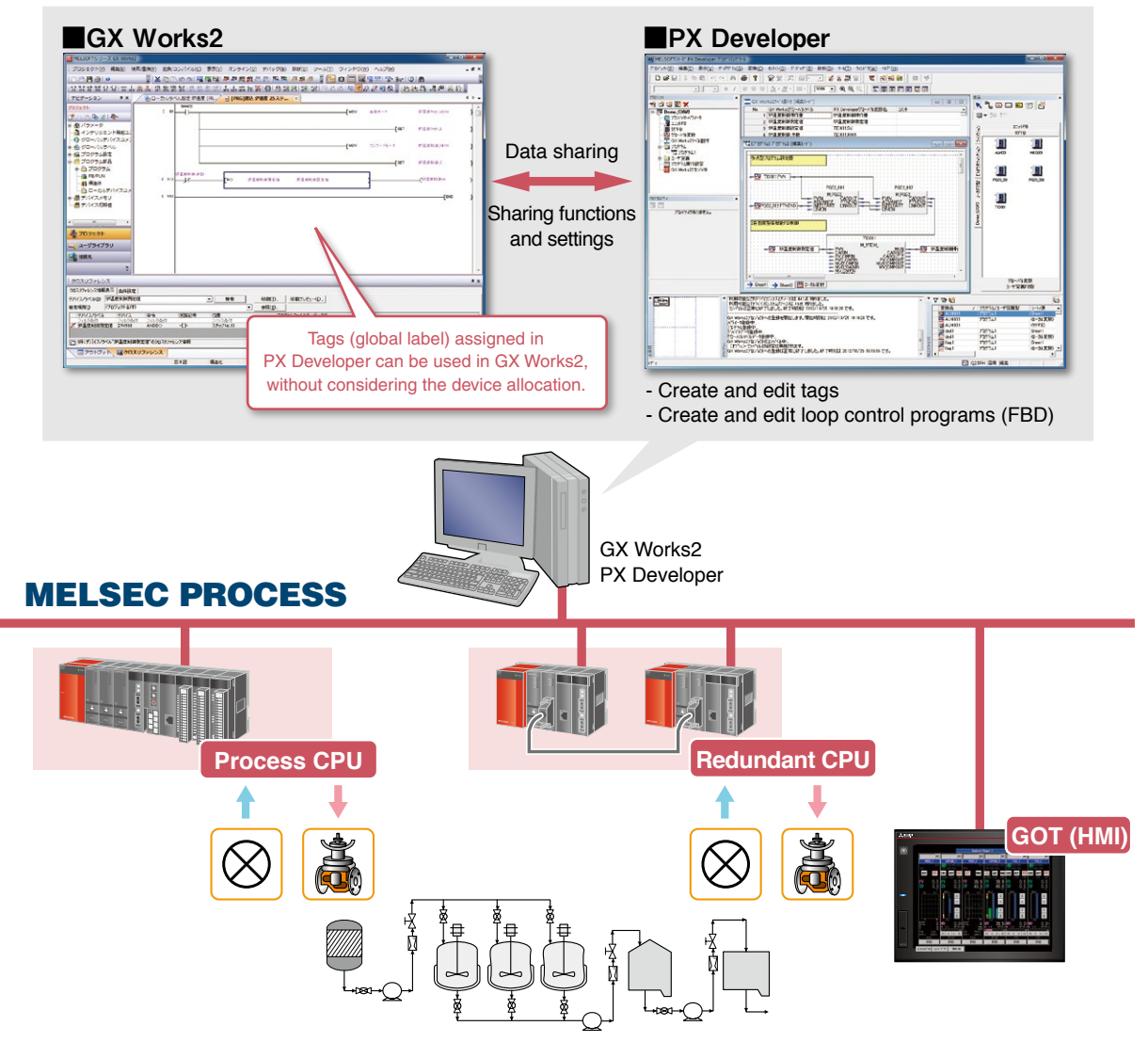

### Batch control of various factory automation devices

Coordination with various automation devices is now more powerful.

GX Works2 is used to set and monitor various automation devices on any platform.

Improve manufacturing site efficiency by integrating with high-performance and high-function devices.

### Standard simple motion module setting tool

Configuration, start up and adjustment, operation and maintenance of the simple motion module are powerfully supported.

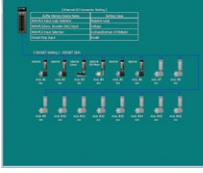

3

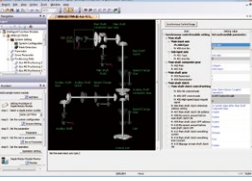

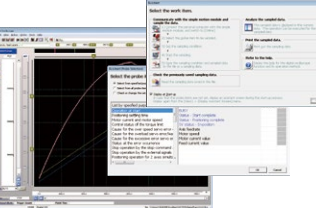

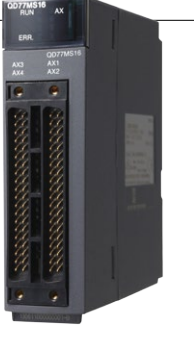

System configuration setting

Synchronous control parameter setting

Digital oscilloscope

### **Energy-saving supported**

The power measurement module's parameters are set from GX Works2 without a manual.

In addition, the parameter settings and measured value are confirmed easily. (Intelligent function module monitor supported)

Swift startup using GX Works2 supports energy conservation of the system.

#### Supported modules

QE81WH, QE81WH4W, QE83WH4W, QE84WH, QE82LG

### Sensor integration iQSS

Parameters for the iQ Sensor Solution (iQSS) compatible partner sensor products are set and monitored, and the sensor's connection state and current values are confirmed with graphically displays, allowing troubles to be handled quickly.

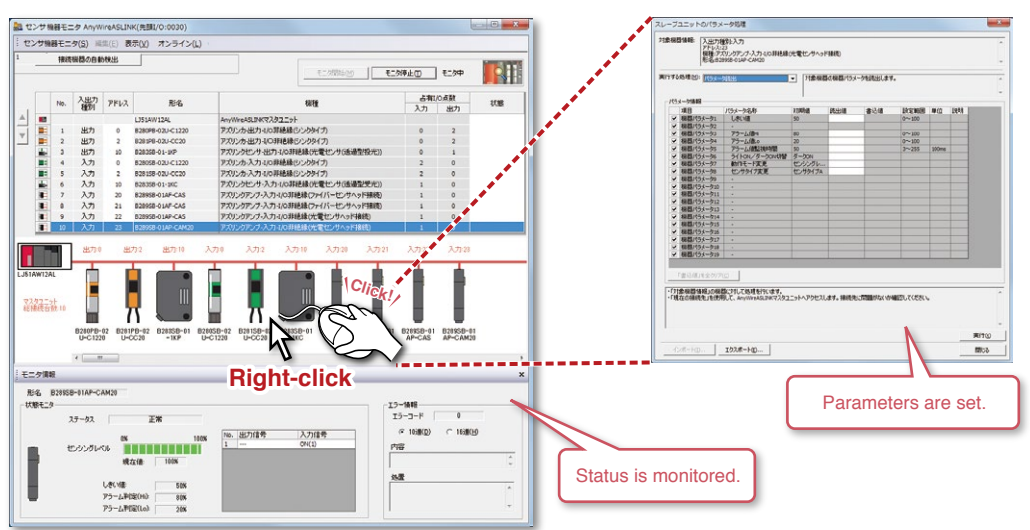

Application integrated management software

### **MELSOFT iQ AppPortal**

#### Centrally manage all assets such as projects and library for further workload reduction

#### **MELSOFT iQ AppPortal**

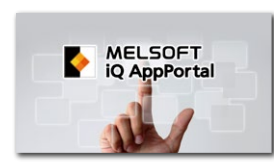

MELSOFT iQ AppPortal is application integrated management software used to centrally manage all assets<sup>\*1</sup> for configuring actual lines, facilities and equipment efficiently.

\*1 Project files, design drawings/documents of Mitsubishi Electric products and partner products, custom made workspace, and so on.

#### Things that can be done using MELSOFT iQ AppPortal

#### If you have these issues

□ Unable to find files as file name and folder name are unknown

- Overwrote a file created by other persons or backup file in error
- □ Unable to identify which file is the latest
- □ Overwrote a file created by other persons or backup file in error
- Frequently forget to store files and keep history in spite of history management based on the file management rule

⇒ MELSOFT iQ AppPortal can easily solve these issues

#### Main functions of MELSOFT iQ AppPortal

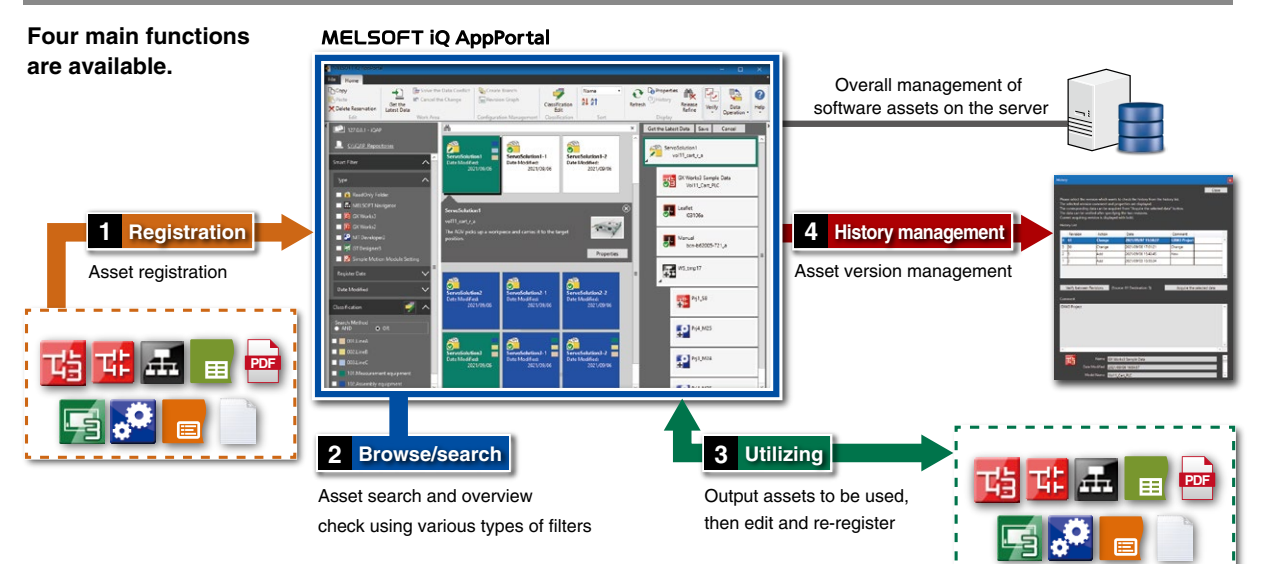

#### Benefits of overall management of software assets on the server

#### POINT

By storing assets on the internal server, the same assets can be referenced from any terminal.

Both client and server functions can be installed on one computer.

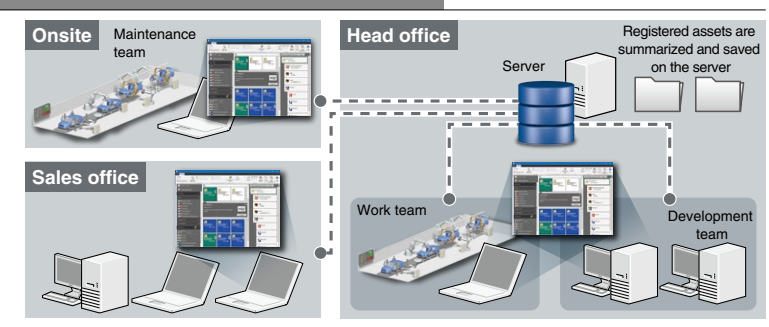

# **Factory Automation Global website**

Mitsubishi Electric Factory Automation provides a mix of services to support its customers worldwide. A consolidated global website is the main portal, offering a selection of support tools and a window to its local Mitsubishi Electric sales and support network.

- From here you can find:
- Overview of available factory automation products
- Library of downloadable literature
- Support tools such as online e-learning courses, terminology dictionary, etc.
- Global sales and service network portal
- Latest news related to Mitsubishi Electric factory automation

Mitsubishi Electric Factory Automation Global website:

www.MitsubishiElectric.com/fa

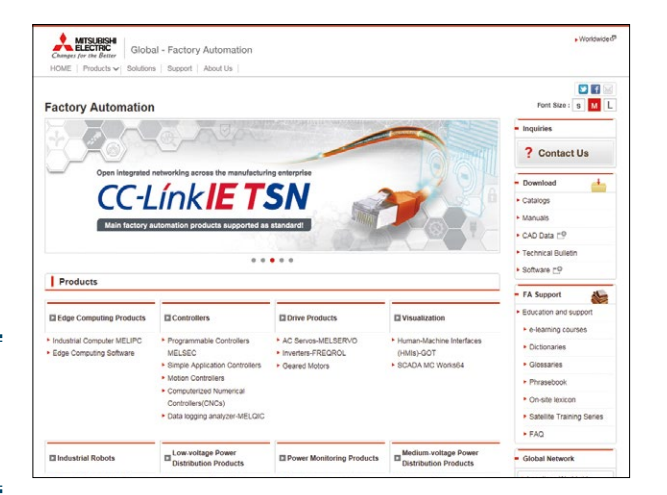

### **Online e-learning**

An extensive library of e-learning courses covering the factory automation product range has been prepared. Courses from beginner to advanced levels of difficulty are available in various languages.

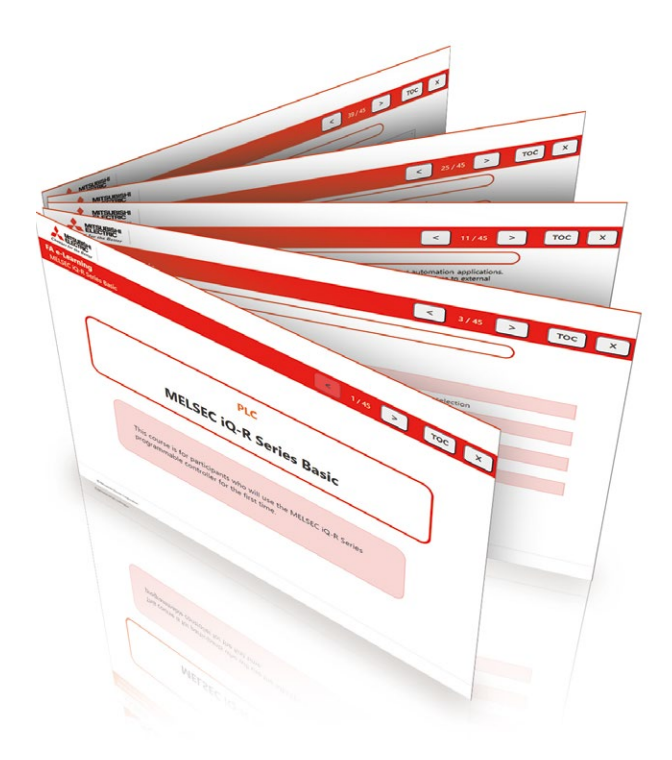

#### Beginner level

Designed for newcomers to Mitsubishi Electric Factory Automation products gaining a background of the fundamentals and an overview of various products related to the course.

Basic to Advanced levels

These courses are designed to provide education at all levels. Various different features are explained with application examples providing an easy and informative resource for in-house company training.

# Innovative next-generation, e-Manual

### e-Manual Viewer

The e-Manual viewer is a next-generation digital manual offered by Mitsubishi Electric that consolidates factory automation products manuals into an easy-to-use package with various useful features integrated into the viewer. The e-Manual allows multiple manuals to be cross-searched at once, further reducing time for setting up products and troubleshooting.

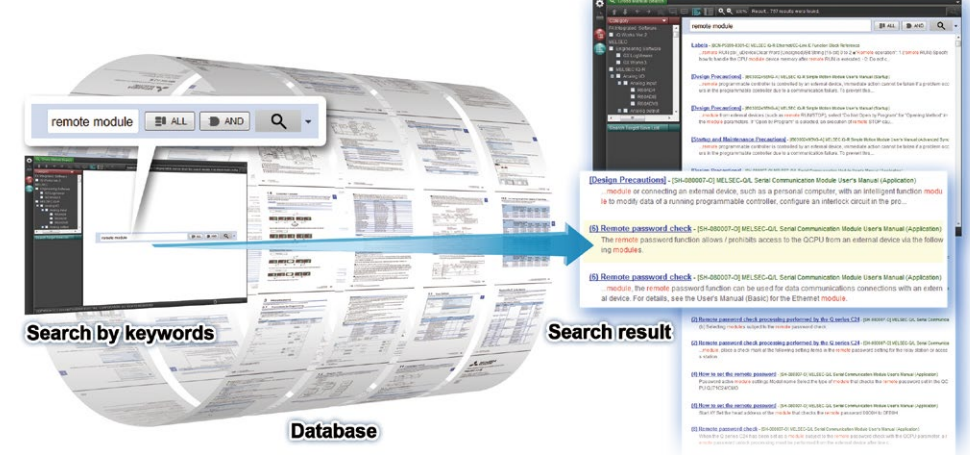

- Key features included
- One-stop database containing all required manuals, with local file cache
- Included with GX Works3 engineering software
- Also available in tablet version
- · Easily download manuals all at once

- Multiple users can share the latest manuals and knowhow with document sharing function
- Directly port sample programs within manuals to GX Works3
- Downloaded manuals are usable offline

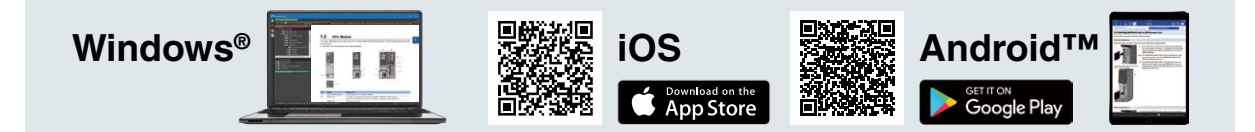

### e-Manual Create

e-Manual Create is software for converting word files and chm files to e-Manual documents. e-Manual Create allows users to directly refer to Mitsubishi Electric e-Manuals from user's customized device maintenance manuals and such, supporting quick troubleshooting and reduction in document creation process.

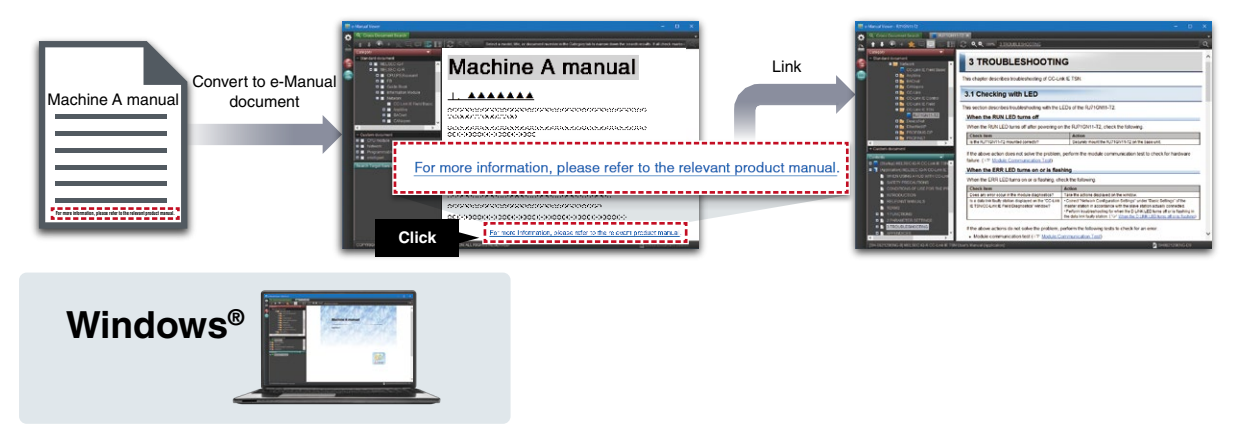

\* To obtain the Windows® version of e-Manual Viewer and e-Manual Create, please contact your local Mitsubishi Electric sales office or representative.

# Extensive global support coverage providing expert help whenever needed

#### Global FA centers

#### 

#### **Europe FA Center**

MITSUBISHI ELECTRIC EUROPE B.V. Polish Branch Tel: +48-12-347-65-81

#### Germany FA Center

MITSUBISHI ELECTRIC EUROPE B.V. German Branch Tel: +49-2102-486-0 / Fax: +49-2102-486-1120

**UK FA Center** 

MITSUBISHI ELECTRIC EUROPE B.V. UK Branch Tel: +44-1707-27-8780 / Fax: +44-1707-27-8695

Czech Republic FA Center MITSUBISHI ELECTRIC EUROPE B.V. Czech Branch Tel: +420-255 719 200

Italy FA Center MITSUBISHI ELECTRIC EUROPE B.V. Italian Branch Tel: +39-039-60531 / Fax: +39-039-6053-312

Russia FA Center MITSUBISHI ELECTRIC (RUSSIA) LLC ST. Petersburg Branch Tel: +7-812-633-3497 / Fax: +7-812-633-3499

Turkey FA Center MITSUBISHI ELECTRIC TURKEY A.S. Umraniye Branch Tel: +90-216-526-3990 / Fax: +90-216-526-3995

Asia-Pacific

#### China

#### **Beijing FA Center**

MITSUBISHI ELECTRIC AUTOMATION (CHINA) LTD. Beijing FA Center Tel: +86-10-6518-8830 / Fax: +86-10-6518-2938

#### Guangzhou FA Center

 Guangzhou FA Center

 MITSUBISHI ELECTRIC AUTOMATION (CHINA) LTD.

 Guangzhou FA Center

 Tel: +86-20-8923-6730 / Fax: +86-20-8923-6715

Shanghai FA Center

MITSUBISHI ELECTRIC AUTOMATION (CHINA) LTD. Shanghai FA Center Tel: +86-21-2322-3030 / Fax: +86-21-2322-3000

Tianiin FA Center

MITSUBISHI ELECTRIC AUTOMATION (CHINA) LTD. Tianjin FA Center

Tel: +86-22-2813-1015 / Fax: +86-22-2813-1017

#### Taiwan

#### Taipei FA Center

SETSUYO ENTERPRISE CO., LTD. Tel: +886-2-2299-9917 / Fax: +886-2-2299-9963 Korea

#### Korea FA Center

MITSUBISHI ELECTRIC AUTOMATION KOREA CO., LTD. Tel: +82-2-3660-9632 / Fax: +82-2-3664-0475

Thailand Thailand FA Center

MITSUBISHI ELECTRIC FACTORY AUTOMATION (THAILAND) CO., LTD. Tel: +66-2682-6522-31 / Fax: +66-2682-6020

ASEAN

ASEAN FA Center MITSUBISHI ELECTRIC ASIA PTE. LTD. Tel: +65-6470-2480 / Fax: +65-6476-7439

Malaysia

#### Malaysia FA Center

**Malaysia FA Center** Tel: +60-3-7626-5080 / Fax: +60-3-7658-3544

#### Indonesia

Indonesia FA Center PT. MITSUBISHI ELECTRIC INDONESIA Cikarang Office Tel: +62-21-2961-7797 / Fax: +62-21-2961-7794

Vietnam

#### Hanoi FA Center

MITSUBISHI ELECTRIC VIETNAM COMPANY LIMITED Hanoi Branch Office Tel: +84-24-3937-8075 / Fax: +84-24-3937-8076

Ho Chi Minh FA Center

MITSUBISHI ELECTRIC VIETNAM COMPANY LIMITED Tel: +84-28-3910-5945 / Fax: +84-28-3910-5947

#### Philippines

**Philippines FA Center** 

MELCO Factory Automation Philippines Inc. Tel: +63-(0)2-8256-8042

#### India

India Ahmedabad FA Center MITSUBISHI ELECTRIC INDIA PVT. LTD. Ahmedabad Branch Tel: +91-7965120063

#### India Bangalore FA Center

MITSUBISHI ELECTRIC INDIA PVT. LTD. Bangalore Branch Tel: +91-80-4020-1600 / Fax: +91-80-4020-1699

India Chennai FA Center MITSUBISHI ELECTRIC INDIA PVT. LTD. Chennai Branch Tel: +91-4445548772 / Fax: +91-4445548773

India Coimbatore FA Center MITSUBISHI ELECTRIC INDIA PVT. LTD. Coimbatore Branch Tel: +91-422-438-5606

#### India Gurgaon FA Center

MITSUBISHI ELECTRIC INDIA PVT. LTD. Gurgaon Head Office Tel: +91-124-463-0300 / Fax: +91-124-463-0399

India Pune FA Center

MITSUBISHI ELECTRIC INDIA PVT. LTD. Pune Branch Tel: +91-20-2710-2000 / Fax: +91-20-2710-2100

#### Americas

USA

North America FA Center MITSUBISHI ELECTRIC AUTOMATION, INC. Tel: +1-847-478-2269 / Fax: +1-847-478-2253

#### Mexico

Mexico City FA Center MITSUBISHI ELECTRIC AUTOMATION, INC. Mexico Branch

Tel: +52-55-3067-7511 Mexico FA Center

#### MITSUBISHI ELECTRIC AUTOMATION, INC. Queretaro Office

Tel: +52-442-153-6014

#### Mexico Monterrey FA Center

MITSUBISHI ELECTRIC AUTOMATION, INC. Monterrey Office Tel: +52-55-3067-7521

#### Brazil

#### Brazil FA Center

MITSUBISHI ELECTRIC DO BRASIL COMERCIO E SERVICOS LTDA. Tel: +55-11-4689-3000 / Fax: +55-11-4689-3016

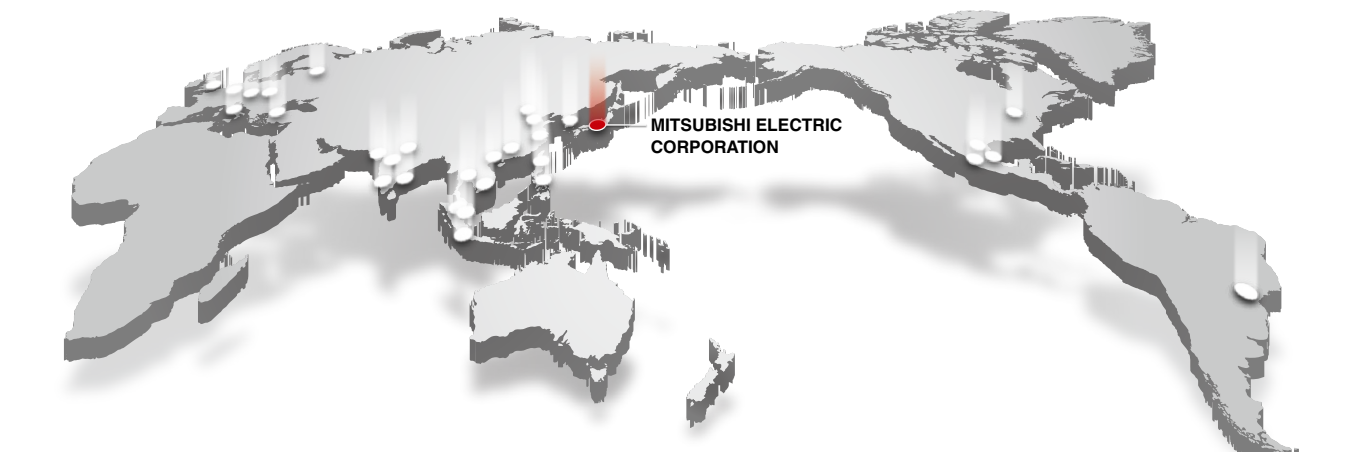

### Specifications/products

#### Operating Environment

| ŀ                            | tem             | Details                                                                                                    |  |  |
|------------------------------|-----------------|----------------------------------------------------------------------------------------------------|--|--|
| Personal<br>computer         | os              | Windows® 10 (Home, Pro, Enterprise, Education, IoT Enterprise 2016 LTSB*1)<br>Windows® 8.1, Windows® 8.1 (Pro, Enterprise)<br>Windows® 8, Windows® 8 (Pro, Enterprise)<br>Windows® 7 (Starter, Home Premium, Professional, Ultimate, Enterprise) |  |  |
|                              | CPU             | Intel <sup>®</sup> Core™ 2 Duo Processor 2 GHz or more                                                                                                    |  |  |
|                              | Required memory | Recommended 1 GB or more                                                                                                    |  |  |
| Available hard disk capacity |                 | When installing GX Works2: HDD available capacity is 3 GB or more.<br>When operating GX Works2: Virtual memory available capacity is 512 MB or more.                                                                                             |  |  |
| Disk drive                   |                 | CD-ROM supported disk drive                                                                                                    |  |  |
| Monitor                      |                 | Resolution 1024 × 768 pixels or higher                                                                                                    |  |  |

\*1 64-bit edition supported

#### Supported Programmable Controller CPU Series name Mode Basic model Q00JCPU, Q00CPU, Q01CPU High-performance Q02CPU, Q02HCPU, Q06HCPU, Q12HCPU, Q25HCPU model Q00UJCPU, Q00UCPU, Q01UCPU, Q02UCPU, Q03UDCPU, Q03UDECPU, Q04UDHCPU, Q04UDEHCPU, Q06UDHCPU, Q06UDEHCPU, Q10UDHCPU, Q10UDEHCPU, Q13UDHCPU, Q13UDEHCPU, Q20UDHCPU, Q20UDEHCPU, Q26UDHCPU, Q26UDEHCPU, Q50UDEHCPU, Q10UDEHCPU, MELSEC-Q Universal model Series Q03UDVCPU, Q04UDVCPU, Q06UDVCPU, Q13UDVCPU, Q26UDVCPU Remote I/O QJ72LP25, QJ72BR15 Process CPU Q02PHCPU, Q06PHCPU, Q12PHCPU, Q25PHCPU Redundant CPU Q12PRHCPU, Q25PRHCPU L02SCPU, L02SCPU-P, L02CPU, L02CPU-P, L06CPU, L06CPU-P, L26CPU, L26CPU-P, L26CPU-BT, LCPU L26CPU-PBT, LJ72GF15-T2, LJ72MS15 FXCPU FX0S, FX0, FX0N, FX1, FX1S, FX1N, FX1NC, FXU, FX2C, FX2N, FX2NC, FX3S, FX3G, FX3GC, FX3U, FX3UC QCPU (A mode) \*2 All types QSCPU \*2 All types QnACPU \*2 All types ACPU \*2 All types Motion controller (SCPU) \*2 All types CNC (M6, M7) \*2 All types

\*2 These modules are supported with using GX Developer

#### Product Information

| Туре              | Model         | Outline                                                                                                    |
|-------------------|---------------|----------------------------------------------------------------------------------------------------|
| MELSOFT iQ Works  | SW2DND-IQWK-E | FA engineering software*3 • System Management Software: MELSOFT Navigator • Controller Programming Software: MELSOFT GX Works3*4, GX Works2, GX Developer • Motion Programming Software: MELSOFT GT Works3 • HMI Programming Software: MELSOFT ToolBox3*6 • Inverter Setup Software: MELSOFT FR Configurator2 • Servo setup software: MELSOFT MR Configurator2 • C Controller setting and monitoring tool: MELSOFT CW Configurator • MITSUBISHI ELECTRIC FA Library |
| MELSOFT GX Works2 | SW1DND-GXW2-E | Controller Programming Software<br>Comes with GX Developer                                                                                                    |
| MELSOFT GX Works3 | SW1DND-GXW3-E | Controller Programming Software: MELSOFT GX Works3*4<br>MITSUBISHI ELECTRIC FA Library<br>Comes with GX Works2, GX Developer and PX Developer*6                                                                                                    |

\*3 For detailed information about supported modules, refer to the manuals of the relevant software package.
 \*4 The MELSOFT GX Works3 menu is switchable between Japanese, English, and simplified Chinese.
 \*5 RT ToolBox3 mini (simplified version) will be installed if (iQ Works product ID is used. When RT ToolBox3 (with simulation function) is required, please purchase RT ToolBox3 product ID.
 \*6 Includes both programming tool and monitor tool for process control.

#### Related Software Products

| Туре         | Model            | Outline                                                       |  |  |
|--------------|------------------|---------------------------------------------------------------|--|--|
| PX Developer | SW1D5C-FBDQ-E    | FBD software package for process control                      |  |  |
|              | SW1DNC-FBDQMON-E | Process control FBD software package monitoring tool          |  |  |
|              | SW8D5C-GPPW-E    | MELSEC programmable controller programming software           |  |  |
| GX Developer | SW8D5C-GPPW-EV   | MELSEC programmable controller programming software (upgrade) |  |  |

#### [Available for free\*1]

| Туре         | Model           | Outline                                |  |  |  |  |
|--------------|-----------------|----------------------------------------|--|--|--|--|
| GX LogViewer | SW1DNN-VIEWER-E | Logging data display and analysis tool |  |  |  |  |
|              |                 |                                        |  |  |  |  |

\*1 To receive a copy of GX LogViewer, contact your local Mitsubishi Electric representative.

Android and Google Play are trademarks of Google LLC.

App Store is a service mark of Apple Inc.

Intel is trademarks of Intel Corporation or its subsidiaries in the U.S. and/or other countries. IOS is a registered trademark of Cisco in the U.S. and other countries and is used under license.

Microsoft, Windows, Excel are registered trademarks of Microsoft Corporation in the United States and other countries.

QR Code is a trademark or a registered trademark of DENSO WAVE INCORPORATED in JAPAN, the United States and/or other countries.

All other company names and product names used in this document are trademarks or registered trademarks of their respective companies.

#### Precautions before use

This publication explains the typical features and functions of the products herein and does not provide restrictions or other information related to usage and module combinations. Before using the products, always read the product user manuals. Mitsubishi Electric will not be held liable for damage caused by factors found not to be the cause of Mitsubishi Electric; opportunity loss or lost profits caused by faults in Mitsubishi Electric products; damage, secondary damage, or accident compensation, whether foreseeable or not, caused by special factors; damage to products other than Mitsubishi Electric products; or any other duties.

#### 🕂 For safe use

- To use the products given in this publication properly, always read the relevant manuals before beginning operation.
- The products have been manufactured as general-purpose parts for general industries, and are not designed or manufactured to be incorporated in a device or system used in purposes related to human life.
- Before using the products for special purposes such as nuclear power, electric power, aerospace, medicine or passenger-carrying vehicles, consult with Mitsubishi Electric.
- The products have been manufactured under strict quality control. However, when
  installing the products where major accidents or losses could occur if the products
  fail, install appropriate backup or fail-safe functions in the system.

# YOUR SOLUTION PARTNER

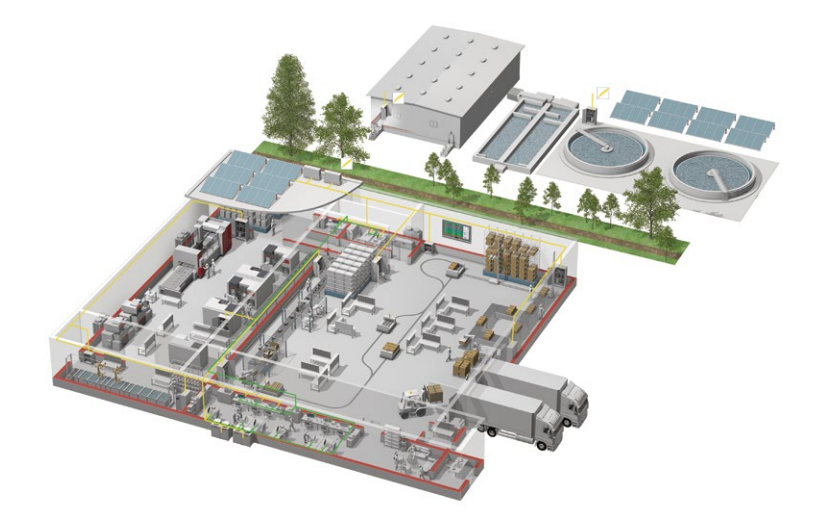

Mitsubishi Electric offers a wide range of automation equipment from PLCs and HMIs to CNC and EDM machines.

### A NAME TO TRUST

Since its beginnings in 1870, some 45 companies use the Mitsubishi name, covering a spectrum of finance, commerce and industry.

The Mitsubishi brand name is recognized around the world as a symbol of premium quality.

Mitsubishi Electric Corporation, established in 1921, is active in space development, transportation, semi-conductors, energy systems, communications and information processing, audio visual equipment and home electronics, building and energy management and automation systems, and has 183 factories, laboratories and offices worldwide in over 140 countries. This is why you can rely on Mitsubishi Electric automation solution - because we know first hand about the need for reliable, efficient, easy-to-use automation and control in our own factories.

As one of the world's leading companies with a global turnover of over 4 trillion Yen (over \$40 billion), employing over 146,000 people, Mitsubishi Electric has the resource and the commitment to deliver the ultimate in service and support as well as the best products.

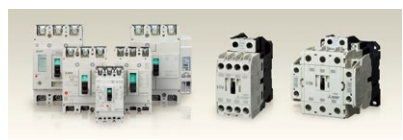

Low-voltage Power Distribution Products

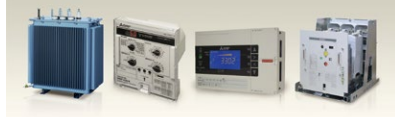

Transformers, Med-voltage Distribution Products

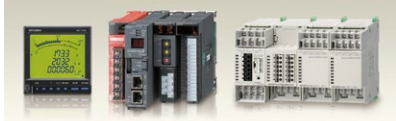

Power Monitoring and Energy Saving Products

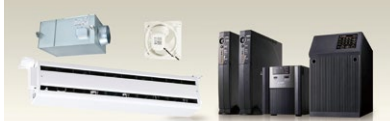

Power (UPS) and Environmental Products

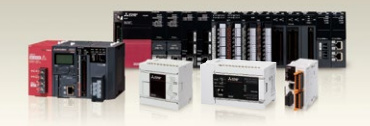

Compact and Modular Controllers

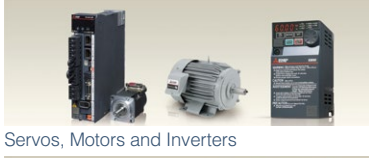

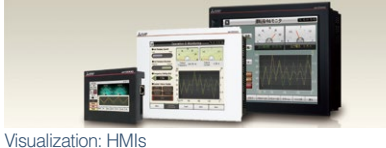

57

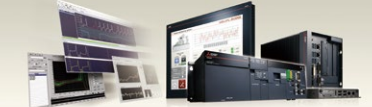

Edge Computing Products

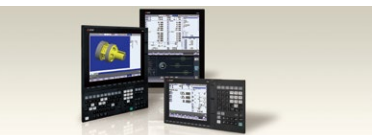

Numerical Control (NC)

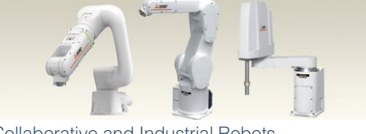

Collaborative and Industrial Robots

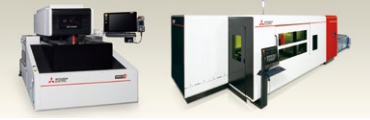

Processing machines: EDM, Lasers

| Country/Region | Sales office                                                                                                    | Tel/Fax                                            |
|----------------|----------------------------------------------------------------------------------------------------|----------------------------------------------------|
| USA            | MITSUBISHI ELECTRIC AUTOMATION, INC.<br>500 Corporate Woods Parkway, Vernon Hills, IL 60061, U.S.A.                                                                                                    | Tel : +1-847-478-2100<br>Fax : +1-847-478-2253     |
| Mexico         | MITSUBISHI ELECTRIC AUTOMATION, INC. Mexico Branch<br>Boulevard Miguel de Cervantes Saavedra 301, Torre Norte Piso 5, Ampliacion Granada,<br>Miguel Hidalgo, Ciudad de Mexico, Mexico, C.P.115200         | Tel : +52-55-3067-7512                             |
| Brazil         | MITSUBISHI ELECTRIC DO BRASIL COMERCIO E SERVICOS LTDA.<br>Avenida Adelino Cardana, 293, 21 andar, Bethaville, Barueri SP, Brasil                                                                         | Tel : +55-11-4689-3000<br>Fax : +55-11-4689-3016   |
| Germany        | MITSUBISHI ELECTRIC EUROPE B.V. German Branch<br>Mitsubishi-Electric-Platz 1, 40882 Ratingen, Germany                                                                                                    | Tel : +49-2102-486-0<br>Fax : +49-2102-486-7780    |
| UK             | MITSUBISHI ELECTRIC EUROPE B.V. UK Branch<br>Travellers Lane, UK-Hatfield, Hertfordshire, AL10 8XB, U.K.                                                                                                  | Tel : +44-1707-28-8780<br>Fax : +44-1707-27-8695   |
| Ireland        | MITSUBISHI ELECTRIC EUROPE B.V. Irish Branch<br>Westgate Business Park, Ballymount, Dublin 24, Ireland                                                                                                    | Tel : +353-1-4198800<br>Fax : +353-1-4198890       |
| Italy          | MITSUBISHI ELECTRIC EUROPE B.V. Italian Branch<br>Centro Direzionale Colleoni - Palazzo Sirio, Viale Colleoni 7, 20864 Agrate Brianza (MB), Italy                                                         | Tel : +39-039-60531<br>Fax : +39-039-6053-312      |
| Spain          | MITSUBISHI ELECTRIC EUROPE, B.V. Spanish Branch<br>Carretera de Rubi, 76-80-Apdo. 420, E-08190 Sant Cugat del Valles (Barcelona), Spain                                                                   | Tel : +34-935-65-3131<br>Fax : +34-935-89-1579     |
| France         | MITSUBISHI ELECTRIC EUROPE B.V. French Branch<br>25, Boulevard des Bouvets, 92741 Nanterre Cedex, France                                                                                                  | Tel : +33-1-55-68-55-68<br>Fax : +33-1-55-68-57-57 |
| Czech Republic | MITSUBISHI ELECTRIC EUROPE B.V. Czech Branch, Prague Office<br>Pekarska 621/7, 155 00 Praha 5, Czech Republic                                                                                             | Tel : +420-255-719-200                             |
| Poland         | MITSUBISHI ELECTRIC EUROPE B.V. Polish Branch<br>ul. Krakowska 48, 32-083 Balice, Poland                                                                                                    | Tel : +48-12-347-65-00                             |
| Sweden         | MITSUBISHI ELECTRIC EUROPE B.V. (Scandinavia)<br>Hedvig Mollersgata 6, 223 55 Lund, Sweden                                                                                                    | Tel : +46-8-625-10-00<br>Fax : +46-46-39-70-18     |
| Russia         | MITSUBISHI ELECTRIC (RUSSIA) LLC St. Petersburg Branch<br>Piskarevsky pr. 2, bld 2, lit "Sch", BC "Benua", office 720; 195027 St. Petersburg, Russia                                                      | Tel : +7-812-633-3497<br>Fax : +7-812-633-3499     |
| Turkey         | MITSUBISHI ELECTRIC TURKEY A.S. Umraniye Branch<br>Serifali Mah. Kale Sok. No:41 34775 Umraniye - Istanbul, Turkey                                                                                        | Tel : +90-216-969-2500<br>Fax : +90-216-661-4447   |
| UAE            | MITSUBISHI ELECTRIC EUROPE B.V. Dubai Branch<br>Dubai Silicon Oasis, P.O.BOX 341241, Dubai, U.A.E.                                                                                                    | Tel : +971-4-3724716<br>Fax : +971-4-3724721       |
| South Africa   | ADROIT TECHNOLOGIES<br>20 Waterford Office Park, 189 Witkoppen Road, Fourways, South Africa                                                                                                    | Tel : +27-11-658-8100<br>Fax : +27-11-658-8101     |
| China          | MITSUBISHI ELECTRIC AUTOMATION (CHINA) LTD.<br>Mitsubishi Electric Automation Center, No.1386 Hongqiao Road, Shanghai, China                                                                              | Tel : +86-21-2322-3030<br>Fax : +86-21-2322-3000   |
| Taiwan         | SETSUYO ENTERPRISE CO., LTD.<br>6F, No.105, Wugong 3rd Road, Wugu District, New Taipei City 24889, Taiwan                                                                                                 | Tel : +886-2-2299-2499<br>Fax : +886-2-2299-2509   |
| Korea          | MITSUBISHI ELECTRIC AUTOMATION KOREA CO., LTD.<br>7F to 9F, Gangseo Hangang Xi-tower A, 401, Yangcheon-ro, Gangseo-Gu, Seoul 07528, Korea                                                                 | Tel : +82-2-3660-9569<br>Fax : +82-2-3664-8372     |
| Singapore      | MITSUBISHI ELECTRIC ASIA PTE. LTD.<br>307 Alexandra Road, Mitsubishi Electric Building, Singapore 159943                                                                                                  | Tel : +65-6473-2308<br>Fax : +65-6476-7439         |
| Thailand       | MITSUBISHI ELECTRIC FACTORY AUTOMATION (THAILAND) CO., LTD.<br>12th Floor, SV.City Building, Office Tower 1, No. 896/19 and 20 Rama 3 Road,<br>Kwaeng Bangpongpang, Khet Yannawa, Bangkok 10120, Thailand | Tel : +66-2682-6522-31<br>Fax : +66-2682-6020      |
| Vietnam        | MITSUBISHI ELECTRIC VIETNAM COMPANY LIMITED<br>Unit 01-04, 10th Floor, Vincom Center, 72 Le Thanh Ton Street, District 1, Ho Chi Minh City, Vietnam                                                       | Tel : +84-28-3910-5945<br>Fax : +84-28-3910-5947   |
| Indonesia      | PT. MITSUBISHI ELECTRIC INDONESIA<br>Gedung Jaya 8th Floor, JL. MH. Thamrin No.12, Jakarta Pusat 10340, Indonesia                                                                                         | Tel : +62-21-31926461<br>Fax : +62-21-31923942     |
| India          | MITSUBISHI ELECTRIC INDIA PVT. LTD. Pune Branch<br>Emerald House, EL-3, J Block, M.I.D.C., Bhosari, Pune-411026, Maharashtra, India                                                                       | Tel : +91-20-2710-2000<br>Fax : +91-20-2710-2100   |
| Australia      | MITSUBISHI ELECTRIC AUSTRALIA PTY. LTD.<br>348 Victoria Road, P.O. Box 11, Rydalmere, N.S.W 2116, Australia                                                                                               | Tel : +61-2-9684-7777<br>Fax : +61-2-9684-7245     |

# MITSUBISHI ELECTRIC CORPORATION HEAD OFFICE: TOKYO BLDG., 2-7-3, MARUNOUCHI, CHIYODA-KU, TOKYO 100-8310, JAPAN

www.MitsubishiElectric.com